## **INRAtion**

## program wspomagający układanie dawek pokarmowych dla zwierząt przeżuwających według systemu INRA 1988

## SPIS TREŚCI

| Wstęp                                                         | . 1  |
|---------------------------------------------------------------|------|
| Wymagania sprzętowe                                           | . 2  |
| Stosowane skróty                                              | . 3  |
| Znaczenie klawiszy                                            | . 3  |
| Instalacja programu                                           | . 4  |
| Dodawanie kolejnego użytkownika                               | . 4  |
| Uruchamianie Programu                                         | . 5  |
| 1. PASZE                                                      | . 6  |
| 1. 1. Wybór pasz dostępnych w INRA                            | . 6  |
| 1. 1. 1. Wybierz listę                                        | . 7  |
| 1. 1. 2. Utwórz listę                                         | . 8  |
| 1. 1. 3. Uzupełnij listę                                      | . 11 |
| 1. 1. 4. Zachowaj listę                                       | . 11 |
| 1. 1. 5. Wyrzuć pasze                                         | . 12 |
| 1. 1. 6. Drukuj listę                                         | . 12 |
| 1. 1. 7. Cena paszy                                           | . 13 |
| 1. 1. 8. Wyjście                                              | . 13 |
| 1. 2. Wybór pasz własnych                                     | . 13 |
| 1. 2. 1. Nowa pasza                                           | . 14 |
| 1. 2. 2. Zmiana wartości pasz                                 | . 20 |
| 1. 2. 3. Wyrzuć pasze                                         | . 21 |
| 1. 2. 4. Wybór bazy                                           | . 21 |
| 1. 2. 6. Wyjście                                              | . 22 |
| 2. ZWIERZĘTA                                                  | . 22 |
| 3. DAWKA                                                      | . 25 |
| 3. 1. Wybór pasz                                              | . 26 |
| 3. 2. Określenie funkcji celu                                 | . 31 |
| 3. 3. Licz dawkę                                              | . 33 |
| 3. 4. Ekran wyników                                           | . 33 |
| 4. DAWKI POKARMOWE DLA KRÓW MLECZNYCH                         | . 40 |
| 4. 1. Dawki pokarmowe dla krów w początku laktacji            | . 40 |
| 4. 2. Dawki pokarmowe dla krów w pełnej laktacji              | . 46 |
| 4. 2. 1. Dawki pokarmowe dla krów w pełnej laktacji stosowane |      |
| w żywieniu tradycyjnym                                        | . 47 |
| 4. 2. 1. 1. Analiza dodatkowa dawki                           | . 49 |

| 4. 2. 1. 2. Żywienie stada                                          | 50            |
|---------------------------------------------------------------------|---------------|
| 4. 2. 1. 3. Preliminarz pasz                                        | 54            |
| 4. 2. 1. 4. Dawki z zastosowaniem paszy treściwej teoretycznej      | 57            |
| 4. 2. 1. 5. Dawki pokarmowe - prezentacja graficzna                 | 60            |
| 4. 2. 2. Dawki pokarmowe dla krów w pełnej laktacji -               |               |
| żywienie dawką kompletną                                            | 63            |
| 4. 3. Błędy popełniane w dawkach dla krów mlecznych                 | 74            |
| 5. DAWKI POKARMOWE DLA BYDŁA ROSNĄCEGO                              |               |
| (DO REMONTU STADA) ORAZ BYDŁA OPASOWEGO                             | 76            |
| 5. 1. Uwagi wstępne. Wybór zwierząt                                 | 76            |
| 5. 2. Dawka dla jałówki - brak funkcji celu dawki                   | 79            |
| 5. 3. Dawka dla jałówki - zastosowanie mocznika                     | 82            |
| 5. 4. Dawka dla opasa - ustalona funkcja celu dawki,                |               |
| pasze treściwe wyrównujące                                          | 84            |
| 5. 5. Dawka dla opasa - ustalona funkcja celu dawki, zastosowanie   |               |
| teoretycznej paszy treściwej                                        | 86            |
| 5. 6. Błędy popełniane w dawkach dla bydła hodowlanego              |               |
| i opasowego                                                         | 89            |
| 6. DAWKI POKARMOWE DLA KRÓW KARMIĄCYCH CIELĘTA                      |               |
| tzw. KRÓW-MAMEK                                                     | 91            |
| 7. DAWKI POKARMOWE DLA OWIEC                                        | 92            |
| 7. 1. Uwagi wstępne. Wybór zwierzat                                 | 92            |
| 7. 2. Dawka pokarmowa dla owcy ciężarnej w początkowym i środkowyr  | n             |
| okresie ciaży oraz maciorek zasuszonych (żywienie bytowe)           | 99            |
| 7. 3. Dawka pokarmowa z pasza treściwa teoretyczna -                |               |
| owca jak w rozdziale 7.2                                            | 103           |
| 7. 4. Zasady układania dawek pokarmowych dla pozostałych grup owieg | c 105         |
| 7. 4. 1. Dawka dla jarki                                            | 105           |
| 7 4 2 Dawka dla maciorki w końcowym okresie ciaży                   | 106           |
| 7 4 3 Dawka dla maciorki w początkowym okresie karmienia            |               |
| (od 1 do 6 tygodnia)                                                | 108           |
| 7 4 4 Dawka dla maciorki w końcowym okresie karmienia               | 100           |
| (od 7 do 14 twoodnia)                                               | 111           |
|                                                                     | 1 1 1         |
| 9. 1 Wubór zwiorzacia                                               | 1 14<br>1 1 1 |
|                                                                     | 114           |
|                                                                     | 120           |

## **INRAtion**

# program wspomagający układanie dawek pokarmowych dla zwierząt przeżuwających według systemu INRA 1988

## <u>Wstęp</u>

W związku z koniecznością unowocześnienia w naszym kraju systemu wartościowania pasz oraz zapotrzebowania zwierząt przeżuwających na składniki pokarmowe *Grupa Problemowa ds. Wdrażania i Upowszechniania Nowych Systemów Wartościowania Pasz i Potrzeb Zwierząt Przeżuwających* podjęła decyzję o wdrażaniu do naszej praktyki francuskiego systemu żywienia przeżuwaczy **INRA 1988.** Decyzja ta uzyskała również akceptację Ministerstwa Rolnictwa i Gospodarki Żywnościowej. Użytkownik niniejszej instrukcji znajdzie opis tego systemu w licznych już publikacjach (Biuletyn Informacyjny Instytutu Zootechniki, skrypty akademickie np. Akademii Rolniczej w Krakowie), w tym zwłaszcza w tłumaczeniu polskim francuskiej książki "Żywienie Przeżuwaczy" napisanej przez zespół pod kierunkiem prof. R. Jarrige. System **INRA 1988** stanowić również będzie podstawę przygotowywanego obecnie do druku nowego wydania **Norm Żywienia Zwierząt Przeżuwających.** 

System INRA 1988 obejmujący system wartościowania białka, energii oraz wypełnienia jest systemem, który złożone procesy fizjologiczne zachodzące w organizmie przeżuwacza opisuje za pomocą wielu liczb i współczynników, określonych w precyzyjnych doświadczeniach przemianowych oraz produkcyjnych. Wszyscy z Państwa, którzy w mniejszym lub większym stopniu zapoznali się z zasadami układania dawek pokarmowych w tym systemie przyznają, że układanie "*na piechotę*" jest po prostu trudne i uciążliwe. Podobne kłopoty mają również rolnicy, doradcy, nauczyciele, studenci we Francji. Dlatego też w **Departamencie Hodowli i Żywienia Zwierząt Roślinożernych** (*Department Elevage et Nutrition des Herbivores*) należącym do INRA (*Institut National de la Recherche Agronomique*) we Francji opracowano program komputerowy INRAtion wspomagający układanie dawek pokarmowych dla zwierząt

przeżuwających według systemu **INRA 1988**. Polską wersję (2.03) tego programu przygotowano w *Katedrze Żywienia Zwierząt Akademii Rolniczej w Krakowie* przy pomocy pracowników *Instytutu Zootechniki w Krakowie*. Fachowe słownictwo polskie dostosowano do tego, które użyto w nowym wydaniu norm. Dotyczy to również nazewnictwa jednostek np. BTJN.

Zamierzeniem autorów niniejszej instrukcji jest zapoznanie Państwa z konstrukcją programu oraz nauczenie posługiwania się nim w konkretnych sytuacjach żywieniowych. Niestety, niemożliwe jest korzystanie z programu **INRAtion 2.03** bez podstawowej wiedzy żywieniowej, a przede wszystkim wiedzy o systemie **INRA 1988.** Zachęcamy więc do poznania systemu, zwłaszcza tej jego części, która dotyczy gatunku zwierząt, dla którego będziecie Państwo układali dawki pokarmowe. Do obsługi programu nie jest konieczna obszerna wiedza informatyczna. Wystarczy tylko umiejętność włączenia komputera i programu.

Program INRAtion 2.03 układa dawki pokarmowe w oparciu o pasze zawarte w tabelach INRA (*patrz rozdział* **1. PASZE**) lub pasze własne użytkownika, pod warunkiem ich wartościowania zgodnie z zasadami systemu INRA 1988. Aby ułatwić Państwu wyliczanie wartości pokarmowej pasz przygotowano program WINWAR (rozprowadzany przez firmę DJ GROUP s.c.). Oczywiście, zachęcamy do jego posiadania !!!

Autorzy instrukcji mają nadzieję, że ułatwi ona obsługę tego niezbyt łatwego programu. Każda uwaga lub sugestia Państwa spowoduje, że następne wersje instrukcji będą doskonalsze.

## Wymagania sprzętowe

- dowolny komputer PC /486/Pentium
- dysk twardy z ok. 6 MB wolnej pamięci
- stacja dyskietek lub CD-Rom

## Stosowane skróty

| BO   | - białko ogólne                                                                    |
|------|------------------------------------------------------------------------------------|
| WS   | - włókno surowe                                                                    |
| JPM  | - jednostka paszowa mleka                                                          |
| JPZ  | - jednostka paszowa żywca                                                          |
| BTJN | - białko trawione w jelitach, gdy wielkość syntezy białka mikroorganizmów w żwaczu |
|      | uzależniona jest od podaży N                                                       |
| BTJE | - białko trawione w jelitach, gdy wielkość syntezy białka mikroorganizmów w żwaczu |
|      | uzależniona jest od podaży energii                                                 |
| JWO  | - jednostka wypełnieniowa owiec                                                    |
| JWK  | - jednostka wypełnieniowa krów                                                     |

JWB - jednostka wypełnieniowa bydła

Wydaje się, że po tych krótkich uwagach i informacjach wstępnych możemy przejść do poznania **INRAtion 2.03**.

## Znaczenie klawiszy

[ENT] - w trakcie działania programu wybór opcji jest możliwy przez podświetlenie odpowiednimi klawiszami wybranej opcji i naciśnięcie klawisza (ENTER)

[ESC] - wyjście z anulowaniem ostatniego działania (bez zatwierdzenia)

[END] - wyjście z zatwierdzeniem wyboru

[**PgUp], [PgDn]** - przejście do poprzedniego lub następnego ekranu, rozwiązania itp.

↑ ↓ - kursor w dół lub w górę - wybór opcji

[Print Screen] - drukowanie ekranu

[INS] - włączenie trybu wstawiania, wstawianie

[DEL] - kasowanie znaku pod kursorem, anulowanie

[BACKSPACE] - usunięcie ostatnio napisanego znaku

## klawisze funkcyjne:

[F1 ... F10] - ich znaczenie zostanie opisane w przypadku ich wykorzystania

Na większości z ekranów, w ich dolnej części znajduje się okienko zatytułowane *komentarze,* w najniższej linii ekranu umieszczone są dodatkowe informacje o **ZNACZENIU KLAWISZY** wraz z dodatkowymi opcjami programu. W przypadku pojawienia się znaku | naciśnięcie klawisza **[TAB]** pozwala na wyświetlenie dodatkowych informacji. Powrót do stanu poprzedniego nastąpi po naciśnięciu jednocześnie klawiszy **[TAB] + [SHIFT]** 

## Instalacja programu

Do poprawnego działania program wymaga zainstalowania na twardym dysku. Instalacja przebiega samoczynnie. W tym celu należy włożyć dyskietkę oznaczoną numerem 1 do odpowiedniej stacji dysków (np. a:). Zmienić dysk aktywny pisząc:

a: nacisnąć ENTER

i potem:

instaluj i nacisnąć [ENT].

Po chwili zostaniesz poproszony o włożenie do stacji dyskietki o numerze 2. Kolejne czynności zgodnie pojawiającymi się poleceniami.

## Dodawanie kolejnego użytkownika

W *INRAtion 2.6* każdy użytkownik może mieć swój własny podkatalog ze swoimi listami pasz. Jest to szczególnie wygodne dla doradców prowadzących kilku rolników (różne pasze, zwierzęta, ceny). Możliwe jest tworzenie osobnych podkatalogów dla dowolnej liczby użytkowników.

Aby dodać nowego użytkownika programu należy uruchomić program **NOWYUZYT.EXE** z podkatalogu \INRATION\SYSTEM. Wymagane jest jedynie podanie nazwy użytkownika (do 8 znaków) i rodzaju monitora. Wymagane zbiory zostaną automatycznie przeniesione we wskazane miejsce.

## Uruchamianie Programu

*INRAtion 2.6* uruchamiany jest podkatalogu użytkownika. Aby uruchomić program należy wykonać następujące czynności:

1. Zmienić podkatalog aktywny na podkatalog UŻYTKOWNIKA, :

### np.: cd \inration\user1\

gdzie user1 to katalog użytkownika podany w czasie instalacji

2. Napisać inration i nacisnąć [ENT].

W przypadku małej ilości dostępnej pamięci RAM (minimum 460 kB) można uruchamiać program w wersji specjalnej pisząc zamiast inration:

### inraeco.bat [ENT].

Po uruchomieniu programu ukazuje się na krótko lista pracowników INRA, współtwórców programu oraz autorów wersji polskiej. Za moment program zaprezentuje *ekran 1.* zawierający podstawowe informacje na temat znaczenia niektórych klawiszy *uwaga - ważne* (patrz **ZNACZENIE KLAWISZY**).

W prawym dolnym rogu znajduje się menu w którym za pomocą *kursora* oraz klawisza **[ENT]** wybierane są podstawowe opcje:

Pasze Zwierzęta Dawka Wyjdź z INRAtion

W dowolnym momencie można korzystać z opcji **pasze** i **zwierzęta**. Wejście w opcję **dawka** możliwe jest po uprzednim wybraniu pasz oraz zwierzęcia do dawki.

Ostatnia opcja, tj. Wyjdź z INRAtion służy do opuszczania programu INRAtion.

Układanie dawki pokarmowej rozpoczynamy od wyboru pasz do dawki.

## 1. PASZE

Podobnie jak we wszystkich komputerowych programach żywieniowych użytkownik musi wybrać pasze, z których będzie zestawiał dawkę pokarmową. Program **INRAtion 2.03** pozwala na dowolną kolejność w wyborze pasz i zwierząt. Można najpierw określić zwierzę, a później wybrać dla niego pasze lub w pierwszej kolejności skompletować zestaw. a następnie określić zwierzę.

Wybór pasz zaczniemy po podświetleniu na *ekranie 1* opcji *pasze* (kursorem) i naciśnięciu [ENT]. Ukazuje się wtedy następny ekran z wyborem dwóch możliwości:

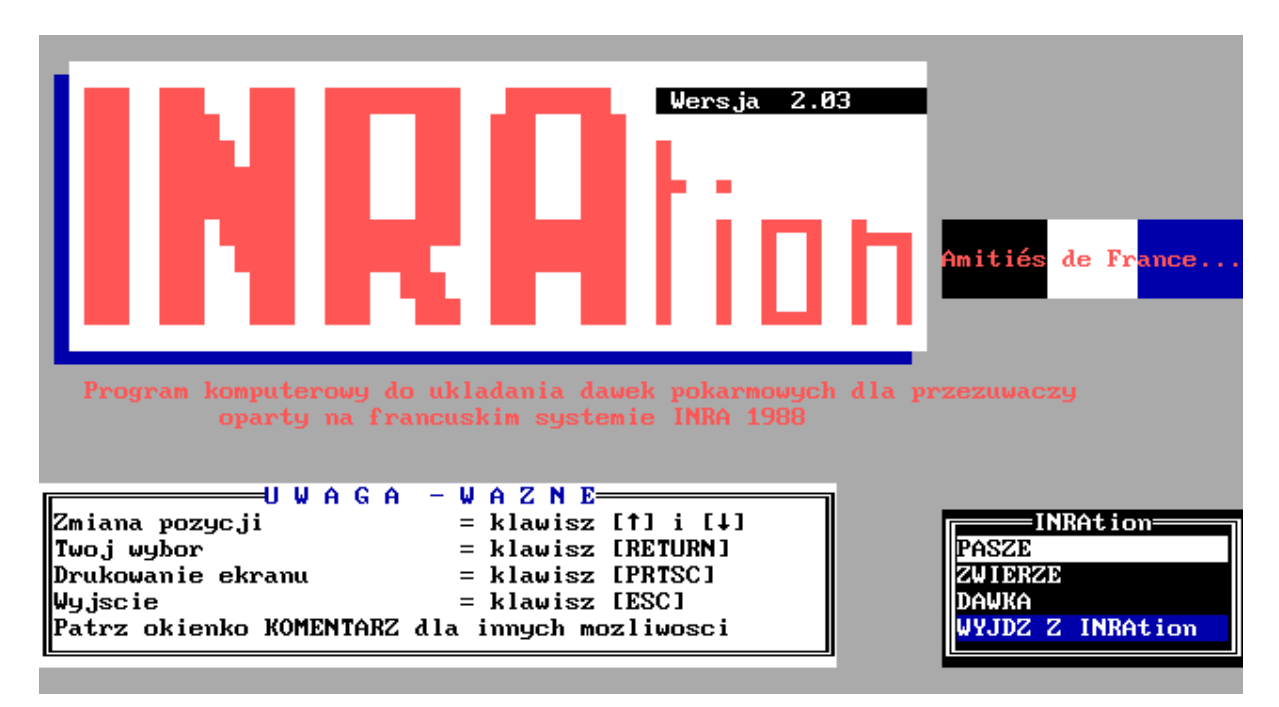

wybór pasz dostępnych w INRA wprowadzanie pasz własnych

Ekran 1

## 1. 1. Wybór pasz dostępnych w INRA

Po wyborze tej opcji klawiszem **[ENT]** ukazuje się nowy ekran (*ekran 2*) umożliwiający utworzenie i wszelkie operacje na tzw. liście czyli zestawie pasz. *Pasze dostępne w INRA* to

około 1200 pasz, w tym 150 pasz treściwych, znajdujących się na stale w bazie pasz **INRAtion 2.03.** 

## Zapamiętaj !!!

Korzystając z pasz dostępnych w INRA wybierasz pasze produkowane i oceniane we Francji.

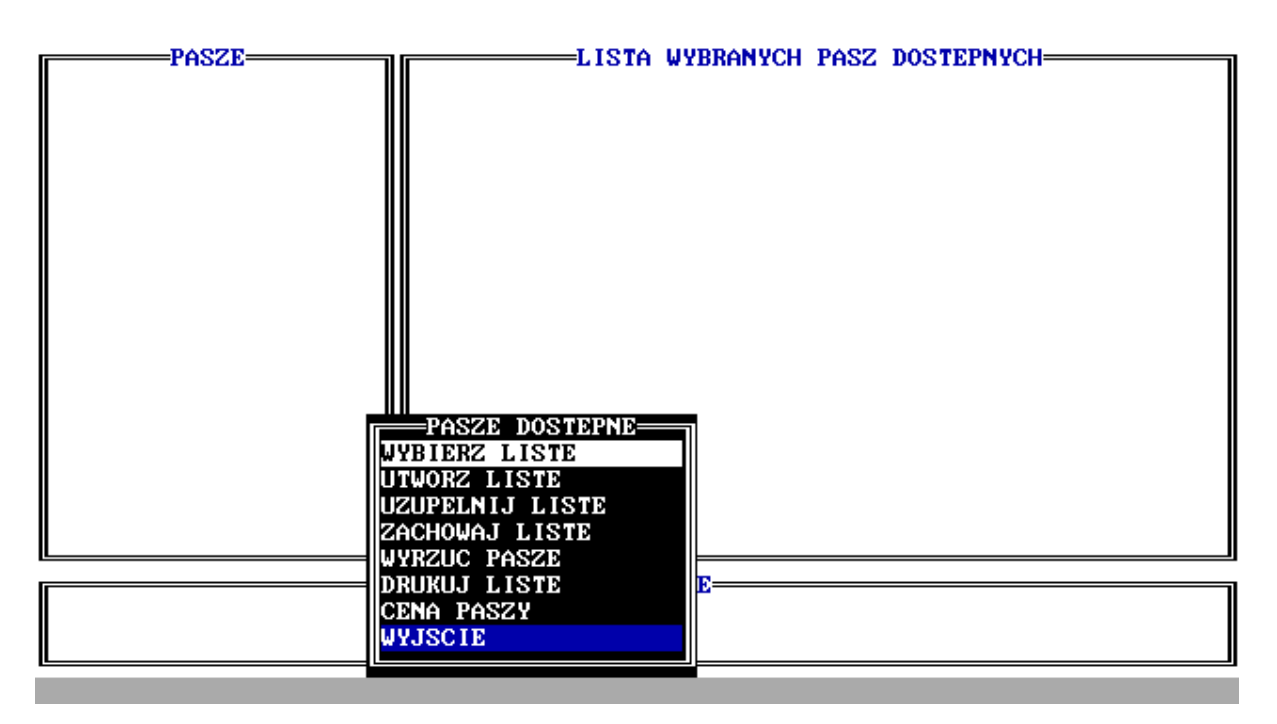

Ekran 2

## 1. 1. 1. Wybierz listę.

Pozwala wybrać listę zapisaną na dysku. Lista jest zbiorem pasz, których można użyć do układania dawki pokarmowej. W lewym górnym rogu program pokazuje aktualnie dostępne nazwy zbiorów. Po wybraniu klawiszami  $\Psi \uparrow$  i **[ENT]** lista jest wczytywana do pamięci komputera i poszczególne pasze pojawiają się w prawej części ekranu. Listę tę można uzupełnić o nowe pasze, wybierając kursorem i **[ENT]** pasze objętościowe lub treściwe czy odpadowe z przemysłu rolno-spożywczego. W przypadku gdy użytkownik wcześniej przygotował Bazę(y) pasz, np. pasze z jednego rejonu czy Terenowego Ośrodka Doradztwa Rolniczego, a także np. własne pasze treściwe zgrupowane w jednej BAZIE (*opis patrz poniżej rozdział 1.2.*), jej nazwa(y) pojawiają się poniżej opcji **Treść. odp. rol-spoż**. Po wybraniu

klawiszami  $\Psi \uparrow$  i [ENT] jednej z BAZ można istniejącą na ekranie listę uzupełnić o jedną lub więcej pasz z BAZY. Wybór następuje po zaznaczeniu klawiszami  $\Psi \uparrow$  danej paszy lub pasz, wciśnięciu [INS] i [END]. W przypadku konieczności anulowania poprzedniego wyboru należy wcisnąć [DEL] i następnie [END].

Na paszach z wybranej listy, z ewentualnym uzupełnieniem paszami z BAZY można wykonywać pozostałe operacje pokazane na *ekranie 2.* 

#### 1. 1. 2. Utwórz listę.

Opcja ta pozwala na utworzenie nowej listy pasz. Zwykle właśnie od niej rozpoczyna się układanie dawek pokarmowych.

System francuski **INRA 1988** nieco inaczej grupuje pasze, w porównaniu do tradycyjnie stosowanego w Polsce. Użytkownik przyzwyczajony do korzystania z **Norm Żywienia Zwierząt Gospodarskich** będzie musiał nabrać pewnego doświadczenia w korzystaniu z programu **INRAtion.** Francuzi dzielą pasze na dwie podstawowe grupy: pasze objętościowe i pasze treściwe, do których także zaliczają odpady przemysłu rolno - spożywczego. Powyższy podział należy mieć na względzie wyszukując pasze w oryginalnej bazie **INRA.** Łatwo można dojść do błędnego wniosku, że pewnych pasz nie ma w bazie, gdy tymczasem są one ukryte w innych kategoriach. Przykładem mogą być pasze okopowe z których korzenie i bulwy np. buraków cukrowych znajdują się w grupie pasz objętościowych, w zestawie okopowe (korzenie i bulwy), natomiast wysłodki i melasa znajdują się także w zestawie okopowe (korzenie i bulwy) lecz w grupie pasz treściwych.

Aby utworzyć listę należy w pełni określić pochodzenie danej paszy. Dokonujemy tego poprzez wybór grupy (klawiszami ♥♠ i [ENT]):

## Objętość. Treść. odp. rol-spoż

W przypadku, gdy mamy zdefiniowane inne (własne) Bazy pasz (*patrz rozdział 1.2.*) istnieje możliwość wyboru pasz również z tych BAZ. W tym przypadku po wyselekcjonowaniu odpowiedniej bazy, jej zawartość pokazuje się w prawej części monitora. Natomiast nie wyświetlane są wartości pokarmowe paszy. Dostępne klawisze (zgodnie z **KOMENTARZAMI** 

w dolnym okienku) jak miało to miejsce w rozdziale 1.1.1:

- **[INS]** wybór paszy do listy
- [DEL] anulowanie zaznaczonej paszy
- [END] zakończenie wyboru.

## Zapamiętaj !!!

W programie INRAtion można wybrać do danego zestawu (listy) pasz maksymalnie 14 pasz (w sumie: objętościowe + treściwe + mineralne)

Prześledźmy na przykładzie, jak będzie wyglądać przykładowe zestawianie listy (lista zapisana na dysku pod nazwą **INRA\_DEM**).

Lista składa się z następujących pasz :

- kiszonka z traw, 25/05, początek kłoszenia
- kiszonka z kukurydzy, 25 % s.m.
- siano z lucerny początek kwitnienia
- ziarno jęczmienia, < 5% włókna
- śruta poekstrakcyjna rzepakowa
- wysłodki buraczane suche

Zaczniemy od wybrania *kiszonki z traw.* Poniżej opisano kolejno wybierane ( $\Psi \uparrow$ ) opcje. Po każdym wyborze naciskamy **[ENT]**:

#### - objętościowe

- kiszonki

- trwałe użytki zielone
  - rejon nizinny
    - drobno pocięte, bez konserwantów
      - 1 odrost

Po ostatnim naciśnięciu **[ENT]** ukazuje się tabelka z wartościami pokarmowymi dla kiszonek z traw (trwałe użytki zielone) sporządzanych w różnych fazach wzrostu (dla 1 odrostu). Wybieramy :

## - 25/05 początek kłoszenia i [ENT]

W tabelce wartości pokarmowej (w prawym okienku) mamy kolejno podane (ekran 3):

- zawartość białka ogólnego (BO),
- zawartość włókna surowego (WS),
- zawartość jednostek paszowych (JPM, JPZ),
- zawartość białka rzeczywiście trawionego w jelicie (BTJN, BTJE),
- zawartość jednostek wypełnieniowych (JWO, JWK, JWB).

Kolejnym etapem jest wprowadzenie 4 literowego skrótu identyfikacyjnego, charakterystycznego dla danej paszy. Wybór uwidoczniony jest pojawieniem się nazwy paszy wraz ze skrótem w liście wybranych pasz. Zastosowane skróty będą pomocne w dalszej pracy przy układaniu dawki pokarmowej.

| PASZE<br>Db jetosc.<br>Kiszonki<br>Trwale uzytki zielone<br>Rejon nizinny<br>Poph.vociete.bez kons |         |     | LISTA WYE | RANYO<br>SC PO | okarm | SZ DOS | STEPNS | /сн— |      |       |
|----------------------------------------------------------------------------------------------------|---------|-----|-----------|----------------|-------|--------|--------|------|------|-------|
| 1 odrost                                                                                           | BO      | WS  | JPM       | JPZ            | BTJN  | BTJE   | J₩O    | JWK  | J₩B  |       |
|                                                                                                    |         |     |           |                |       |        |        |      |      |       |
| 25⁄05, pocz.kloszenia                                                                              | 134     | 296 | .90       | .83            | 78    | 63     | 1.36   | 1.18 | 1.31 | 11    |
| 10/06, kloszenie                                                                                   | 117     | 321 | .81       | .72            | 68    | 57     | 1.51   | 1.26 | 1.45 |       |
| 25/06, kwitnienie                                                                                  | 102     | 340 | .71       | .61            | 59    | 50     | 1.60   | 1.32 | 1.60 |       |
|                                                                                                    |         | k   | OMENTARZE |                |       |        |        |      |      | ۲<br> |
| [RETURN] potwierdz se                                                                              | elekcje | [   | PG UP] an | uluj           | sele  | (c je  |        |      |      |       |

Ekran 3

Niżej podano sposób postępowania przy wyborze następnych pasz:

| kiszonka z<br>kukurydzy     | siano z<br>lucerny        | ziarno<br>jęczmienia           | śruta<br>rzepakowa             | wysłodki<br>buraczane<br>suche |
|-----------------------------|---------------------------|--------------------------------|--------------------------------|--------------------------------|
| objętościowe                | objętościowe              | Treściwe odpady<br>rolno-spoż. | treściwe odpady<br>rolno-spoż. | treściwe odpady<br>rolno-spoż. |
| kiszonki                    | siana                     | zboża                          | makuchy-śruty<br>poekstr.      | okopowe<br>(korzenie bulwy)    |
| zboża pastewne              | motylkowe                 | jęczmień <5%<br>sm             | Rzepak<br>importowany          | wysł. buraczane suche.         |
| kukurydza                   | lucerna                   |                                |                                |                                |
| dojrzałość<br>mlecz-woskowa | na pokosie bez<br>deszczu |                                |                                |                                |
| 25 % sm                     | 1 odrost                  |                                |                                |                                |
|                             | dalsze fazy               |                                |                                |                                |
|                             | początek<br>kwitnien      |                                |                                |                                |
| skrót <b>kitr</b>           | sluc                      | j                              | rsm                            | wbur                           |

## Zapamiętaj !!!

Pasze treściwe i odpadowe nie posiadają stałej wartości wypełnieniowej. Zmienną wartość wypełnieniową INRAtion wylicza specyficznie dla każdego gatunku zwierząt

## 1. 1. 3. Uzupełnij listę.

Opcja ta pozwala dobrać pasze do przygotowanego wcześniej zestawu lub listy pasz. Z lewej strony otwiera się okno bazy pasz **INRA**, a poniżej wszystkie inne dostępne BAZY użytkownika. Postępujemy tutaj identyczne jak w rozdziale 1.1.2 (utwórz listę) z jedną różnicą, że wyświetlone są aktualnie wybrane pasze w liście.

## 1. 1. 4. Zachowaj listę.

Opcja zapisuje wybraną listę na dysku. Dopuszczalna jest nazwa 8 literowa bez rozszerzenia po kropce. Program sam przyjmuje rozszerzenia dla tak zapisanych list \*.dis.

#### UWAGA !!!

Podanie nazwy z innymi znakami niż litery lub/i cyfry może doprowadzić do zawieszenia się programu.

## 1. 1. 5. Wyrzuć pasze

Usuwanie pasz z listy przebiega dwuetapowo. Najpierw zaznaczamy klawiszami ♥↑ jedną lub kilka pasz do usunięcia (na kolorowych monitorach zmiana podświetlenia na czerwone). Następnie polecamy usunąć wyróżnione pasze.

Dostępne klawisze:

| [DEL] | zaznaczenie paszy do usunięcia                          |  |  |  |  |  |  |
|-------|---------------------------------------------------------|--|--|--|--|--|--|
| [INS] | anulowanie zaznaczenia paszy do usunięcia               |  |  |  |  |  |  |
| [END] | zakończenie wyboru - usunięcie wybranych pasz i wyjście |  |  |  |  |  |  |

Wyjątkiem jest obecność na liście tylko jednej paszy. W takim przypadku usuwanie odbywa się natychmiast po wybraniu opcji **wyrzuć pasze**, bez wcześniejszego wyboru.

### 1. 1. 6. Drukuj listę.

Jeśli istnieje taka konieczność możemy wydrukować wszystkie pasze z listy wraz z danymi o ich wartości pokarmowej. Na wydruku pojawiają się: skrót identyfikacyjny, nazwa paszy oraz pełne zestawienie zawartości składników pokarmowych (w tym mineralnych) w suchej masie pasz.

Program w zasadzie poprawnie współpracuje z drukarkami mozaikowymi (9-cio igłowymi - w trybie EPSON - sprawdziliśmy). W przypadku drukarek laserowych przy nieodpowiednim ich skonfigurowaniu możliwe jest obcinanie ostatnich liter (cyfr) w linii.

### 1. 1. 7. Cena paszy.

Program **INRAtion 2.03** pozwala na wprowadzenie ceny poszczególnych pasz. Dokonujemy tego w tej opcji, podając z powodu małego formatu edycji cenę 1 kilograma w **tysiącach** złotych. Każdą wartość musimy potwierdzić klawiszem **[ENT].** 

Dostępne klawisze:

- ↑ ↓ strzałki kursora (góra, dół) wybór,
- [ENT] zatwierdzenie wprowadzenia,
- [END] koniec wprowadzania, wyjście z opcji.

### 1. 1. 8. Wyjście.

Wyjście z opcji **PASZE** do menu **INRAtion** *(ekran 1)* można również realizować naciskając klawisz **[ESC]**.

## 1. 2. Wybór pasz własnych.

Powróćmy do **ekranu 1**. Po wybraniu opcji **pasze** dokonujemy następnie wyboru drugiej możliwości opcji **pasze** tj. opcji **wybór pasz własnych**. Korzystamy z niej w sytuacji gdy chcemy układać dawki pokarmowe używając pasz własnych, spoza tabel francuskich.

## Zapamiętaj !!!

Pasze własne ( z wyjątkiem mineralnych ) mogą być używane w INRAtion tylko pod\_warunkiem podania wartości pokarmowej według systemu INRA 1988.

Dodatkowo w opcji tej można zakładać omawiane w *rozdziale 1.1.1.* BAZY pasz, a także obliczać wartość pokarmową mieszanek treściwych. BAZY pasz jak wspomniano wyżej mogą być przydatne przy korzystaniu z **INRAtion** np. dla różnych gospodarstw, rejonów doradztwa itp.. Ich tworzenie jest również uzasadnione gdy na jednym komputerze pracuje kilku użytkowników. Wtedy każdy z nich zakłada własną(e) Bazę(y).

Standardowo po wejściu do tej opcji (*ekran 4*) po raz pierwszy program ładuje Bazę pasz użytkownika pod nazwą **UZYTKOW**, co jest uwidocznione w górnej części ekranu. Na początku BAZA jest oczywiście pusta i będzie się zapełniać w miarę dopisywania nowych danych. Operacje na innych BAZACH wymagają najpierw ich utworzenia, a potem załadowania do pamięci. Kolejne wywołanie własnej bazy (do momentu wyłączenia komputera) powoduje załadowanie zbioru, który był ostatnio aktywny.

## 1. 2. 1. Nowa pasza.

Wprowadzenie nowej paszy do aktualnie otwartej bazy **UZYTKOW** wymaga podania w programie pewnych danych. Związane jest to z nowym ekranem edycyjnym *(ekran 5)*. Dla wszystkich grup z wyjątkiem mieszanek treściwych, które są omówione na końcu punktu, wprowadzanie danych wygląda podobnie. A więc kolejno musimy określić:

- rodzaj nowej paszy, który wybieramy klawiszami ↓↑ i [ENT] z okienka (objętościowa, treściwa, bądź pasza opadowa rol-spoż., mineralna czy mieszanka treściwa)
- skrót paszy (maksymalnie 4 litery, dobrane w sposób logiczny) i [ENT],
- charakterystykę paszy, inaczej mówiąc najprecyzyjniejszej nazwy paszy.

Po naciśnięciu **[ENT]**, poniżej wyświetlane jest okienko z polami, w których umieszczamy odpowiednie wskaźniki wartości pokarmowej pasz. Program **INRAtion** pamięta 15 wskaźników dotyczących każdej paszy:

zawartość suchej masy **(SM)**, zawartość energii **(JPM, JPŻ)**, zawartość białka trawionego w jelicie **(BTJN, BTJE)**, zawartość jednostek wypełnieniowych (JWO, JWK, JWB),

zawartość substancji organicznej (SO),

zawartość strawnej substancji organicznej (SSO),

zawartość białka ogólnego (BO) i włókna surowego (WS),

zawartość makroelementów (Ca i P).

|   | WYBOR PASZ WLASNY | CH (UZYTKOW) |
|---|-------------------|--------------|
|   |                   |              |
|   |                   |              |
|   |                   |              |
|   |                   |              |
|   |                   |              |
|   |                   |              |
|   |                   |              |
|   |                   |              |
|   |                   |              |
|   |                   |              |
|   |                   |              |
|   |                   |              |
|   |                   |              |
|   | PASZE WLASNE      |              |
|   | NOWA PASZA        |              |
|   | WRZUC PASZE       |              |
| 1 | WYBOR BAZY        |              |
|   | DRUKUJ PASZE      |              |
|   | WYJSCIE           |              |
|   |                   |              |

#### Ekran 4

| WYBOR PA<br>TWORZENIE<br>Rodzaj nowej paszy> | SZ WLASNYC<br>NOWEJ PASZ<br>Objetosc. | H(UZYTKOW)<br>Y UZYTKOWNIKA<br>RODZAJ<br>Objetosc.     |
|----------------------------------------------|---------------------------------------|--------------------------------------------------------|
| Napisz skrot paszy>                          | demo                                  | Tresc. odp.rol-spoz.<br>Mineral.<br>Mieszanka tresciwa |
| Charakterystyka paszy>                       | przyk lad                             | wprowadzania pasz uzytkownika                          |
|                                              | =KOMENTARZ                            | E                                                      |
| LFG UFJ powrot do poprzed.skrotu             |                                       |                                                        |

Ekran 5

Wartości dla pasz objętościowych podajemy w przeliczeniu na kilogram suchej masy. W przypadku innych grup pasz mamy do wyboru kg brutto paszy ( tj. tzw. świeża masa) lub kg SM. Dla ułatwienia wprowadzania wyświetlany jest dozwolony zakres, jaki mogą przyjmować poszczególne wartości oraz jednostki w jakich są wyrażone (np. %, g) *(ekran 5)*.

**Uwaga !!!** Podczas wprowadzania własnych pasz lub mieszanek mineralnych dozwolona jest edycja w ograniczonym zakresie tj. tylko **SM, Ca i P.** 

Wprowadzane dane powinny opierać się na własnych wynikach analiz pasz oraz doświadczeń na zwierzętach, co bardziej odpowiadałoby rzeczywistości, niż stosowanie w naszym kraju wartości z norm francuskich. Aktualnie w kilku laboratoriach w kraju trwają badania nad określeniem wartości pokarmowej pasz krajowych w systemie **INRA 1988**. Użytkownikom mającym ambicje używania pasz własnych pomocny będzie z pewnością program **INWAR**, wyliczający wartość pokarmową pasz (**BTJN, BTJE, JPM, JPŻ**) w oparciu o wyniki analiz chemicznych oraz ewentualnych badań na zwierzętach.

Po wprowadzeniu z klawiatury każdej wartości naciskamy **[ENT]**. Można tutaj również korzystać z klawisza ←→. Po zapełnieniu wszystkich pól, korzystając przy tym z okienka **KOMENTARZE**, gdzie umieszczono dodatkowo zakresy minimum i maksimum dla danego wskaźnika, kończymy wpisywanie danych klawiszem **[END]**.

W przypadkach, gdy jednak nie znamy któregoś (lub kilku) wskaźników należy to miejsce pozostawić puste (nie 0 !!!) i nacisnąć klawisz **[END]**.

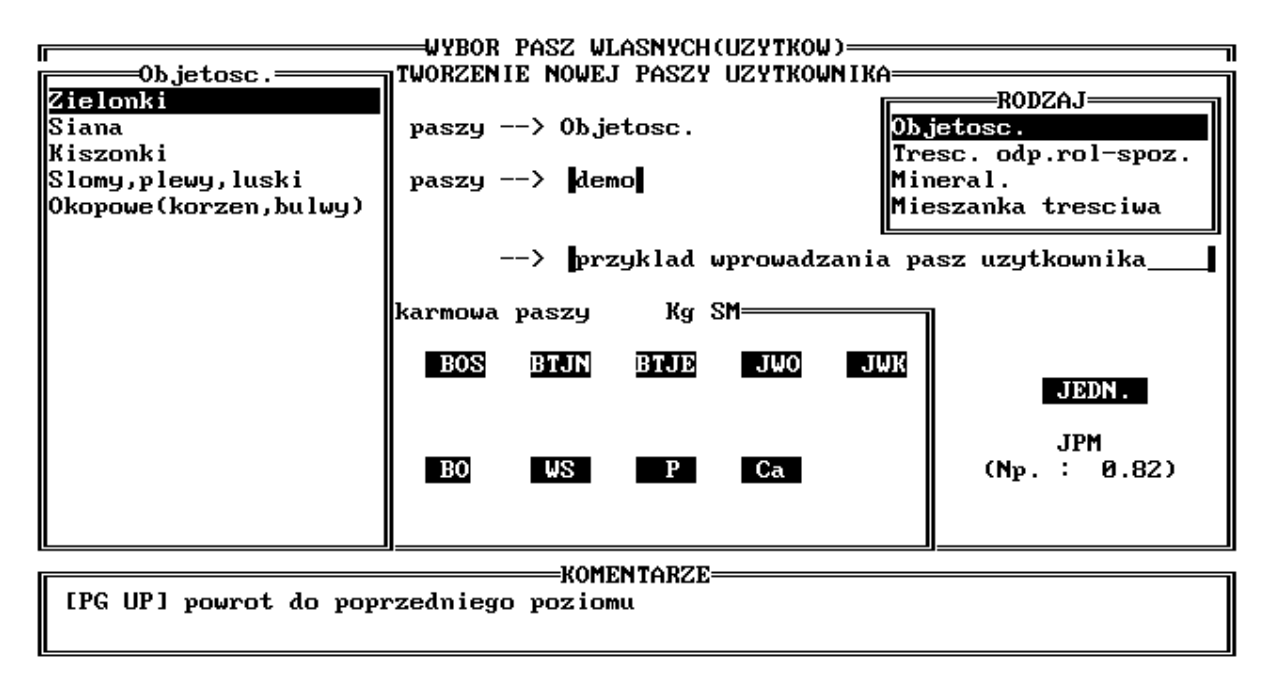

#### Ekran 6

**INRAtion** wykrywa puste pola w powyższych danych i proponuje wstawienie danych z tabel **INRA** w brakujące miejsca. W tym celu po naciśnięciu dowolnego klawisza otwiera się to samo okienko, co przy wyborze pasz do listy. Użytkownik musi wskazać wybierając z kolejnych menu (patrz punkt 1.1.2.) paszę najbardziej zbliżoną pod względem wartości lub pochodzenia do wprowadzanej *(ekran 6)*. Po jej wybraniu następuje uzupełnienie braków, a Użytkownik ma możliwość ponownego skorygowania edytowanych wartości. Kolejne naciśnięcie **[END]** dopisuje paszę do BAZY.

Ten sposób postępowania nie jest niestety możliwy w przypadku pasz z grupy mineralnych, gdyż w tabelach **INRA 1988** nie ma pasz mineralnych.

#### Proponujemy !!!

Aby każdy użytkownik (lub grupa) założył własną Bazę pasz mineralnych, w której umieści takie pasze jak mieszanki MM, MM-B itp..

#### Wprowadzanie własnych mieszanek treściwych.

Specyficzną cechą programu **INRAtion** jest możliwość tworzenia i dopisywania do bazy pasz użytkownika mieszanek treściwych. Użytkownik ma do dyspozycji bardzo prosty kalkulator, w którym może ustalać dowolną recepturę mieszanki (minimum 2 pasze), a wyniki są sumą wartości pokarmowej pasz w mieszance podaną w jednostkach systemu francuskiego. Kalkulator ten mimo ograniczeń w pewnych przypadkach może być bardzo przydatny.

### Niestety !!!

Ta opcja INRAtion nie optymalizuje składu mieszanki treściwej. Nie możemy więc obliczyć składu mieszanki (z podanych pasz) czyli takiego udziału procentowego pasz, który spełniałby założoną przez użytkownika końcową wartość pokarmową. Program INRAtion oblicza jedynie jaka będzie wartość pokarmowa mieszanki treściwej, gdy dane pasze zmieszamy w przyjętym przez użytkownika stosunku procentowym (%) lub ilościowym (kg brutto) !!!

Tworzenie własnej mieszanki treściwej zaczynamy od *ekranu 5*, tj. wybrania w jego prawym okienku opcji *Mieszanka treściwa*. Następnie postępujemy jak przy innych grupach pasz od podania skrótu i charakterystyki paszy. Po naciśnięciu klawisza **[ENT]** pojawia się *ekran 7*, z nowym menu w lewym okienku. Do mieszanki można wybrać pasze z tabel **INRA**, pasze treściwe użytkownika oraz pasze mineralne.

#### UWAGA !!!

Pasze użytkownika oraz pasze mineralne muszą być uprzednio wprowadzone do INRAtion, do bazy w której aktualnie pracujemy. Wyboru pasz dokonujemy w sposób identyczny, jak opisany wyżej w punkcie 1.1.2. Po skompletowaniu pasz (minimum 2, maksimum 8) przystępujemy do określenia ich udziałów w mieszance.

| WYBOF<br>TWORZEN<br>Pasze tresc. z tabel INRA                                                                                 | R PASZ WLASNYCH(UZYTKOW)<br>NIE NOWEJ PASZY UZYTKOWNIKA<br>WYBOR PASZ TRESCIWYCH do M<br>MIESZANKA TRESCIWA | )<br>11eszanki tri | ESC I WEJ |  |  |  |  |
|----------------------------------------------------------------------------------------------------|----------------------------------------------------------------------------------------------------|--------------------|-----------|--|--|--|--|
| Mineralna<br>Wyjscie                                                                                                    | SKLAD                                                                                                    | KG<br>BRUT         | ×<br>SM   |  |  |  |  |
| Charakterysty<br>SM J                                                                                                    |                                                                                                    |                    |           |  |  |  |  |
| JPM JPM                                                                                                    | JPZ BTJN BTJE                                                                                               | Р                  | Ca        |  |  |  |  |
| KOMENTARZE<br>Wybrac pasze tresciwa jako skladnik mieszanki tresciwej<br>(Ilosc pasz tresciwych moze byc w zakresie od 2 do 8 |                                                                                                    |                    |           |  |  |  |  |

### Ekran 7

Można to zrobić dwoma sposobami *(ekran 8)* (za pomocą kursora wybieramy odpowiadający nam sposób):

1) Podajemy ilość kilogramów (**KG BRUT**) poszczególnych komponentów w mieszance (pierwsza kolumna), a program w drugiej kolumnie sam wylicza jaki to jest % udział w suchej masie. Poniżej w okienku *wartość pokarmowa* ukazuje się wartość energetyczna i białkowa mieszanki, a także zawartość Ca i P.

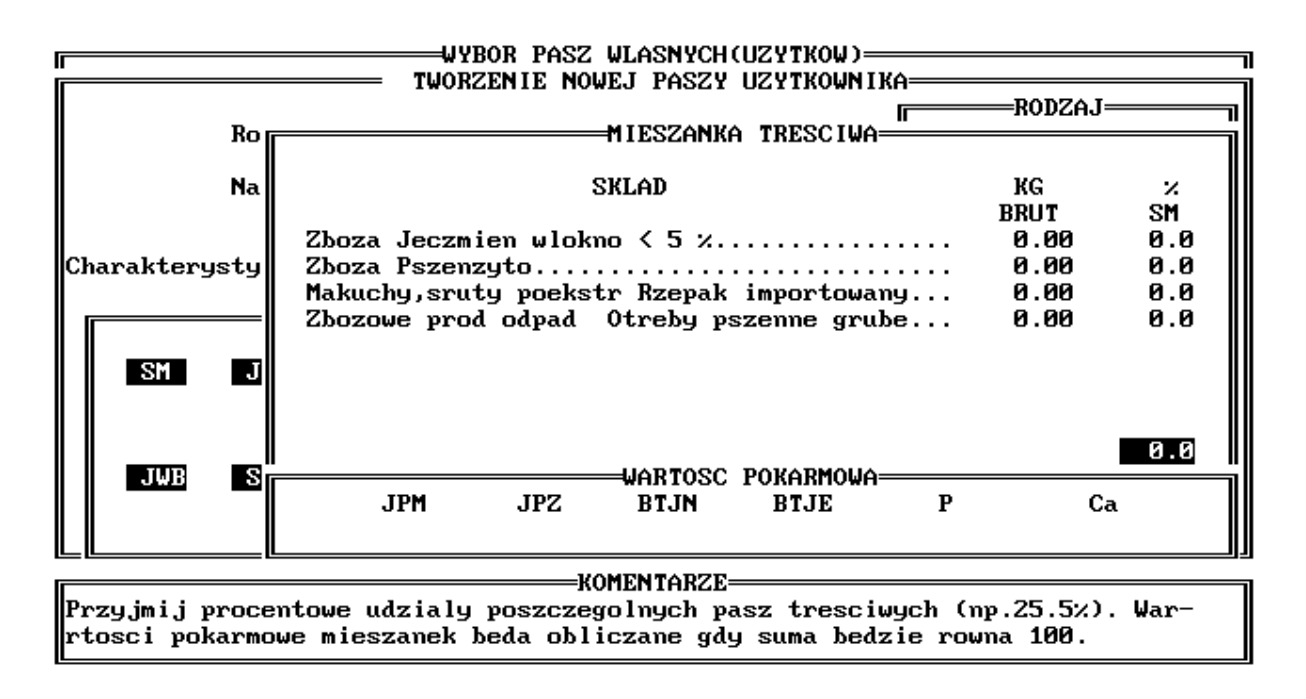

### Ekran 8

2) Podajemy wymagany udział procentowy suchej masy danej paszy w mieszance (druga kolumna). Program w tym przypadku nie podaje udziału w kilogramach SM. Podobnie jak w sposobie 1) poniżej w okienku *wartość pokarmowa* ukazuje się wartość energetyczna i białkowa mieszanki, a także zawartość Ca i P. Wartość pokarmowa zostanie obliczona jedynie wtedy gdy suma wynosić będzie **100** %.Gdy przekroczy 100, wtedy usłyszymy charakterystyczny dźwięk oraz zmianę koloru sumy na czerwony.

Zalecane jest **konsekwentne** wprowadzanie ilości kg lub %, tj. wyłącznie w pierwszej lub drugiej kolumnie, co pozwoli w czasie zmiany kolumn uniknąć niespodziewanego wyzerowania wszystkich wprowadzonych wartości.

Po zakończeniu wprowadzania konieczne jest naciśnięcie klawisza **[END]**, po czym obliczone wartości nowej mieszanki dopisywane są do bazy pasz.

Na dole *ekranu 8* pojawiają się dodatkowe instrukcje i znaczenie niektórych klawiszy. Więcej informacji uzyskuję się po naciśnięciu klawisza **[TAB]** (odwrotnie **[TAB] + [SHIFT]**). Przydatne klawisze to:

[INS] - powtórna selekcja pasz lub dodawanie nowych

- [Backspace] wyrzucenie paszy (uwaga działa bez ostrzeżenia); gdy po odrzuceniu pasz(y) pozostanie tylko jedna pasza, w lewym górnym rogu pojawia się ponownie okienko menu wyboru pasz.
- [DEL] wyzerowanie ilości kg lub % udziału SM dla paszy zaznaczonej kursorem (w zależności od wprowadzanej kolumny są to % lub kg)

[HOME] - nowe ilości kilogramów (lub %) - wyzerowanie całego zestawu pasz

- [END] koniec wprowadzania kg pasz
- [TAB] wyświetlenie pozostałej części podpowiedzi (najniższa linia)
- [SHIFT+TAB] wyświetlenie wcześniejszych podpowiedzi w najniższej linii

Dodatkowo podczas wprowadzania danych w kolumnie 2 (% SM)

[%] - dopełnienie do 100% ilości udziału % SM z paszy w linii, w której znajduje się kursor.

### 1. 2. 2. Zmiana wartości pasz.

Wybranie kursorem i **[ENT]** tego wiersza z menu pozwala na modyfikowanie istniejących już wartości pokarmowych pasz. Na wstępie otwiera się okno z listą wprowadzonych wcześniej pasz *(ekran 9)*, z której wybieramy jedną do zmiany. W przypadku istnienia tylko jednej paszy w danej bazie program pomija okno z listą i od razu wchodzi do edycji. Dla pasz objętościowych i treściwych zmiany dozwolone są w czteroznakowym skrócie i we wszystkich liczbowych wartościach. W paszach mineralnych oprócz skrótu dozwolona jest jedynie zmiana zawartości suchej masy i makroelementów. W mieszankach treściwych możliwe są wszelkie operacje jak podczas wyboru pasz, czyli zmiany w składzie %, dodawanie i usuwanie pasz itd.

## 1. 2. 3. Wyrzuć pasze.

Dotyczy wyrzucania pasz z bazy w której się aktualnie znajdujemy. Po wybraniu paszy lub pasz klawiszami  $\uparrow \Psi$  i zaznaczeniu klawiszem **[DEL]**, potwierdzamy wykonanie operacji klawiszem **[END]**. Klawisz **[INS]** służy tutaj do odwołanie zaznaczenia. Należy nadmienić, że dozwolone jest zaznaczenie więcej niż jednej paszy. Czasami program dopisuje, szczególnie ma to miejsce gdy w danej bazie jest zapisana tylko jedna, drugą paszę bez określenia jej charakterystyki, przyjmując przy tym nienaturalne wysokie wartości. Jest to najprawdopodobniej błąd w programie. Pasza pojawia się mimo jej usuwania z bazy, ale wydaje się nie mieć to wpływu na dalsze poprawne działanie programu.

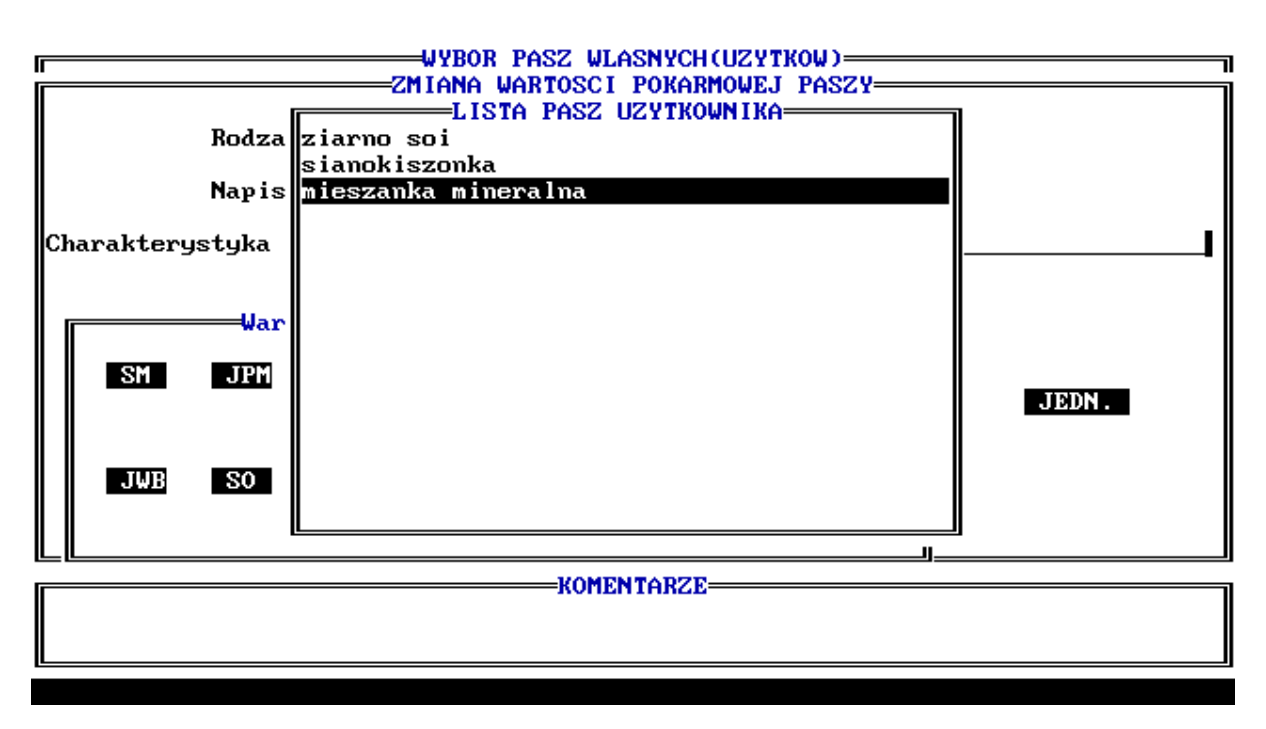

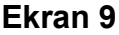

### 1. 2. 4. Wybór bazy.

Wskazanie na opcję "wybór bazy" umożliwia wybór i załadowanie jej do pamięci komputera. Po tej czynności dostępne są wszystkie wyżej opisane operacje na paszach. Np. przy wyborze pasz treściwych czy mineralnych do mieszanki treściwej wybierane mogą być jedynie pasze znajdujące się w bazie aktywnej w danym momencie. Istniejące BAZY wyświetlane są w kolejności tworzenia.

Wybranie klawiszami **↑**↓ i klawiszem **[ENT]** ostatniego wiersza tj. **"Nowa...**", pozwala użytkownikowi na założenie nowej bazy.

Stworzenie nowego zbioru wymaga oczywiście podania nazwy z maksimum 8 znakami.

## 1. 2. 5. Drukuj pasze.

Drukowanie parametrów pasz. Program poprawnie pracuje z drukarką w trybie EPSON. Korzystanie z drukarek w trybie IBM Proprinter lub laserowych może dawać wydruki z różnymi niespodziewanymi efektami.

Szczegółowa informacja o wydruku pasz (*rozdział 1.1.6*) odnosi się również do wydruku pasz własnych.

## 1. 2. 6. Wyjście.

Powrót do menu (ekran 1) głównego możliwy jest po naciśnięciu klawisza [ESC].

## 2. ZWIERZĘTA

Wybór zwierzęcia, dla którego układamy dawkę pokarmową zaczniemy po podświetleniu na **ekranie 1** opcji **zwierzęta** (klawiszami  $\Psi \uparrow$ ) i naciśnięciu [ENT]. Ukazuje się wtedy następny ekran z listą zwierząt do wyboru w lewym okienku (**ekran 10**). Wybranie gatunku zwierzęcia powoduje przejście do następnego wyboru dotyczącego stanu fizjologicznego, płci, wieku, rasy itp., specyficznie dla każdego gatunku.

Wyboru zwierzęcia dokonujemy dla wszystkich gatunków podobnie. W lewym okienku *ekranu 10* i z niego wynikających, znajduje się opis zwierzęcia (zakwalifikowanie do gatunku, stanu fizjologicznego, płci, wieku itp.), natomiast w prawym okienku dokonuje się określenia dokładnej charakterystyki zwierzęcia np. masy ciała, wydajności mleka i jego składu, rasy, plenności, kondycji zwierzęcia, numeru laktacji itp.. Zmiany charakterystyki dokonuje się zwykle używając  $\Psi \uparrow$ , klawisza [ENT], a także, gdy dotyczy to wskaźników ilościowych, klawiszy <+> i <->. Zatwierdzenie charakterystyki następuje najczęściej klawiszem [END].

## Uwaga !!!

Pełny opis charakterystyk zwierząt oraz sposobu ich wyboru zostanie przedstawiony w rozdziałach dotyczących układania dawek pokarmowych dla poszczególnych gatunków.

| ZWIERZE                | CHARAKTERYSTYKA ZWIERZECIA |
|------------------------|----------------------------|
| Wrowa Mileczna<br>Owca |                            |
| Bydlo hodowlane        |                            |
| Bydlo opasowe          |                            |
| Krowa karmiaca         |                            |
| Koza dorosla           |                            |
|                        |                            |
|                        |                            |
|                        |                            |
|                        |                            |
|                        |                            |
|                        |                            |
|                        |                            |
|                        |                            |
|                        |                            |
|                        |                            |
| KOM                    | ENTARZE                    |
|                        |                            |
|                        |                            |
|                        |                            |

### Ekran 10

Powrót do *ekranu 10* następuje po naciśnięciu klawisza **[PgUp]**. Jedynie w przypadku *krowa karmiąca,* gdzie od razu ukazuje się dokładna charakterystyka krowy, wyjście z tej opcji jest możliwe za pomocą klawisza **[ESC]**.

INRAtion układa dawki pokarmowe dla:

krów mlecznych owiec rosnącego bydła hodowlanego bydła opasowego krów karmiących cielęta, tzw. mamek kóz mlecznych

W przypadku krów mlecznych INRAtion układa dawki pokarmowe dla krów:

- w szczycie laktacji tj. od wycielenia do 11-12 tygodnia laktacji wraz z
- dawkami dla na okres 3 tygodni przed wycieleniem

- w pełnej laktacji tj. od 13 tygodnia do jej końca.

W przypadku owiec INRAtion układa dawki dla:

- owiec dojonych tj. maciorek użytkowanych mlecznie
- jarek, do pierwszego pokrycia
- maciorek zasuszonych
- maciorek przygotowywanych do stanówki oraz w 1 miesiącu ciąży
- maciorek w środkowym okresie ciąży tj. od 2 do 3 miesiąca
- maciorek w końcowym okresie ciąży tj. od 4 do 5 miesiąca
- maciorek w początkowym okresie karmienia jagniąt tj. od 1 do 6 tygodnia laktacji

 maciorek w końcowym okresie karmienia jagniąt tj. od 7 do 14 tygodnia laktacji.

W przypadku bydła hodowlanego INRAtion układa dawki dla:

- jałówek
- buhajków
- kastratów (zwierzęta brakowane)

W przypadku bydła opasowego INRAtion układa dawki dla:

- jałówek
- buhajków
- kastratów (zwierzęta brakowane)

W przypadku kóz dorosłych INRAtion układa dawki dla:

- kóz żywionych na poziomie bytowym oraz w początkach okresu laktacji
- kóz w końcowym okresie ciąży
- kóz w pełnej laktacji

## 3. DAWKA

Po wyborze listy (zestawu pasz) oraz zwierzęcia, możliwe jest przejście na *ekranie 1* do opcji *dawka*. Jest to najważniejsza część programu, prowadząca do ostatecznego rozwiązania czyli ułożenia dawki pokarmowej. Niestety nie dzieje się to automatycznie. Użytkownik musi nad swoją dawką spędzić jeszcze trochę czasu. **INRAtion nie jest bowiem zwykłym liczydłem !!!.** W programie tym uwzględnione są liczne uwarunkowania fizjologiczne którym podlegają dawki pokarmowe. Na dodatek są one specyficzne dla poszczególnych gatunków zwierząt. **INRAtion** został przygotowany przez zespoły specjalistów zajmujących się wspomnianymi gatunkami zwierząt. Dokładne poznanie całego programu jest więc niezbyt łatwe. Użytkowników, których interesuje dany gatunek zwierząt, *po uważnym przeczytaniu tego rozdziału !!!* odsyłamy do rozdziałów ich interesujących.

Przejdźmy więc do opcji **DAWKA**. Proponujemy tu ułożenie dawki pokarmowej dla krowy mlecznej w pełnej laktacji, posługując się wcześniej przygotowaną listą pasz o nazwie **INRA\_DEM.** Nasza krowa (masa ciała 600 kg) jest wieloródką *(symbol laktacji - 2)* o wydajności 25 kg mleka/dzień zawierającego 37 g/kg tłuszczu i 31 g/kg białka. Przed uaktywnieniem opcji **DAWKA** musimy wywołać listę pasz (patrz *rozdział 1.1.1.*) oraz dokonać wyboru zwierzęcia wraz z jego charakterystyką (*rozdział 2.*). Przypomnijmy, że nasza lista **INRA\_DEM** składała się z:

- > kiszonki z traw, 25/05, początek kłoszenia;
- ≻ kiszonki z kukurydzy, 25 % s.m;
- > siana z lucerny początek kwitnienia;
- ➤ ziarna jęczmienia <5% włókna;</p>
- > śruty rzepakowej poekstrakcyjnej oraz
- > wysłodków buraczanych suchych.

Uaktywnienie opcji *dawka* na *ekranie 1* powoduje pojawienie się charakterystycznego *ekranu 11*. Na nim wykonujemy czynności podane w menu w prawym dolnym okienku, tj.

WYBÓR PASZ OKREŚLENIE FUNKCJI CELU LICZ DAWKĘ DRUKUJ WYNIKI

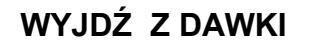

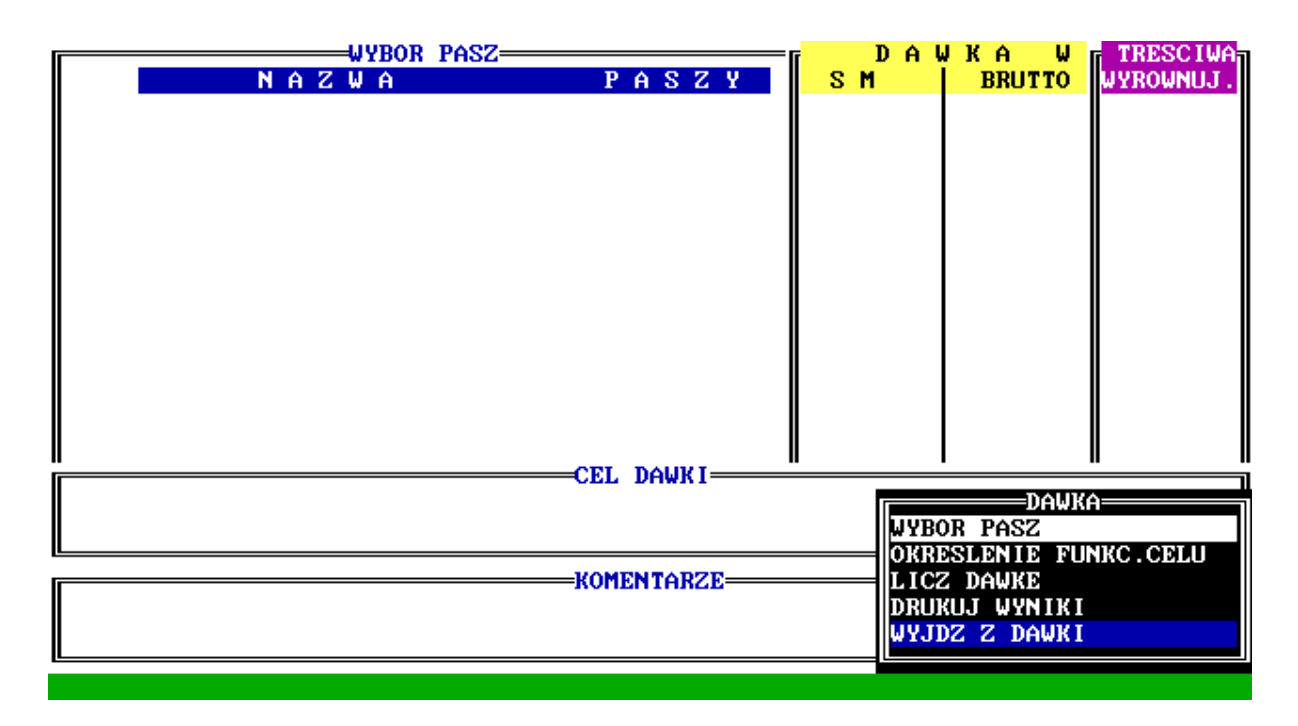

## Ekran 11

To już oczywiste, że każdą z tych opcji wybieramy klawiszami **↓**↑ oraz klawiszem **[ENT]**. Na początku kursor znajduje się automatycznie na opcji **WYBÓR PASZ**.

## 3.1. Wybór pasz

Opcję tę wykorzystujemy do wyboru pasz do dawki oraz ustalania ilości kg paszy w dawce i priorytetów (o tym poniżej).

### UWAGA !!!

Dla krów mlecznych w pełnej laktacji dawki pokarmowe mogą być układane tradycyjnie (system Żywienia Tradycyjnego) lub z zastosowaniem tzw. Dawki Kompletnej, w którym krowy mleczne otrzymują do woli mieszaninę pasz objętościowych i treściwych, której koncentracja składników pokarmowych odpowiada zapotrzebowaniu krowy. *Ten system* 

zostanie omówiony w rozdziale dotyczącym układania dawek pokarmowych dla krów *mlecznych*. Po uaktywnieniu opcji WYBÓR PASZ program <u>automatycznie</u> proponuje układanie dawki w systemie Żywienia Tradycyjnego (odnosi się to do wszystkich gatunków i grup zwierząt). W przypadku krów mlecznych w pełnej laktacji, po wyborze opcji WYBÓR PASZ i następnie naciśnięciu klawisza [F1], następuje przejście do opcji Dawka Kompletna.

Na początku pozostańmy w systemie najbardziej popularnym, tradycyjnym i rozpocznijmy od poznania opcji **WYBÓR PASZ**.

Po jej wybraniu na *ekranie* 12 ukazują się nazwy pasz (wraz ze skrótami) listy **INRA\_DEM**. Naciśnięcie klawisza **[SPACE]** pozwala na podgląd wartości pokarmowej pasz z listy (*ekran 13*).

#### UWAGA !!!

Wyświetlenie pasz z listy na *ekranie* 12 nie jest równoznaczne z ich udziałem w dawce pokarmowej. Decyzja ta należy do użytkownika, który określa rodzaj lub wielkość tego udziału.

| WYBOR PASZ                                       | ir D f | айка м | TRESCIWA  |
|--------------------------------------------------|--------|--------|-----------|
| NAZWA PASZY                                      | SM     | BRUTTO | WYROWNUJ. |
| kitr Kiszonki Rejon nizinny 25/05, pocz.kloszeni |        |        |           |
| kiku Kiszonki Kukurydza -25% SM                  |        |        |           |
| sluc Siana Lucerna poczatek kwitnienia           |        |        |           |
| j Zboza<br>Melwelwe ewstware betw                |        |        |           |
| rsm nakucny, sruty poekstr                       |        |        |           |
| whar okopowe(korzen, bulwg)                      |        |        |           |
|                                                  |        |        |           |
|                                                  |        |        |           |
|                                                  |        |        |           |
|                                                  |        |        |           |
|                                                  |        |        |           |
|                                                  |        |        |           |
|                                                  |        |        |           |
| CEL DAWKI                                        |        |        |           |
|                                                  |        |        |           |
|                                                  |        |        |           |
| KOMENTORZE                                       |        |        |           |
| < <pre>KONENTHAZE</pre>                          |        |        |           |
| [ilosc w Kg]                                     |        |        |           |

Wartosc energ.(JP) paszy tresciwej teoretycznej [T] (teraz wynosi : 1.05) †↓→←: Kursor DEL:Anulowanie paszy HOME:Nowa selekcja →¦

|                                                                                                    |           |                                                                                                    | WYBOR PAS | SZ      |       |             | r DAV      | JKA W      | TRESCIWA  |
|----------------------------------------------------------------------------------------------------|-----------|----------------------------------------------------------------------------------------------------|-----------|---------|-------|-------------|------------|------------|-----------|
|                                                                                                    | BO        | WS                                                                                                   | JP        | BTJN    | BTJE  | J₩          | SM         | BRUTTO     | WYROWNUJ. |
| kitr                                                                                                    | 134       | 296                                                                                                  | .90       | 78      | 63    |             |            |            |           |
| k i ku                                                                                                    | 86        | 222                                                                                                  | .90       | 53      | 64    |             |            |            |           |
| sluc                                                                                                    | 167       | 361                                                                                                  | .65       | 107     | 91    |             |            |            |           |
| i                                                                                                    | 121       | 50                                                                                                   | 1.16      | 79      | 102   |             |            |            |           |
| U<br>NSM                                                                                                    | 418       | 120                                                                                                  | 1 02      | 271     | 163   |             |            |            |           |
|                                                                                                    | 90        | 206                                                                                                  | 1 01      | 63      | 106   |             |            |            |           |
| annur                                                                                                    | 50        | 200                                                                                                  | 1.01      | 03      | 100   |             |            |            |           |
|                                                                                                    |           |                                                                                                    |           |         |       |             |            |            |           |
|                                                                                                    |           |                                                                                                    |           |         |       |             |            |            |           |
|                                                                                                    |           |                                                                                                    |           |         |       |             |            |            |           |
|                                                                                                    |           |                                                                                                    |           |         |       |             |            |            |           |
|                                                                                                    |           |                                                                                                    |           |         |       |             |            |            |           |
|                                                                                                    |           |                                                                                                    |           |         |       |             |            |            |           |
|                                                                                                    |           |                                                                                                    |           |         |       |             |            |            |           |
|                                                                                                    |           |                                                                                                    |           |         |       |             |            |            |           |
|                                                                                                    |           |                                                                                                    |           |         | =CEL  | DAWK I      |            |            |           |
|                                                                                                    |           |                                                                                                    |           |         |       |             |            |            |           |
|                                                                                                    |           |                                                                                                    |           |         |       |             |            |            |           |
| L                                                                                                    |           |                                                                                                    |           |         |       |             |            |            |           |
|                                                                                                    |           |                                                                                                    |           |         | =KOME | NTARZE      |            |            |           |
| < <mi< td=""><td>NERALNA&gt;&gt;</td><td>&lt;<suc< td=""><td>ha Masa&gt;)</td><td>&gt;</td><td></td><td></td><td></td><td></td><td></td></suc<></td></mi<> | NERALNA>> | < <suc< td=""><td>ha Masa&gt;)</td><td>&gt;</td><td></td><td></td><td></td><td></td><td></td></suc<> | ha Masa>) | >       |       |             |            |            |           |
|                                                                                                    | [ilosc    | w Kgl                                                                                                |           |         |       |             |            |            |           |
| Warto                                                                                                    | sc energ. | (JP)                                                                                                 | paszy tre | esciwe, | j teo | retycznej   | [T] (teraz | wynosi : : | 1.05)     |
| t†⇒∈‡                                                                                                    | Kursor    | DEL : A                                                                                              | nulowanie | e paszy | y H   | OME:Nowa se | e lekc ja  | → ]        |           |

### Ekran 12

#### Ekran 13

W wierszu każdej paszy kursor może znajdować się w 3 kolumnach, tj. DAWKA W: SM lub BRUTTO oraz TREŚCIWA WYRÓWNUJĄCA. Pozycja SM określa ilość kg suchej masy danej paszy w dawce, natomiast pozycja BRUTTO ilość kg świeżej masy. Gdy kursor znajduje się we wierszu paszy objętościowej w KOMENTARZACH w dolnym okienku ukazuje się informacja, że jest to pasza objętościowa i można podać ją zwierzęciu do woli [V] lub w określonej przez użytkownika ilości kg suchej masy (gdy kursor znajduje się w kolumnie SM) lub kg świeżej masy gdy w kolumnie BRUTTO. W przypadku pasz objętościowych przejście klawiszami ←→ do kolumny TREŚCIWA WYRÓWNUJĄCA powoduje wyświetlenie informacji, że pasza ta jest ZABRONIONA jako treściwa wyrównująca (bilansująca) w dawce pokarmowej.

### PAMIĘTAJMY !!!

W INRAtion tylko jedna pasza objętościowa może być oznaczona symbolem [V] (który może być napisany z klawiatury gdy kursor znajduje się w jednej z możliwych kolumn); gdy [V] zostanie naciśnięte przy innej paszy po raz drugi to informacja *do woli* pojawia się przy paszy zaznaczonej później. Zwykle symbolem [V] oznaczane są te pasze, których jest w

gospodarstwie najwięcej oraz które są trudne do indywidualnego dawkowania (zadawanie pasz z przyczepy, wozu paszowego itp.). Po naciśnięciu [V] na ekranie w obydwu kolumnach pojawia się napis *do woli*.

Zauważmy ponadto, że **INRAtion** oblicza automatycznie kg suchej masy paszy, której ilość kg świeżej masy planujecie Państwo w dawce pokarmowej. To samo dzieje się w drugą stronę. Wyliczenie to następuje po przejściu klawiszami do innej paszy. Warto spróbować !!!.

Myślimy, że po kilku próbach możemy przejść do omówienia pasz treściwych. Komentarze na dole informują, że są to pasze treściwe, których ilości w dawkach może ustalić użytkownik (jak wyżej, wybierając kolumnę suchej lub świeżej masy) lub zostaną wyliczone przez **INRAtion**, gdy kursor przy każdej z nich znajdzie się w kolumnie **TREŚCIWA WYRÓWNUJĄCA**. Najczęściej wybieramy tę właśnie opcję, bo przecież chcemy aby to **INRAtion bilansował za nas dawkę pokarmową**. Sytuacjami, przy których użytkownik sam określa ilość kg suchej lub świeżej masy, są: wymuszenie na programie przyjęcia jakiejś paszy, którą dysponujemy w gospodarstwie czy sprawdzenie jakie będą następstwa dla dawki przyjęcia określonej ilości paszy.

#### ZAPAMIĘTAJMY !!!

INRAtion, podobnie jak system INRA 1988, został tak pomyślany aby obliczana dawka pokarmowa zawierała minimalną, niezbędna ilość pasz treściwych przy maksymalnej ilości paszy objętościowej (tej oznaczonej "do woli").

Wróćmy jednak do głównego toku myślenia. Kursor znajduje się więc w kolumnie **TREŚCIWA WYRÓWNUJĄCA. KOMENTARZE** na dole ekranu sugerują wtedy, że pasza ta może otrzymać od użytkownika *PRIORYTET 1 lub 2. PRIORYTET* 1 informuje o wykorzystaniu w pierwszej kolejności do **pokrycia niedoboru energii (JP)**, a dopiero potem białka (tutaj również najpierw BTJE a potem BTJN). Pasza z przyznanym *PRIORYTETE 2* **pokrywa niedobór białka**.

#### UWAGA !!!

W opisie programu, a także w nim samym cały czas używamy umownie określenie pasza treściwa lub treściwa wyrównująca. W związku z tym, że dotyczy to również pasz odpadowych z rolnictwa i przemysłu spożywczego, bardziej precyzyjne byłoby tu określenie <u>pasze inne niż</u> <u>objętościowe</u>. Przyznacie Państwo, że nie brzmi to zbyt ładnie !!!

W związku z faktem, że **INRAtion** rozpoczyna układanie dawki pokarmowej od bilansowania energii (JP), w sytuacji gdy decydujemy się na stosowanie treściwej wyrównującej **konieczne jest wybranie** *PRIORYTETU 1*. Nie można zakończyć opcji **WYBÓR PASZ** gdy przyjęto jedynie *PRIORYTET 2*. Po zatwierdzeniu klawiszem **[END]** ilości pasz oraz priorytetów, na środku ekranu pojawi się okienko **BŁĘDY** informujące o złym wyborze, tj. o konieczności wyboru *PRIORYTETU 1*.

W przypadku stosowania **pasz mineralnych** (program rozpoznaje czy jest to rzeczywiście pasza mineralna, co można sprawdzić w okienku **KOMENTARZE**) możemy ich ilość w dawce podać w kolumnach **SM** lub **BRUTTO**, przyjmując [kg] jako jednostkę. Gdy jest to więc np. dodatek 150 g/dzień, w kolumnie **BRUTTO** wpisujemy 0.150. Tak oczywiście postępujemy gdy korzystamy z mieszanki (paszy), której dawki dzienne podaje zwykle jej producent w zaleceniach stosowania. Kiedy chcemy jednak aby **INRAtion obliczył wymaganą ilość paszy mineralnej dla pokrycia zapotrzebowania zwierzęcia**, należy kursor przenieść do kolumny **TREŚCIWA WYRÓWNUJĄCA** i nacisnąć klawisz **[M]**. Pasza tak zaznaczona nie będzie jednak brała udziału w bilansowaniu energii i białka.

Gdy priorytety udziału pasz treściwych w dawce nie zostały jeszcze określone, w dolnej części *ekranu 11* pojawia się informacja o **wartości energetycznej (JP) teoretycznej paszy treściwej,** która mogłaby w takiej sytuacji bilansować dawkę pokarmową. Podana jest również <u>aktualna wartość energetyczna paszy treściwej teoretycznej ( w zakresie od 1.00 do 1.20 JP/kg</u> <u>SM).</u> Gdy konieczna jest zmiana tej wartości należy nacisnąć klawisz **[T]** i w nowym okienku dokonać zmian, korzystając z klawiszy **[-]** lub **[+]**.

Pozwolenie programowi na ułożenie dawki pokarmowej z **PASZĄ TREŚCIWĄ TEORETYCZNĄ** jest zwykle pierwszym krokiem użytkownika, który chce przygotować dla swoich zwierząt mieszankę treściwą. Powrócimy do tych rozważań w następnych rozdziałach.

### ZACHĘCAMY do częstego korzystanie z tej możliwości !!!

#### INNE UŻYTECZNE KLAWISZE:

[DEL] - anulowanie udziału paszy w dawce

[HOME] - powtórny wybór pasz do dawki oraz ustalanie ilości, priorytetów itp.

[END] - zatwierdzenie wyboru pasz i ich ilości

[ESC] - wyjście bez zatwierdzenia

[SPACE] - nazwa paszy, wartość pokarmowa

Najwyższy więc czas na dokonanie **WYBORU PASZ** w naszym przykładzie. Prezentujemy go na *ekranie 14*. Proponujemy w dawce:

do woli kiszonki z traw, 25/05, początek kłoszenia 25 kg BRUTTO kiszonki z kukurydzy, 25 % SM 2 kg BRUTTO siana z lucerny początek kwitnienia ziarno jęczmienia - PRIORYTET 1 śruta poekstrakcyjna rzepakowa - PRIORYTET 2 wysłodki buraczane suche - PRIORYTET 1

#### PRZYPOMINAMY !!!

Nie wszystkie pasze z listy muszą znaleźć się w dawce pokarmowej, tzn. nie dla wszystkich ustalamy ilości kg lub priorytety.

Powyższy wybór pasz i ich ilości lub priorytetów zatwierdzamy klawiszem **[END]**. Powtórnie w prawym dolnym rogu ekranu pojawia się menu; kursor automatycznie znajduje się na opcji **OKREŚLENIE FUNKCJI CELU** dawki. Oczywiście możemy powtórnie wejść do opcji **WYBÓR PASZ** i wcześniej przygotowana lista wraz z ilościami pasz jest znowu do naszej dyspozycji.

#### 3. 2. Określenie funkcji celu

W zależności od gatunku zwierząt oraz kierunku produkcji itp., ostateczna funkcja celu dawki określana jest inaczej. Dotyczy to zwykle wydajności zwierząt (kg mleka, przyrost dzienny), kondycji, stopnia w jakim dawka ma pokryć zapotrzebowanie energetyczne. Trudno w tym krótkim rozdziale opisać wszystkie możliwe funkcje celu dawek. *Dokonamy tego w rozdziałach dotyczących poszczególnych gatunków zwierząt*. Początkowo wyda się Państwu ta opcja trochę zbędna, jednak po kilku godzinach pracy z INRAtion będziemy

wdzięczni Autorom programu za jej przygotowanie. Dzięki niej bowiem można szybko zmieniać charakterystykę zwierząt, określać jaki wpływ na dawkę pokarmową może mieć np. nieznaczna zmiana wydajności mleka.

| WYBOR PASZ<br>N A Z W A P A S Z Y<br>kitr Kiszonki Rejon nizinny 25/05, pocz.kloszeni<br>kiku Kiszonki Kukurydza -25% SM<br>sluc Siana Lucerna poczatek kwitnienia<br>j Jeczmien wlokno < 5 %<br>rsm Rzepak importowany<br>wbur Wyslodki buracz.suche | DAW<br>SM<br>dowoli<br>6.3 Kg<br>1.7 Kg | IKA W<br>BRUTTO<br>dowoli<br>25.0 Kg<br>2.0 Kg | TRESCIWA<br>WYROWNUJ.<br>PIERWSZ<br>DRUGI<br>PIERWSZ |  |  |  |  |  |  |
|----------------------------------------------------------------------------------------------------|-----------------------------------------|------------------------------------------------|------------------------------------------------------|--|--|--|--|--|--|
| CEL DAWKI                                                                                                    |                                         | ·                                              |                                                      |  |  |  |  |  |  |
|                                                                                                    |                                         |                                                |                                                      |  |  |  |  |  |  |
| <pre><th>orytet 2</th><th></th><th></th></pre>                                                                                                    | orytet 2                                |                                                |                                                      |  |  |  |  |  |  |
| t↓→←: Kursor DEL:Anulowanie paszy HOME:Nowa selekcja →¦                                                                                                    |                                         |                                                |                                                      |  |  |  |  |  |  |
| Ekran 14                                                                                                    |                                         |                                                |                                                      |  |  |  |  |  |  |

W opcji tej najczęściej korzystamy z klawiszy [-] i [+], zmniejszając lub zwiększając wartości (np. wydajności mleka) oraz [ENT], zatwierdzający ustalone wartości. Klawisz [END] pozwala na ostateczne zatwierdzenie FUNKCJI CELU (patrz KOMENTARZE oraz instrukcje w dolnej linii ekranu).

W naszym przykładzie w opcji **OKREŚLENIE FUNKCJI CELU** potwierdzamy wydajność krowy, tj. 25 kg mleka/dzień; pokrycie potrzeb energetycznych ustalamy klawiszami [-] lub [+] na 99 % i zatwierdzamy [END] (*ekran 15*).

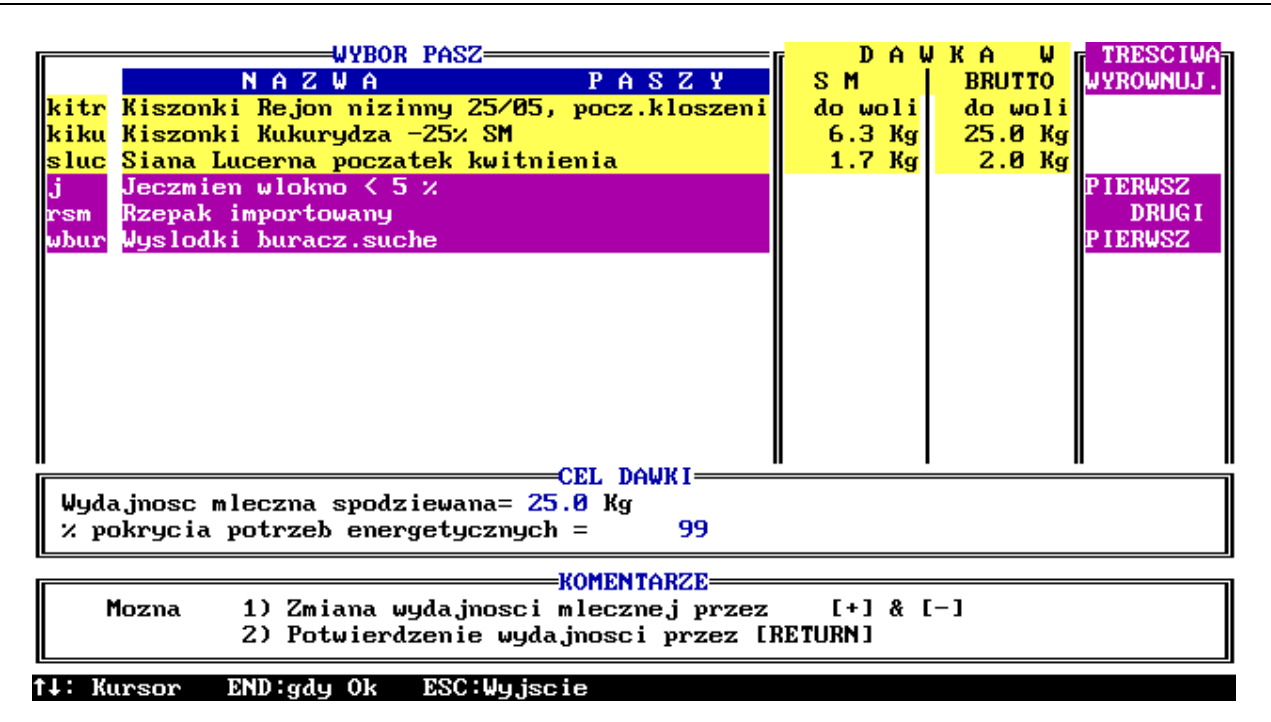

Ekran 15

## 3. 3. Licz dawkę

Kursor automatycznie wskazuje opcję LICZ DAWKĘ. Najwyższy czas !!!

Klik [ENT] !!!!!!! i

## Teraz Sobie Liczę !!!!

## 3.4. Ekran wyników

Za moment (to zależy od szybkości Twojej maszyny) ukazuje się pierwszy ekran rozwiązania dawki (ekran 16) czyli EKRAN WYNIKÓW.

W zależności od gatunku lub grupy zwierząt ma on różny wygląd:

- dla krów mlecznych w szczycie laktacji, bydła opasowego i hodowlanego (rosnącego), maciorek zasuszonych jest to **ekran** pokazujący wszystkie możliwe rozwiązania; gdy dla danego zestawu istnieje tylko jedno rozwiązanie oczywiście ukazuje się ono na ekranie zamiast **EKRANU WYNIKÓW**. O tym jednak za chwilę !!!

 - dla krów karmiących (mamek), maciorek w końcowym okresie ciąży i w laktacji jest to ekran z pierwszym rozwiązaniem dla różnych okresów dawkowania. Następne rozwiązania widoczne są wtedy gdy używamy klawiszy [PgUp] i [PgDn]. Szczegółowy opis EKRANÓW Z WYNIKAMI dla poszczególnych gatunków zwierząt znajdziecie Państwo w dalszych rozdziałach. Dotyczy to również bardzo specyficznego **ekranu** rozwiązania dawki (dawek) dla krów mlecznych w szczycie (początkach) laktacji.

Wróćmy jednak do naszego przykładu *i ekranu 16*. W prawym górnym okienku widzimy pełną charakterystykę zwierzęcia, oczywiście podaną tak skrótowo na ile pozwala miejsce w okienku. Poniżej, dla przypomnienia widzimy **funkcję celu** dawki. Najważniejsze są jednak informacje z lewej strony ekranu. Widzimy tu przede wszystkim pod skrótami **ROZ1** i **ROZ2** możliwe rozwiązania naszego zadania. Są to więc dwie dawki pokarmowe spełniające zapotrzebowanie naszej krowy na składniki pokarmowe. Po lewej stronie **INRAtion** prezentuje tylko skróty identyfikacyjne pasz. Pamiętacie Państwo, że zachęcaliśmy do wymyślania jak najbardziej *logicznych* skrótów. Pasze objętościowe i treściwe ustalone przez użytkownika są wyraźnie oddzielone od pasz treściwych wyrównujących.

#### UWAGA !!!

W tym miejscu szczególnie przydatny jest komputer z kolorowym ekranem. Pasze objętościowe oraz treściwe, których ilości ustaliliśmy samodzielnie podświetlone są kolorem jasno niebieskim, pasze treściwe wyrównujące kolorem różowym fioletowym, natomiast pasze mineralne kolorem czarnym.

|                      |                                  |                     |            | —Ekran ₩       | YN I K I      |                                                                                     |
|----------------------|----------------------------------|---------------------|------------|----------------|---------------|-------------------------------------------------------------------------------------|
|                      | R0Z1                             | R0Z2                | -Llose u i |                |               | Krowa mleczna                                                                       |
| kitr<br>kiku<br>sluc | <mark>19.4</mark><br>25.0<br>2.0 | 22.3<br>25.0<br>2.0 | -110sc w . | ng <u>br</u> u |               | Wielorodk<br>P.Mleka = 25.0 Kg<br>Masa = 600 Kg<br>%tlus= 37 g/Kg<br>%bial= 31 g/Kg |
| j<br>rsm<br>wbur     | 1.71<br>5.36                     | 1.76<br>3.57        |            |                |               | CELE<br>Pokr.Energ.= 99<br>Mleko = 25.0 Kg<br>OKRESY<br>DZIENNIE<br>DOUKONONIE      |
| י∕ JPM               | 100                              | 96                  |            |                |               |                                                                                     |
| י∕ BTJN              | 99                               | 119                 |            |                |               |                                                                                     |
| 2 BTJE               | 100                              | 97                  |            |                |               |                                                                                     |
| 2 P                  | 52                               | 56                  |            |                |               |                                                                                     |
| Z Ca                 | 109                              | 61                  |            |                |               |                                                                                     |
|                      |                                  |                     |            |                | TARZE         | <u>'</u> [[                                                                         |
|                      |                                  |                     |            |                |               | INDAtion yours in 202                                                               |
|                      |                                  | M                   | Naatannu   | 6 · Downers    | E2 Doubles    | F10:Voot                                                                            |
| STHCJH · B           | rut,WS                           | 1 7.                | nastepny   | ··roprzed      | uni rz.prukuj | j r10•Nost ≯i                                                                       |
## Ekran 16

*Ekran* 16, czyli ekran wyników może przedstawiać rozwiązania dawek podając ilości pasz w kilogramach świeżej masy (**BRUTTO**) oraz stopień pokrycia zapotrzebowania zwierzęcia na JPM, JPŻ, BTJN etc, jako % zapotrzebowania. Po naciśnięciu [**SPACE**] na ekranie ukazują się rozwiązania podane w kilogramach suchej masy (**SM**) oraz bilanse (w jednostkach energetycznych czy gramach BTJN lub Ca) przedstawiające nadmiar lub niedobór poszczególnych składników pokarmowych. Ponowne naciśnięcie [**SPACE**] pozwala na powrót do kg brutto. Oczywiście wszystkie wyświetlone rozwiązania spełniają założenia. W przeciwnym razie nie znalazłyby się na *ekranie* 16. Nie dotyczy to jedynie składników mineralnych, gdyż INRAtion *nie optymalizuje udziału Ca i P w dawce pokarmowej,* a jedynie wylicza ich zawartość (udział).

Inne użyteczne klawisze to (zgodnie z linią podpowiedzi):

- za pomocą kursora 🗲 lub 🗲 możemy "przechodzić" z jednego rozwiązania do drugiego

- naciśnięcie klawisza [F2] umożliwia wydruk ekranu 16; na środku ekranu ukaże się okienko
   "zachęcające" do podania nazwy ekranu oraz informujące o możliwości rezygnacji z wydruku
   ([ESC])
- naciśnięcie klawisza [F10] umożliwia podanie kosztów wyliczonych dawek pokarmowych; jest to oczywiście możliwe gdy wprowadziliście Państwo ceny pasz (patrz rozdział 1.1.7). Powrót po ponownym naciśnięciu klawisza [F10].

# Po naciśnięciu [TAB] pojawiają się kolejne podpowiedzi:

- po wybraniu klawiszami ←→ jednego z możliwych rozwiązań i naciśnięciu klawisza [F4]
   (szczegółowy opis dawki) przechodzimy do następnego ekranu, tj. ekranu 17.
- klawisze [END] oraz [ESC] spełniają tą samą rolę czyli umożliwiają powrót do ekranu14.

#### UWAGA !!!

W sytuacji gdy dla danej listy (zestawu) pasz istnieje tylko jedno rozwiązanie, *ekran 16* nie pojawia się, natomiast jako EKRAN WYNIKÓW ukazuje się *ekran 17.* 

W naszym przykładzie *ekran* 17 ukazuje się jednak po wybraniu kursorem i klawiszem [F4] jednego z rozwiązań na *ekranie* 16. Proponujemy ROZ1, które precyzyjniej zbilansowało BTJN i BTJE. *Ekran* 17 zatytułowany jest ROZWIĄZANIE 1/2 (pierwsze z dwóch). Mimo wybrania tego rozwiązania z *ekranu* 16, możemy łatwo "podglądnąć" pozostałe rozwiązania (tutaj ROZWIĄZANIE 2/2), korzystając z klawiszy [PgUp] lub [PgDn].

Z ekranem 17 i pochodnymi spędzimy teraz parę minut. I znowu tutaj w prawym okienku widzimy charakterystykę zwierzęcia a pod nim powtórzenie funkcji celu dawki. Okienko główne ekranu podzielono na 3 części. W części lewej widzimy skróty pasz znajdujących się w dawce wraz z ilościami kilogramów świeżej masy (BRUTTO) oraz suchej masy (PobSM). Na monitorach kolorowych pasza objętościowa podawana do woli podświetlona jest tym samym kolorem jakim podświetlono komentarz u dołu ekranu, natomiast pasze treściwe podświetlono kolorem fioletowym. U dołu w linii POKRYTO program wylicza sumę pobranych kg suchej masy. W środkowej części ekranu przedstawiono Udział w Pokryciu, tj. udział poszczególnych pasz w pokryciu zapotrzebowania na JPM, BTJN i BTJE. W prawej części widzimy udział w pokryciu zapotrzebowania na Ca i P. Część środkową oddzielono od prawej dla podkreślenia, że INRAtion optymalizuje zawartość jednostek energetycznych i białkowych w dawce, natomiast wylicza zawartość wymienionych składników mineralnych. Na dole tych części okienka podano dwie bardzo istotne informacje:

| <b>r</b>           |             |             |         |         | ROZWIA       | z. 1 /                      | 2——         |          |                           |
|--------------------|-------------|-------------|---------|---------|--------------|-----------------------------|-------------|----------|---------------------------|
|                    | PAS<br>BRUT | ZE<br>PobSM | JP      | BTJN    | UDZI<br>BTJE | Pelna laktacja<br>Wielorodk |             |          |                           |
| kitr               | 19.4        | 3.7         | 3.3     | 289     | 234          | 4.7                         | 13.0        | 24.1     | P.Mleka = 25.0 Kg         |
| k i ku             | 25.0        | 6.3         | 5.6     | 331     | 400          | 7.6                         | 12.5        | 18.8     | Masa = 600 Kg             |
| <mark>s luc</mark> | 2.0         | 1.7         | 1.1     | 182     | 155          | 1.8                         | 4.6         | 25.3     | ∕tlus= 37 g/Kg            |
|                    |             |             |         |         |              |                             |             |          | ≿bial= 31 g∕Kg            |
|                    |             |             |         |         |              |                             |             |          |                           |
|                    |             |             |         |         |              |                             |             |          | CELE                      |
|                    |             |             |         |         |              |                             |             |          | $\sim$ Pokn Eperg = 99    |
|                    |             |             |         |         |              |                             |             |          | $M$ leko = 25 $\theta$ Kg |
|                    |             |             |         |         |              |                             |             |          | - 25.0 Ng                 |
| rosm               | 1.71        | 1.54        | 1.6     | 417     | 251          |                             | <b>6</b> .0 | <b>.</b> |                           |
| whur               | 5.36        | 4.76        | 4.8     | 300     | 505          |                             | 4.8         | 61.9     | KOREKTA JP                |
|                    | 0.00        |             |         | 000     | 000          |                             |             | 0115     | 0.99                      |
|                    |             |             |         |         |              |                             |             | 100.1    | 11 1                      |
| POKRY              | TO          | 18.0        | 15.5    | 1519    | 1544         |                             | 34.8        | 130.1    |                           |
| ZAPOI              | (RZ         |             | 15.5    | 1542    | 1542         | 16.9                        | 67.6        | 119.7    |                           |
| Ta F               | ASZA        | podawana    | jest d  | o woli  |              |                             |             |          | INRAtion<br>wersja 2.03   |
|                    |             |             |         |         |              |                             |             |          |                           |
|                    |             |             |         | N · N 4 | n            |                             |             |          |                           |
| PHCJF              | 1.Uazı      | al,wart.]   | POK PGD | n nast  | epne P       | GUP (PO)                    | prze (      | негри    | 'I•Hmallza f10•Kost →i    |

| Ekran | 1 | 7 |
|-------|---|---|
|-------|---|---|

- POKRYTO, tj. ile jednostek energetycznych (JPM), gramów BTJN i BTJE oraz gramów
   Ca i P dostarcza obliczona dawka pokarmowa
- ZAPOTRZEBOWANIE, tj. zapotrzebowanie zwierzęcia wraz z jego Zdolnością Pobrania Paszy czyli ZPP wyrażoną w jednostkach wypełnieniowych (JW); nawiasem mówiąc widzimy je po raz pierwszy !!!

Pozostało nam jeszcze rozszyfrowanie informacji KOREKTA JP (w naszym przykładzie 0.99). Wrócimy do niej przy omawianiu zasad układania dawek dla poszczególnych gatunków i grup zwierząt.

Pochodnym *ekranu* 17 jest *ekran* 18. Ukazuje się on po naciśnięciu [SPACE]. Obydwa ekrany są bardzo podobne, wskażemy więc tylko na różnice pomiędzy nimi. Na *ekranie* 18, w części środkowej i prawej lewego okienka widzimy wartość pokarmową stosowanych pasz (SKŁAD/kg SM). Na dole tego okienka odczytujemy BILANS dawki pokarmowej (bilans jednostek energetycznych oraz gramów białka i składników mineralnych) oraz % ZAPOTRZEBOWANIA, tj. w jakim stopniu dawka pokrywa zapotrzebowanie na wymienione składniki pokarmowe.

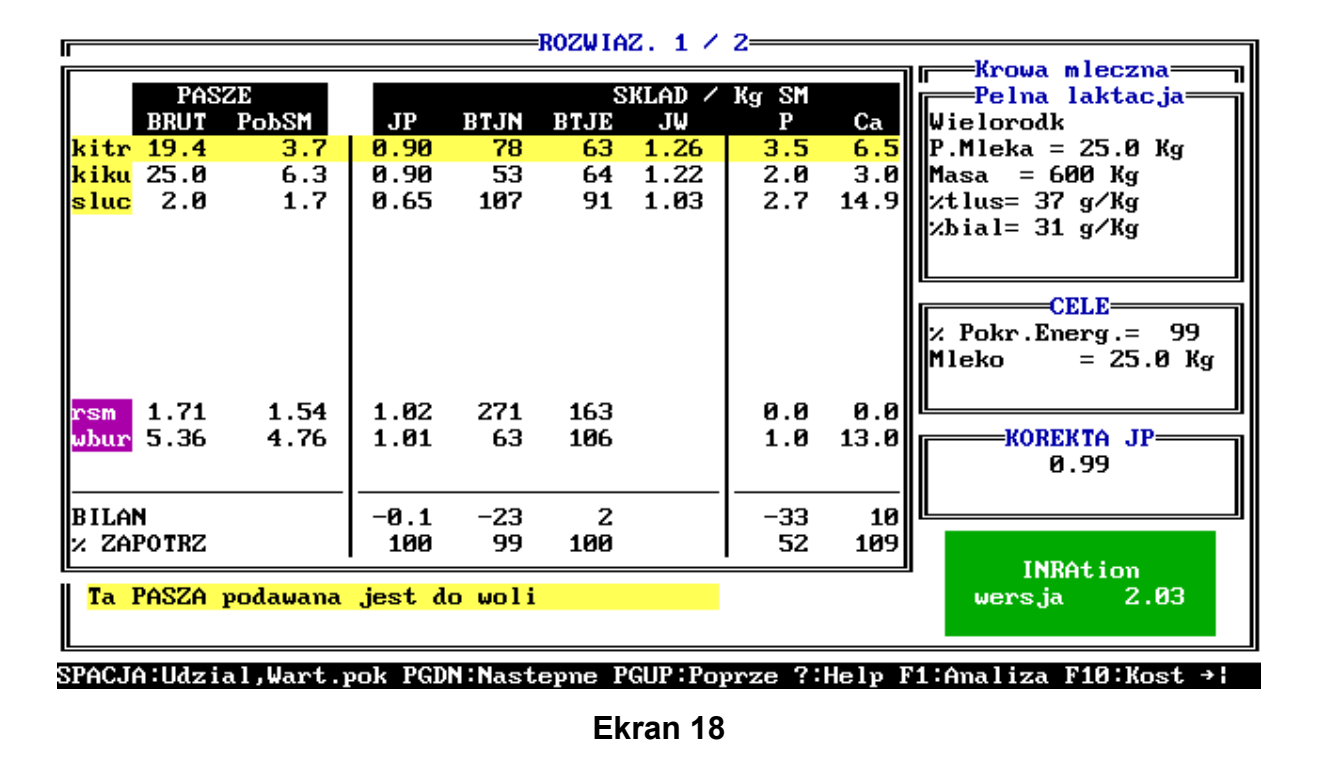

To już chyba wszystko co wspólne w **INRAtion** dla wszystkich gatunków i grup zwierząt. Informacje, które znajdują się w najniższej linii *ekranów 17* i *18* zostaną szczegółowo omówione w dalszych rozdziałach. W tym rozdziale pozostaje nam jeszcze omówienie sytuacji, w której dla danego zestawu pasz niemożliwe jest uzyskanie rozwiązania czyli prawidłowej dawki pokarmowej.

## 3. 5. Ekran Błędów

W naszym przykładzie wróćmy do **ekranu 14** i dokonajmy zmian w zestawie pasz, tak aby niemożliwe było otrzymanie rozwiązania. Proponujemy po przejściu do opcji **WYBÓR PASZ** przyjęcie do dawki 12 kg wysłodków buraczanych. Brzmi to nieprawdopodobnie, ale przecież o to chodzi. Resztę pozostawmy bez zmian. Po wybraniu opcji **LICZ DAWKĘ** program nie znajduje rozwiązania i pojawia się **ekran 19** czyli **BRAK ROZWIĄZANIA - LISTA STWIERDZONYCH BŁĘDÓW**. Jest to chyba ekran najmniej lubiany przez użytkowników **INRAtion**. I to nie tylko z tego powodu, że jest to <u>ekran koloru czerwonego</u>. Nie załamujmy się bo przecież oprócz tego, że ekran nie tylko informuje, że jest źle, ale również wskazuje jakie są przyczyny braku rozwiązania oraz jak sobie z tym problemem poradzić !!! Ale po kolei.

W naszym przykładzie powodem braku rozwiązania jest zbyt niski stosunek (BTJN-BTJE)/JPM. Aby dowiedzieć się dlaczego jest to powodem braku rozwiązania **RADZIMY**  skorzystać z podręcznika wspomnianego na początku instrukcji !!!. Na ekranie 19 przedstawiony jest BILANS dla różnych układów pasz treściwych wybieranych przez INRAtion, zgodnie z wybranymi *PRIORYTETAMI*. Pochodnym ekranu 19 jest ekran uzyskany po naciśnięciu [SPACE]. W tytule ekranu pojawia się napis % ZAPOTRZEBOWANIA. Niestety w naszym przykładzie ten ekran jest bezużyteczny. Gdyby jednak na ekranie 19 pojawił się niedobór BTJN, np. -220 g, to po naciśnięciu [SPACE] w kolumnie BTJN pojawi się informacja w jakim stopniu (%) pokryte jest zapotrzebowanie na ten składnik pokarmowy.

W obydwu ekranach, gdy błędy dotyczą ustalonego przez użytkownika udziału pasz objętościowych i treściwych w dawce, informacje o błędach znajdują się w linii **PASZE W DAWCE**, natomiast gdy dotyczy to pasz treściwych wyrównujących to znajdują się przy odpowiednich wariantach w **TREŚCIWYCH WYRÓWNUJĄCYCH**.

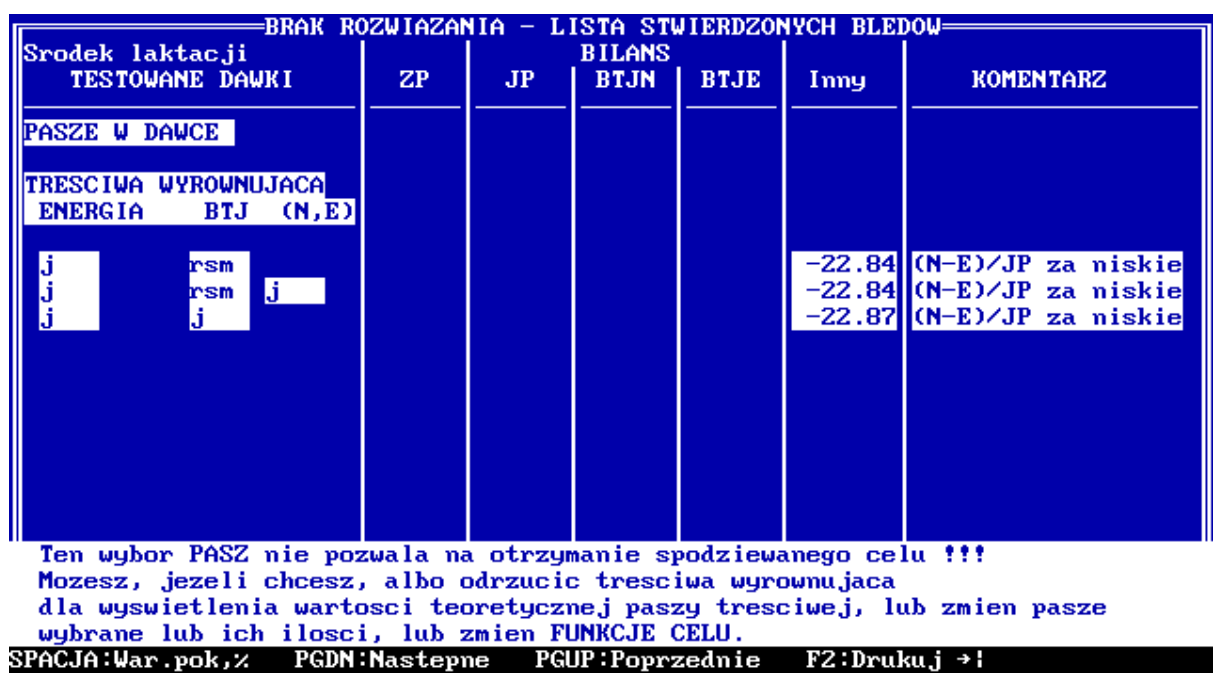

Ekran 19

W dole ekranów odczytujemy sugestie poprawienia dawki, np. odrzucenia pasz treściwych wyrównujących i skorzystania z **PASZY TREŚCIWEJ TEORETYCZNEJ** co doradzaliśmy już wcześ*niej w rozdziale 3.1..* 

Oczywiście, podobnie jak w przypadku wcześniejszych ekranów, korzystajmy z informacji w najniższej linii (pamiętajmy o klawiszu **[TAB]**)

Przejdźmy teraz do układania przy pomocy **INRAtion** dawek pokarmowych dla **poszczególnych gatunków zwierząt.** W większości omawianych przykładów będziemy nadal korzystali z listy pasz **INRA\_DEM** (*rozdział 1.1.2*).

# 4. DAWKI POKARMOWE DLA KRÓW MLECZNYCH

INRAtion pozwala na układanie dawek pokarmowych dla krów mlecznych:

w początku okresu laktacji, tj. od wycielenia do 11-12 tygodnia laktacji, wraz z okresem przed wycieleniem

- w pełnej laktacji, tj. od 13 tygodnia do jej końca

# 4. 1. Dawki pokarmowe dla krów w początku laktacji

Przypominamy, pełny opis WYBORU ZWIERZĘCIA przedstawiliśmy w *rozdziale 2*. Po ukazaniu się *ekranu 10* wybieramy krowę mleczną i następnie jedną z dwu wyżej podanych możliwości. Rozpoczynamy od dawki pokarmowej dla krowy w początku laktacji. Po wybraniu tej opcji w prawym okienku ekranu pojawia się Charakterystyka zwierzęcia, gdzie za pomocą klawiszy [-] i [+] oraz [ENT] (czyli RETURN) wybieramy dane dla naszej krowy. Symbol laktacji 1 lub 2 to zakwalifikowanie krowy do pierwiastek lub wieloródek. <u>Wydajność mleczna maksymalna odnosi się do wydajności uzyskanej w 5 tygodniu laktacji !!!</u> Warto o tym pamiętać !!! Zauważmy również, że Francuzi odmiennie od nas określają zawartość tłuszczu i białka w mleku, podając je w g/kg (zamiast %).

Na *ekranie 20* przedstawiamy charakterystykę krowy wybranej do naszego przykładu, tj. wieloródka, 27 kg mleka/dzień, 600 kg masy ciała oraz 37 g/kg tłuszczu i 31 g/kg białka w mleku. Wybraną charakterystykę akceptujemy klawiszem **[END]**.

Mając wcześniej wybraną listę pasz, przejdźmy do opcji **DAWKA**. Dokonujemy następnie **WYBORU PASZ** do dawki. Proponujemy taki sam wybór jak poprzednio, tj. *do woli kiszonki z traw, 25 kg kiszonki z kukurydzy, 2 kg siana z lucerny oraz PRIORYTET 1 dla jęczmienia i* 

wysłodków buraczanych i PRIORYTET 2 dla śruty poekstrakcyjnej rzepakowej. Tym z Państwa, którzy mają kłopoty z wyborem pasz, radzimy powrót do *rozdziału 3.1.* 

Najbardziej dociekliwi ze studiujących instrukcję zauważyli z pewnością pewne różnice w wyglądzie uzyskanego ekranu, w stosunku do wspomnianego *rozdziału* 3.1. W linii **KOMENTARZE** nie pojawiła się bowiem informacja o **Paszy Treściwej Teoretycznej**, gdyż nie przewidziano tej możliwości dla tego okresu laktacji.

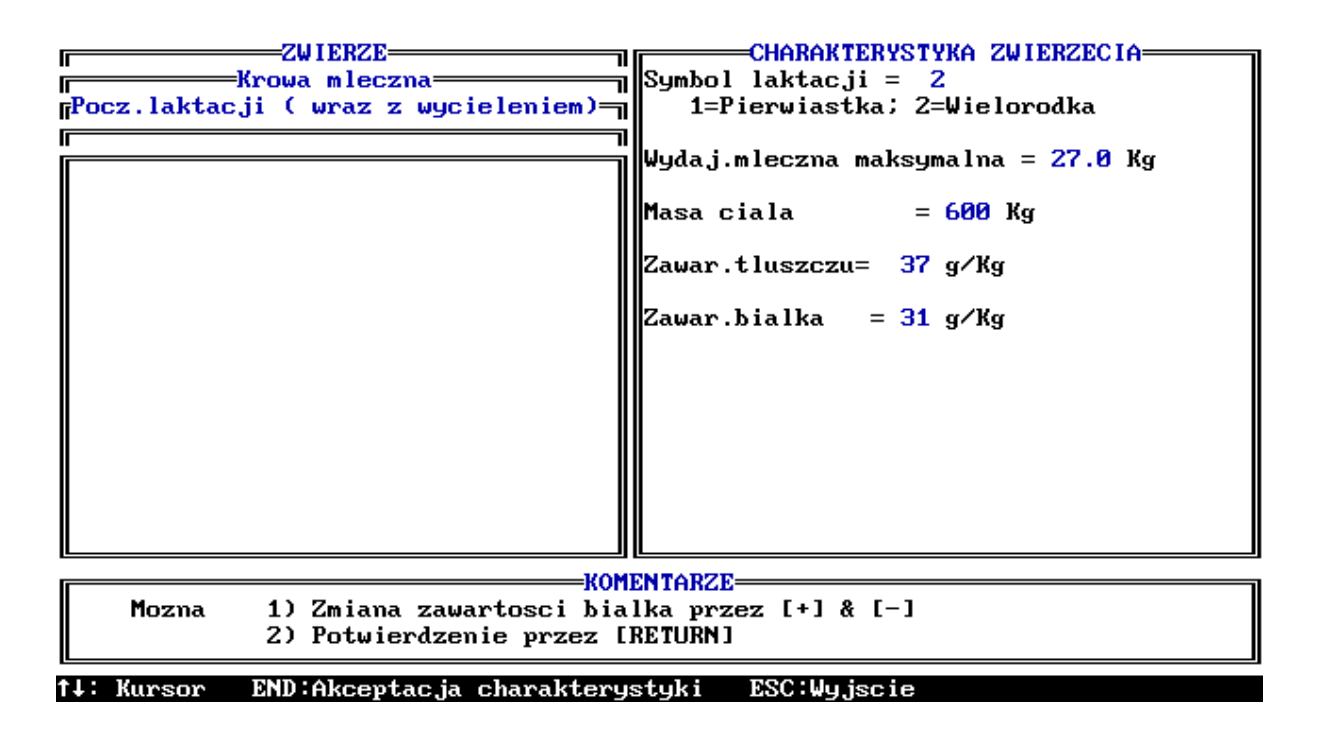

# Ekran 20

Ponadto, dla tej grupy zwierząt nie można również układać tzw. Dawki Kompletnej. Najważniejsza jednak różnica ukazuje się w okienku KOMENTARZE, gdy kursor wskazuje jedną z *pasz treściwych* (*ekran 21*), w kolumnach SM lub BRUTTO (świeża masa). Paszę tą możemy przyjąć do dawki w kg SM lub BRUTTO (wtedy w każdym tygodniu laktacji oraz w 3., 2. i 1. tygodniu przed wycieleniem krowa otrzyma w dawce ustaloną przez nas dawkę paszy) lub po naciśnięciu klawisza [F], przyjąć ilości tej paszy (kg SM lub kg BRUTTO) w poszczególnych tygodniach. Wypróbujmy tę możliwość ustawiając kursor na kg BRUTTO wysłodków buraczanych. Na środku *ekranu 22* pojawia się ciekawe okienko z wyszczególnieniem tygodni przed wycieleniem (-3,-2,-1) oraz początkowych tygodni laktacji (1,2,3,4,5,6-7,8-10,11-12) dla których INRAtion wyliczy dawki pokarmowe. Po wpisaniu ilości kg SM lub BRUTTO danej paszy pod 3 tygodniem przed wycieleniem kursorem przechodzimy do następnego okresu. Program proponuje przyjęcie tej samej ilości, chociaż wybór należy do użytkownika. Należy pamiętać, że ilości pasz muszą zostać określone dla wszystkich z wymienionych okresów. Jeżeli w którymś z nich nie przewidujemy danej paszy, należy wstawić wartość "zero". Po zatwierdzeniu klawiszem **[END]** powracamy do **ekranu 21**; przy paszy dla której ustalaliśmy ilości pasz w okresach (u nas dla wysłodków) pojawia się informacja **ustalone** (ilości kg).

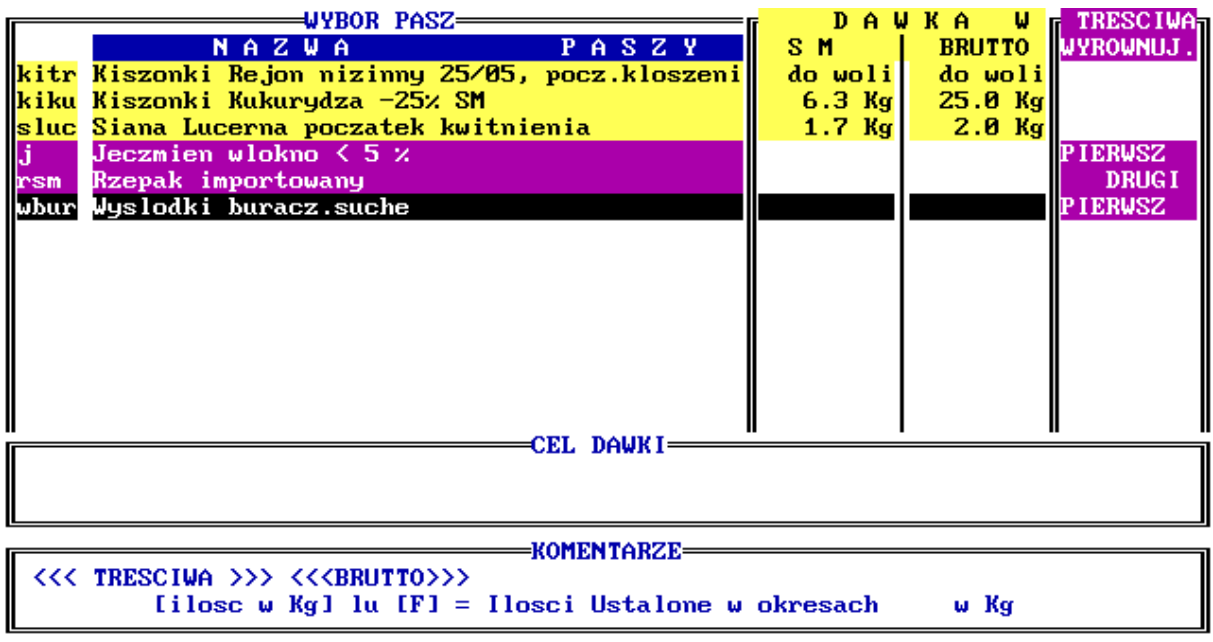

†↓→+: Kursor DEL:Amulowanie paszy HOME:Nowa selekcja

Ekran 21

| WYBOR PASZ<br>N A Z W A P A S Z Y<br>kitr Kiszonki Rejon nizinny 25/05, pocz.kloszeni<br>kiku Kiszonki Kukurydza -25% SM<br>sluc Siana Lucerna poczatek kwitnienia<br>j Jeczmien wlokno < 5 %<br>rsm Rzepak importowany<br>wbur Wyslodki buracz.suche | DAW<br>SM<br>dowoli<br>6.3 Kg<br>1.7 Kg | KA W<br>BRUTTO<br>dowoli<br>25.0 Kg<br>2.0 Kg | TRESCIWA<br>WYROWNUJ.<br>PIERWSZ<br>DRUGI<br>PIERWSZ |
|----------------------------------------------------------------------------------------------------|-----------------------------------------|-----------------------------------------------|------------------------------------------------------|
|                                                                                                    | 5                                       | 6-7 8-10                                      | 8 11-12                                              |
|                                                                                                    |                                         |                                               |                                                      |
| CEL DAWRI                                                                                                    |                                         |                                               |                                                      |
| VOMENTADZE                                                                                                    |                                         |                                               |                                                      |
| < <tresciwa lub="" mineralna="">&gt;<br/>[ilosc w Kg]</tresciwa>                                                                                                    |                                         |                                               |                                                      |
| →←: Kursor END:gdy Ok ESC:Wyjscie                                                                                                    |                                         |                                               |                                                      |

#### Ekran 22

W naszym przykładzie korzystamy jednak tradycyjnie z przyznania poszczególnym paszom treściwym odpowiednich *PRIORYTETÓW* (patrz *rozdział 3.1.*). Po zatwierdzeniu klawiszem **[END]** przechodzimy do opcji **OKREŚLENIE FUNKCJI CELU** dawki. Jak wspomniano wcześniej zakładana wydajność mleczna maksymalna dotyczy <u>5 tygodnia</u> laktacji. Pozostawmy ją na wcześniej przyjętym poziomie 27 kg mleka/dzień. Strzałką w dół przejdźmy do % pokrycia potrzeb energetycznych w 11-12 tygodniach.

System INRA 1988 uwzględniając obniżoną Zdolność Pobrania Pasz w pierwszych tygodniach laktacji i w związku z tym brak możliwości pokrycia potrzeb energetycznych w tym okresie zakłada, że potrzeby te powinny być pokryte w 11-12 tygodniu. Oczywiście niedobór energii w tygodniach wcześniejszych nie powinien być zbyt wielki. Natomiast zapotrzebowanie białkowe (na BTJN i BTJE) powinno być pokryte od 5 tygodnia laktacji.

Dla tego okresu laktacji uwzględniono również wszelkie możliwe interakcje trawienne i metaboliczne.

W naszym przykładzie ustalmy **% pokrycia** na 100, korzystając z klawiszy [-] i [+]. Całość zatwierdzamy klawiszem [END]. Nie pozostaje nam nic innego jak wybrać opcję LICZ DAWKĘ. Po kilku chwilach pojawia się bardzo charakterystyczny *ekran 23*, na którym widzimy dawki pokarmowe (kg brutto czyli świeżej masy) dla krowy w początkowym okresie laktacji wraz z dawkami dla trzech ostatnich tygodni ciąży. W tytule ekranu widnieje informacja, że jest to rozwiązanie numer 1 z dwóch możliwych. Podglądanie innych rozwiązań możliwe jest korzystając z klawiszy [PgUp] i [PgDn]. Na *ekranie 23* przedstawiono również spodziewaną wydajność mleka w poszczególnych tygodniach, podaną w kg mleka standardowego tj. z 4 % zawartością tłuszczu. Stąd też wynika rozbieżność pomiędzy funkcją celu dawki (27 kg mleka/dzień, 3,7 % tłuszczu) a informacją na ekranie.

Z punktu widzenia żywieniowego dawki obliczone dla okresu przed wycieleniem mogłyby być przez nas akceptowane gdyby nie nadmiar **Ca**. Francuzi ostrzegają przed <u>nadmiarem Ca i</u> <u>P w dawkach pokarmowych przed wycieleniem aby zapobiec **gorączce okołoporodowej**.</u> Jak wspomniano wyżej zapotrzebowanie białkowe krowy musi być pokryte w 5 tygodniu laktacji. Prosimy zwrócić uwagę na równe ilości paszy białkowej czyli śruty poekstrakcyjnej rzepakowej (z *PRIORYTETEM 2*) w dawkach do 6 tygodnia. Zapotrzebowanie na energię (JPM) zostaje pokryte w pełni dopiero w 11-12 tygodniu laktacji. Udział w dawce energetycznej paszy treściwej (tutaj wysłodki) wzrasta do 5 tygodnia laktacji. Po 5 tygodniu udział paszy energetycznej i białkowej obliczany jest wspólnie przez ekstrapolację. Zasady opisane w tym akapicie są stałe dla wszystkich dawek dla krów w tym okresie laktacji.

| ——Кгома      | mleczn | a. Poc     | z.lakta | cii C | wraz z     | wucie | leniem   | 0-     | Uunik  | 1 / 2=  |       |
|--------------|--------|------------|---------|-------|------------|-------|----------|--------|--------|---------|-------|
| Tugod.       | -3     | -2         | -1      | 1     | 2          | 3     | 4        | 5      | 6-7    | 8-10    | 11-12 |
| 19904.       |        | <u> </u>   |         | w Ka  | houtt=     |       | <u> </u> |        |        |         | 11 16 |
| 1.1.4.       | 40.0   | 7 7        |         | w ng  | 514        | 2.4   | 2.2      | 74     | 44.0   | 45.2    | 10.0  |
| KITT         | 13.3   | <b>(.3</b> | 1.3     | 2.0   | <b>J.1</b> | 3.4   | <u> </u> | 0.9    | 11.3   | 13.4    | 19.0  |
| K1Ku         | 25.0   | 25.0       | 25.0    | 25.0  | 25.0       | 25.0  | 25.0     | 25.0   | 25.0   | 25.0    | 25.0  |
| sluc         | 2.0    | 2.0        | 2.0     | 2.0   | 2.0        | 2.0   | 2.0      | 2.0    | 2.0    | 2.0     | 2.0   |
|              |        |            |         |       |            |       |          |        |        |         |       |
|              |        |            |         |       |            |       |          |        |        |         |       |
|              |        |            |         |       |            |       |          |        |        |         |       |
|              |        |            |         |       |            |       |          |        |        |         |       |
|              |        |            |         |       |            |       |          |        |        |         |       |
|              |        |            |         |       |            |       |          |        |        |         |       |
|              |        |            | Ø 07    | 2 64  | 2 64       | 2 64  | 2 64     | 2 64   | 1 02   | 1 05    | 1 50  |
| rsm          | a      | 4 04       | 0.97    | 2.61  | 4.01       | 2.61  | 2.61     | 2.61   | 1.94   | 1.85    | 1.39  |
| wbur         | 0.98   | 1.96       | 1.96    | 1.76  | 4.21       | 6.17  | 6.70     | 6.70   | 7.40   | 6.23    | 5.25  |
|              |        |            |         |       |            |       |          |        |        |         |       |
|              |        |            |         |       |            |       |          |        |        |         |       |
| Mleko 4 %    |        |            |         | 20.6  | 25.8       | 25.8  | 25.8     | 25.8   | 25.3   | 24.5    | 23.2  |
|              |        |            |         |       |            |       |          |        |        |         |       |
| 😕 Energii    | 130    | 128        | 126     | 68    | 74         | 83    | 86       | 90     | 96     | 95      | 100   |
| '× BTJN ⊂    | 129    | 123        | 117     | 93    | 89         | 95    | 97       | 100    | 97     | 98      | 98    |
| 2 BT.IE      | 136    | 139        | 142     | 82    | 85         | 95    | 99       | 102    | 104    | 102     | 100   |
| 7 P          | 77     | 68         | 59      | 29    | 34         | 35    | 36       | 202    | 44     | 46      | 49    |
|              | 110    | 424        | 101     | 54    | 70         |       | 100      | 400    | 114    | 107     | 102   |
|              | 118    | 124        | 131     | 54    | 61         | 90    | 100      | 103    | 114    | 107     | 102   |
|              |        |            |         |       |            |       |          | INRAti | ion, i | Jers ja | 2.03  |
| PACIA: Brut. | INSM P | GDN : Na   | stenne  | PGUP: | Poprze     | dnie  | F2 : Dru | ku i F | 10 Kos |         |       |

## Ekran 23

# Pamiętajmy !!!

W każdej sytuacji, w dawkach dla krów mlecznych, a więc i w początku laktacji, udział pasz treściwych w dawce nie może być większy niż **11 kg SM**.

Spróbujmy dla przykładu wrócić do **ekranu 21**. W opcji **WYBÓR PASZ** zaplanujmy brutto 13 kg jęczmienia. Po wyliczeniu dawki pokarmowej ukazuje się znany **czerwony ekran** z brakiem rozwiązania (dla przypomnienia patrz *rozdział 3.5.*). W tym przypadku mamy jednak do czynienia z kilkoma ekranami błędów. **INRAtion sprawdza dawki dla 3 okresów:** 

- koniec ciąży
- tydzień 5
- tygodnie 11-12

Proszę zwrócić uwagę, że ekran który teraz widzimy na monitorze odnosi się do trzech ostatnich tygodni ciąży (Koniec ciąży w lewym górnym rogu). Sytuacja jest jasna, przesadziliśmy z paszą treściwą. Posługując się klawiszami [PgUp] i [PgDn] możemy analizować co oprócz tego jest nieprawidłowe w naszej dawce, w dwóch pozostałych okresach początku laktacji, tj. w **5 tygodniu** oraz w **11-12 tygodniach**. W naszym przykładzie wszystkiemu winne jest 13 kg jęczmienia. Może się jednak okazać, że mimo iż dany wybór pasz pozwala na ułożenie dawek pokarmowych dla jednego z tych okresów, niemożliwe jest jednak ich ułożenie dla pozostałych. Wtedy też straszy nas czerwony ekran błędów !!! Oczywiście gdy nasze błędy chcemy zapamiętać na dłużej możemy ekrany błędów wydrukować naciskając klawisz [F2].

**INRAtion** dla tego okresu oblicza <u>całkowity niedobór BTJE w czterech pierwszych</u> <u>tygodniach laktacji; nie może on być większy niż 10 kg.</u> Jeżeli przewyższa tę wartość, wtedy **INRAtion** poszukuje wśród pasz takiej **treściwej wyrównującej**, która zawiera powyżej 50 g BTJE/kg SM i posiada *PRIORYTET 1.* Gdy brak takiej paszy program przyjmuje 1 lub 2 kg SM paszy treściwej bogatej w BTJE. Jeśli wspomniany niedobór dalej przekracza 10 kg wtedy pojawia się nielubiany **czerwony ekran**.

Do omówienia wszystkich pozostałych możliwych błędów dawki pokarmowej wrócimy na zakończenie *rozdziału 4.* tj., na zakończenie rozdziału poświęconego krowom mlecznym.

Powróćmy jednak do **ekranu 23**. Jego pochodną jest **ekran 24**, do którego dochodzimy przez proste naciśnięcie **[SPACE]**. Dawki pokarmowe przedstawiono w przeliczeniu na SUCHĄ MASĘ. Dodatkowo zestawiono pobranie SM ogółem w dawce. Zauważmy, że wzrasta ono systematycznie do 8 tygodnia laktacji. Poniżej zestawiono bilans składników pokarmowych (w jednostkach energetycznych oraz g białka i składników mineralnych).

Dla obydwu ekranów naciśnięcie klawisza **[F10]** umożliwia podanie kosztów dawek pokarmowych z wyszczególnieniem kosztów poszczególnych pasz. Aby w pełni skorzystać z tej możliwości musimy pamiętać aby po utworzeniu listy pasz przyjąć ich ceny (patrz *rozdział 1.1.7*).

W celu wydrukowania uzyskanego rozwiązania używamy klawisza [F2].

Powrotu do opcji WYBÓR PASZ (ekran 21) dokonujemy klawiszami [END] lub [ESC].

| Krowa             | mleczn | a, Poc | z.lakta | acji ( | wraz z | wycie    | leniem   | D-   | Wynik | 1 / 2   |            |
|-------------------|--------|--------|---------|--------|--------|----------|----------|------|-------|---------|------------|
| Tygod.            | -3     | -2     | -1      | 1      | 2      | 3        | 4        | 5    | 6-7   | 8-10    | 11-12      |
|                   |        |        | =Ilosci | i w Kg | w SM=  |          |          |      |       |         |            |
| kitr              | 2.5    | 1.4    | 0.25    | 0.50   | 0.98   | 0.65     | 0.70     | 1.4  | 2.2   | 2.9     | 3.6        |
| <mark>kiku</mark> | 6.3    | 6.3    | 6.3     | 6.3    | 6.3    | 6.3      | 6.3      | 6.3  | 6.3   | 6.3     | 6.3        |
| sluc              | 1.7    | 1.7    | 1.7     | 1.7    | 1.7    | 1.7      | 1.7      | 1.7  | 1.7   | 1.7     | 1.7        |
|                   |        |        |         |        |        |          |          |      |       |         |            |
|                   |        |        |         |        |        |          |          |      |       |         |            |
|                   |        |        |         |        |        |          |          |      |       |         |            |
|                   |        |        |         |        |        |          |          |      |       |         |            |
|                   |        |        |         |        |        |          |          |      |       |         |            |
|                   |        |        |         |        |        |          |          |      |       |         |            |
| io sim            |        |        | Ø.87    | 2.35   | 2.35   | 2.35     | 2.35     | 2.35 | 1.73  | 1.66    | 1.44       |
| abure             | 0.87   | 1.74   | 1.74    | 1.57   | 3.74   | 5.48     | 5.96     | 5.96 | 6.58  | 5.54    | 4.67       |
|                   | 0.01   |        | 1       | 1.51   | 0.1.1  | 0.10     | 0.50     | 0.50 | 0.00  | 0.01    | 1.01       |
| I                 |        |        |         |        |        |          |          |      |       |         |            |
| 060L. SM          | 11.4   | 11.1   | 10.8    | 12.4   | 15.0   | 16.4     | 17.0     | 17.7 | 18.4  | 18.1    | 17.7       |
| V0V1. 011         |        | 11.1   | 10.0    | 12.1   | 10.0   | 10.1     | 11.0     | 11.1 | 10.1  | 10.1    | 11.11      |
| Bil. JPM          | 2.3    | 2.1    | 2.0     | -4.6   | -4.2   | -2.8     | -2.2     | -1.6 | -0.7  | -0.8    | <b>0.0</b> |
| Bil. BT.IN        | 170    | 136    | 102     | -96    | -172   | -88      | -54      | 1    | -46   | -32     | -29        |
| Bil. BLIE         | 211    | 232    | 252     | -249   | -238   | -74      | -20      | 25   | 60    | 25      | 4          |
| Bil P             | -8     | -11    | -14     | -50    | -47    | -46      | -45      | -43  | -40   | -38     | -36        |
| Bil Ca            | 11     | 15     | 19      | -59    | -27    | -7       | -0<br>-0 | 4    | 17    | 9       | 2          |
|                   |        |        | 17      |        |        | <u> </u> |          | INRA | 00    | iene ia | 2 03       |
| PAC IA . Dout     |        |        | atonna  | DCUD . | Donmer | daio     | F2 . Day |      | 10.10 | ars Ja  | 2:03       |

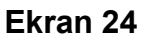

# 4. 2. Dawki pokarmowe dla krów w pełnej laktacji

Przewidujemy, że z tym rozdziałem będziemy mieli najmniej problemów. Dużą jego część omówiliśmy już wcześniej. W tym rozdziale dokończymy nasz przykład przerwany w *rozdziale 3.4.* Dodatkowo poznamy sposób korzystania z **paszy treściwej teoretycznej**, a także układania tzw. **dawki kompletnej**. Na zakończenie rozdziału poznamy najbardziej typowe błędy spotykane przy układaniu dawek pokarmowych dla krów mlecznych (w tym w początku laktacji).

# 4. 2. 1. Dawki pokarmowe dla krów w pełnej laktacji stosowane w żywieniu tradycyjnym

Przypominamy, że nasza krowa (masa ciała 600 kg) jest wieloródką (symbol laktacji - 2) o wydajności 25 kg mleka/dzień zawierającego 37 g/kg tłuszczu i 31 g/kg białka. Aby powrócić do tej charakterystyki krowy należy z ekranu 21 wyjść klawiszem [ESC] do ekranu 1 i w nim wybrać opcję Zwierzę i następnie opcję WYBÓR ZWIERZĘCIA. Pozostaje nam tylko wybranie Pełnej laktacji oraz sprawdzenie czy charakterystyka krowy jest zgodna z naszymi zamierzeniami. Klawiszem [END] potwierdzamy wybór zwierzęcia do dawki. Po naciśnięciu opcji DAWKA z przyjemnością zauważamy, że INRAtion zapamiętał poprzedni wybór. Po wybraniu opcji WYBÓR PASZ również wyświetlane KOMENTARZE oraz dodatkowe instrukcje u dołu ekranu są typowe dla wyboru "krów w pełnej laktacji". Po naciśnięciu [TAB] widzimy m. in. możliwość układania Dawki kompletnej (po naciśnięciu klawisza [F1]). Ale o tym nieco później. Pasze w dawce, ich udział i priorytety pozostawmy niezmienione. Podobnie postępujemy z funkcją celu dawki, zmieniając % pokrycia na wartość 99 (klawiszem [-]), zatwierdzaną klawiszem [END]. Na marginesie dodajmy, że w INRAtion dla % pokrycia zapotrzebowania energetycznego przyjęto zakres od 90 do 110 %.

Wybór zależy od konkretnej sytuacji żywieniowej użytkownika. Warto o tym przeczytać w podręczniku omawiającym system **INRA 1988**.

Po uruchomieniu opcji LICZ DAWKĘ uzyskujemy po chwili znajomy *ekran 16*, z którego kursorem oraz klawiszem [F4] wybieramy ROZ 1, czyli rozwiązanie numer 1. Tym sposobem powróciliśmy do *ekranu 17* i pochodnych. Na ekranie kolorowego monitora widzimy podświetloną kolorem niebieskim kiszonkę z traw oraz w okienku KOMENTARZE informację, że jest to pasza podawana do woli.

W rozdziale 3.4. obiecaliśmy Państwu rozszyfrowanie informacji KOREKTA JP (w naszym przykładzie 0.99), z ekranu 17. Dla pełnego zrozumienia celowości tej korekty wymagane jest przypomnienie podstawowych procesów odbywających się w żwaczu krowy. Po podaniu krowie pewnej ilości paszy treściwej następuje automatycznie obniżenie pobrania odpowiedniej ilości paszy objętościowej (nazywamy to *efektem podstawienia*). Wynika to przede wszystkim z obniżenia pH w żwaczu, tym większego im więcej pasz treściwych znajdzie

się w dawce pokarmowej. Obniżenie pH powoduje zmniejszenie ilości bakterii celulolitycznych żwacza, co z kolei zmniejsza trawienie włókna i tym samym obniża wartość energetyczną paszy. **INRAtion** zakłada, że odbywa się to kosztem tej paszy objętościowej, która podawana jest w dawce w największej ilości lub tej, która ma najniższą wartość energetyczną. W naszym przykładzie jest to *kiszonka z traw*. Aby w pełni pokryć zapotrzebowanie zwierzęcia na energię konieczne jest więc zwiększenie w dawce ilości tej paszy objętościowej. Popatrzmy teraz jak "wygląda" nasza poprawka na **ekranie 17**. Zsumujmy więc ilości **JP** dostarczane przez poszczególne pasze, tj. 3.3 + 5.6 + 1.1 + 1.6 + 4.8. Uzyskany wynik, czyli 16.4 JP przewyższa zapotrzebowanie krowy (15.5 JP) o **KOREKTĘ JP** czyli 0.9 (dokładniej 0.99). Biorąc pod uwagę, że 1 kg SM *kiszonki z traw* ma wartość energetyczną 0.90 JP, **INRAtion** przyjął do dawki około 1.0 kg SM więcej tej paszy (czyli około 5 kg), aniżeli znalazłoby się w dawce pozbawionej paszy treściwej.

# Pamiętajmy !!!

Także w przypadku krowy w pełnej laktacji ilość pasz treściwych w dawce nie może przekraczać 11 kg SM.

Dotyczy to wszystkich pasz treściwych (i odpadowych) podawanych w ilości określonej przez użytkownika oraz wyliczonych przez **INRAtion** jako **Pasze Treściwe Wyrównujące**. Gdy stosujemy obydwie możliwości w jednej dawce pokarmowej, na przykład podając w dawce 7 kg jęczmienia oraz ziarno pszenicy i śrutę poekstrakcyjną rzepakową odpowiednio z *PRIORYTETAMI 1* i 2, wtedy program przyjmuje do dawki takie ilości **Treściwych Wyrównujących** aby ich suma nie przekraczała **11 kg SM**. Gdy z różnych powodów jest to niemożliwe ukazuje się nielubiany przez nas *czerwony ekran błędów* (patrz *rozdział 3.5*).

Spójrzmy teraz na informacje znajdujące się w najniższej linii *ekranu* **17**. Przypominamy, że naciśnięcie klawisza **[SPACE]** spowoduje wyświetlenie *ekranu* **18**, podającego uzyskany wynik w kg SM oraz informujący o % pokrycia zapotrzebowania. Naciśnięcie klawiszy **[PgUp]** lub **[PgDn]** umożliwia natychmiastowy podgląd innych rozwiązań; w naszym przykładzie **ROZ 2/2**. Pozostańmy jednak przy **ROZ 1/2**.

## 4. 2. 1. 1. Analiza dodatkowa dawki

Po naciśnieciu klawisza funkcyjnego [F1] przechodzimy do bardzo ciekawego ekranu 25, z tzw. analizą dodatkową dawki. Na ekranie przedstawiono konsekwencje produkcyjne dodatku lub odjęcia 1, 2, 3 kg paszy treściwej. Do obliczeń przyjęto wartość energetyczną będącą średnią ważoną wartości energetycznej pasz treściwych przyjętych przez **INRAtion** w rozwiazaniu, natomiast dla pasz objętościowych przyjęto wartość energetyczna paszy podawanej do woli. W bilansie składników dla tego ekranu uwzględniono interakcje trawiennometaboliczne wynikające z dodatku lub odjęcia paszy treściwej (patrz poprzednia strona). Wspomniane konsekwencje produkcyjne to zmiana wielkości pobrania suchej masy, wydajności mleka (FCM), zawartości w nim białka, oraz masy ciała zwierzęcia (g/dzień). Z analizy dowiadujemy się również jakie ma to konsekwencje na pokrycie zapotrzebowania na energię (JPM) oraz bilans energii. Autorzy **systemu INRA 1988** podkreślają jednak, że dodatek lub odjęcie paszy treściwej jest podporządkowane pewnym ograniczeniom, widocznym na ekranie 25 w okienku UŻYCIE OGRANICZONE. Najważniejsze z nich to bezwzględna konieczność pokrycia zapotrzebowania na białko !!! (dlatego ta informacją podkreślona jest na czerwono). Mimo przyjęcia w funkcji celu 99 % pokrycia zapotrzebowania na energię na ekranie dawka wyjściowa pokrywa to zapotrzebowanie w 100 %.

|                                                                                                    |         | -ANAL IZA | DODATKOW | A     |      |       |              |  |  |  |  |
|----------------------------------------------------------------------------------------------------|---------|-----------|----------|-------|------|-------|--------------|--|--|--|--|
| Zmiana paszy tresc.<br>(Kg paszy)                                                                                                    | -3      | -2        | -1       | 0     | +1   | +2    | +3           |  |  |  |  |
| % Zapotrz.JPM                                                                                                    | 93      | 95        | 98       | 100   | 101  | 102   | 103          |  |  |  |  |
| Bilans JPM                                                                                                    | -1.2    | -0.7      | -0.4     | -0.1  | 0.2  | 0.4   | 0.5          |  |  |  |  |
| Zmiana Dawki Podstaw.<br>(Kg SM)                                                                                                    | 1.2     | 0.8       | 0.4      | 0.0   | -0.5 | -1.0  | -1.6         |  |  |  |  |
| Zmn.prod.mleka 4% (Kg)                                                                                                    | -1.2    | -0.7      | -0.4     | -0.1  | 0.2  | 0.3   | 0.5          |  |  |  |  |
| Zmiana bialka (g⁄Kg)                                                                                                    | -0.7    | -0.5      | -0.2     | -0.0  | 0.1  | 0.2   | 0.3          |  |  |  |  |
| Teoretyczna zmiana<br>masy ciala ( g/d )                                                                                                    | -176    | -117      | -60      | -10   | 25   | 51    | 69           |  |  |  |  |
| UZYCIE OGRANICZONE<br>Krowa po szczycie laktacji pkt.za kondycje ≥ 2.5, wydajnosc rzedu od<br>15 do 30 Kg mleka<br>Zapotrzebowanie na bialko musi byc wlasciwe we wszystkich poziomach<br>Okres zywienia niedoborowego (nadmiernego) ponizej 3 miesiecy<br>Zmiana wydajnosci w stosunku do potrzeb energetycznych przyjetycyh za 100 % |         |           |          |       |      |       |              |  |  |  |  |
| ND:Powrot do wynikow                                                                                                    | ESC:Wy. | iscie     |          | Innit |      | 10 Ju | <u>a.</u> 05 |  |  |  |  |

Ekran 25

W szczególnym przypadku, gdy użytkownik sam ustala ilości pasz w dawce (nie korzysta wtedy z paszy objętościowej *do woli* ani z pasz treściwych wyrównujących) na *ekranie 25* nie ukazują się wartości w kolumnach +1, +2 i +3 (radzimy spróbować dokonując następującego wyboru pasz: *10 kg kiszonki z traw, 25 kg kiszonki z kukurydzy, 2 kg siana z lucerny, 1 kg jęczmienia, 5 kg śruty poekstrakcyjnej rzepakowej oraz 1 kg wysłodków buraczanych*). Podobnie w tych samych kolumnach nie ukazują się żadne wartości, gdy dodanie przez **INRAtion** 1, 2 lub 3 kg do dawki pokarmowej spowodowałoby przekroczenie limitu udziału pasz treściwych w dawce, tj.**11 kg SM**. W sytuacji gdy **INRAtion** nie przyjmuje do dawki pasz treściwych wtedy na *ekranie 25* nie obliczone pozostają kolumny -1, -2 i -3. Podobnie, gdy bilans obliczonej dawki pokarmowej jest niższy od -3 JPM.

Z ekranu 25 wychodzimy za pomocą klawiszy [END] lub [ESC]. Powracamy do ROZ 1/2, czyli do ekranu 17. Następną możliwą opcją z tego ekranu (patrz najniższa linia lub jej rozwinięcie po skorzystaniu z klawisza [TAB]) jest obliczenie ceny dawki (klawisz [F10]). Wspominaliśmy o tym w *rozdziale 3.4*. Wielu użytkowników innych programów żywieniowych pyta nas, czy INRAtion optymalizuje skład dawki pokarmowej w oparciu o ceny pasz, wybierając dawkę o najniższej cenie. Innymi słowy czy cena może być w tym programie *bezpośrednią funkcją celu dawki*. Niestety NIE !!!. Francuzi wyszli bowiem z założenia, że prawidłowa dawka pokarmowa w ich warunkach przyrodniczo-ekonomicznych to taka w której *maksymalna* ilość paszy objętościowej wraz z *niezbędną* ilością paszy treściwej *w pełni pokrywa zapotrzebowanie zwierzęcia.* Przy okazji taka dawka we Francji jest z pewnością dawką najtańsza! Wydaje się, że możemy i u nas przyjąć takie założenie.

Z opcji **KOSZT** można korzystać przy analizie ekonomicznej dawki, dla porównania uzyskanych rozwiązań a przede wszystkim w **preliminarzu pasz**.

## 4. 2. 1. 2. Żywienie stada

Z pewnością ulubioną przez Państwa będzie opcja **MODUŁ "STADO"**, którą uzyskujemy po naciśnięciu klawisza **[F3]**. Pojawia się *ekran 26*, który wymaga kilku chwil uwagi (jego pochodną jest *ekran* uzyskiwany po naciśnięciu **[SPACE]**, w którym ilości pasz przedstawiane są w przeliczeniu na suchą masę a bilans składników pokarmowych w jednostkach

energetycznych lub gramach na dzień). Za pomocą tego (i pochodnego) ekranu można obliczyć dawki pokarmowe dla zwierząt w stadzie, podzielonym na 9 grup różniących się poziomem produkcji. Zwykle tak to właśnie wygląda w większych stadach. Nasza krowa jest tutaj średnią krową w stadzie (jej dane podano w prawym okienku) czyli należy do grupy o średniej dziennej wydajności. Warto o tym pamiętać przed przystąpieniem do pracy z INRAtion. Oczywiście jest to wydajność dzienna, a nie średnioroczna. Zwierzęta w stadzie podzielone są na grupy w zależności od wydajności wynikającej na przykład z okresu od wycielenia (MLEKO->). W naszym przykładzie INRAtion przyjmuje "skok" o 2.5 kg. Różnice w produkcji mleka pomiędzy grupami ustalamy klawiszem [F1] oraz [+] i [-], potwierdzając za pomocą klawisza [END]. W linii (MLEKO->) rozpoznajemy dokonaną zmianę.

Na początku, w środkowej części ekranu widzimy podświetlone na niebiesko nasze rozwiązanie (**ROZ 1/2**). *Kiszonka z traw* czyli pasza objętościowa podawana *do woli* może być również skarmiana tym sposobem w pozostałych grupach w stadzie. Wtedy w okienku **PARAMETRY** ukazuje się stosowna informacja. Taki sposób żywienia jest chyba najpopularniejszy. Pasza objętościowa, ta podstawowa, podawana jest zwykle z wozu paszowego lub przyczepy, w nadmiarze dla każdej grupy. Krowy wysokomleczne otrzymują zwykle więcej takiej paszy niż zwierzęta przed zasuszeniem. Często jednak, chociaż to już mniej racjonalne, wszystkie zwierzęta otrzymują zbliżoną ilość podstawowej paszy objętościowej. Wyznacznikiem ilości zjadanej przez krowy w całym stadzie może być wtedy pobranie paszy przez średnią krowę w stadzie (czyli naszą przykładową). Korzystamy wtedy z klawisza **[F3]** i we wszystkich dawkach znajdzie się 19.4 kg kiszonki z traw. Powtórne naciśnięcie **[F3]** pozwala na powrót do opcji *do woli*, przy której pozostajemy w naszym przykładzie.

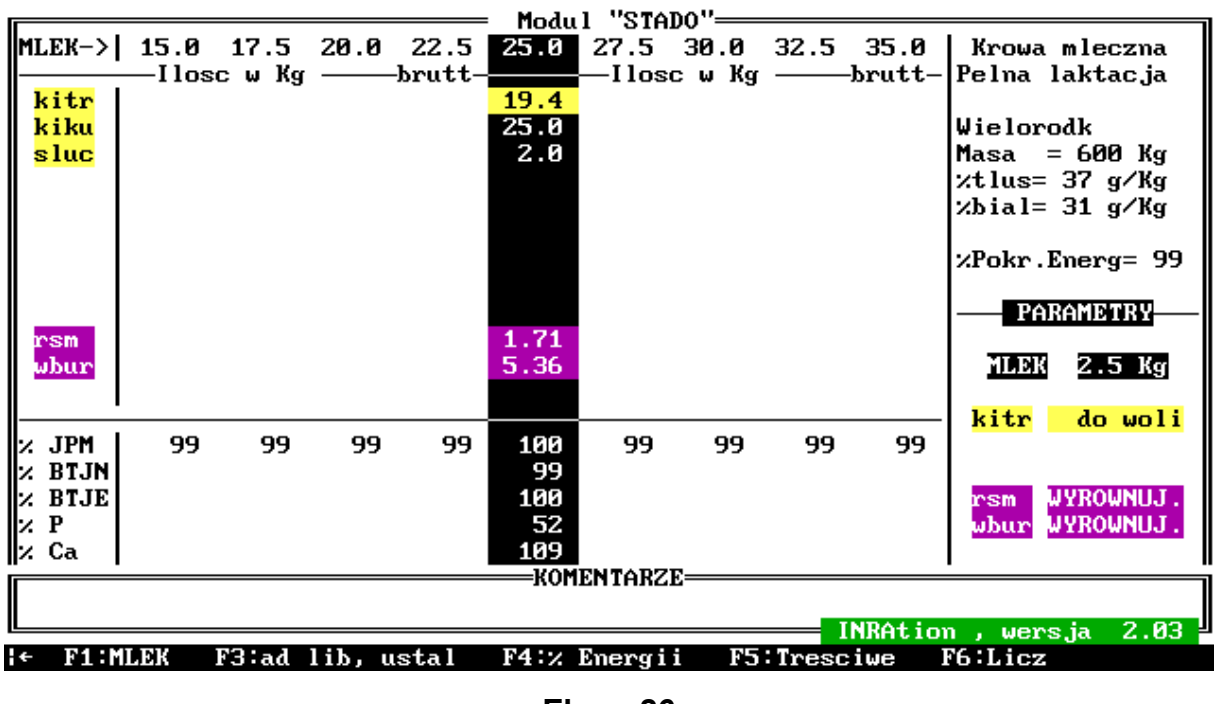

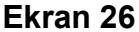

W dolnym okienku zamieszczono bilans (w %) składników pokarmowych dawek. W wierszu % JPM w naszym przykładzie widzimy wartości 99. To zakładany przez nas % pokrycia zapotrzebowania na energię. Program przyjmuje wstępnie podobne wartości dla wszystkich grup, jednak użytkownik może je zmieniać, gdy wymaga tego sytuacja, np. konieczność poprawy kondycji zwierząt w niektórych grupach czy też obawa o nadmierne otłuszczenie. Zmiany dokonuje się za pomocą klawiszy [F4] oraz [+] i [-], dla poszczególnych grup. Spróbujmy dla krów o wydajności 32.5 oraz 35 kg przyjąć wartości 100 %. Po wykonaniu zadania potwierdzamy klawiszem [END]. Gdy zmiana taka obejmowałaby wszystkie grupy, a ponadto każdej z nich przyznalibyśmy tą samą wartość, wystarczy wtedy w jednej z grup dokonać zmiany i nacisnąć klawisz [V]. Gdy z różnych powodów rezygnujemy ze zmiany, powracamy do stanu wyjściowego klawiszem [1].

Pozostał nam jeszcze klawisz **[F5]**. Służy on do ustalania przez użytkownika zasady obliczania przez **INRAtion** udziału pasz treściwych w dawce. W sytuacji gdy korzystaliśmy w opcji **WYBÓR PASZ** z **Pasz Treściwych Wyrównujących** w prawym dolnym okienku **PARAMETRY** ukazuje się stosowna informacja. Kiedy jednak chcielibyśmy aby ilość paszy lub pasz treściwych w dawkach dla wszystkich grup zwierząt była jednakowa, korzystamy z wspomnianego klawisza **[F5]**. Po jego uaktywnieniu kursor pokazuje się przy pierwszej z pasz treściwych. Możemy go przemieszczać korzystając ze strzałek w górę i dół. Ustalenia ścisłej ilości danej paszy dla wszystkich grup dokonujemy z klawiatury, wpisując wymaganą ilość kg

świeżej masy (gdy klawisz **[F5]** został uruchomiony z *ekranu 26*) lub kg SM. Anulowania wyboru dokonujemy klawiszem **[E]** (pasza jest wtedy powtórnie **Treściwą Wyrównującą**) lub klawiszem **[I]** gdy dotyczy to wszystkich pasz. W naszym przykładzie pozostawmy **Pasze Treściwe Wyrównujące.** 

Po dokonaniu zmian możemy przystąpić do obliczania dawek pokarmowych. Wystarczy teraz nacisnąć klawisz **[F6] !!!** Po chwili ukazuje się pełen informacji *ekran 27.* **INRAtion** podaje skład dawek pokarmowych dla wszystkich grup zwierząt w stadzie, przyjmując kiszonkę z traw *do woli* (pasza podświetlona na kolor niebieski) oraz pasze treściwe (**wyrównujące**) uzupełniające dawkę pasz objętościowych. W naszym przykładzie dobór pasz jest na tyle prawidłowy, aby **INRAtion** podał właściwe rozwiązania.

W niektórych sytuacjach żywieniowych, np. gdy *wydajność średniej krowy w stadzie jest wysoka (ponad 30 kg mleka/dzień)*, przy danym zestawie pasz trudne jest zbilansowanie dawek pokarmowych dla grup o najwyższej wydajności. W takich przypadkach **INRAtion** wykonuje polecenie zadane klawiszem **[F6]**, jednakże informuje, podkreślając w bilansie danej dawki kolorem czerwonym wartości błędne, że jest ona nieprawidłowa: <u>Niewłaściwe pokrycie</u> *potrzeb na JP lub BTJ* Powyższą informacja ukazuje się w okienku KOMENTARZE.

# Proponujemy !!!

# W takich wypadkach układanie oddzielnych dawek pokarmowych dla tych grup.

Oczywiście wszystkie uzyskane rozwiązania możemy drukować naciskając klawisz **[F2]**. Do **ekranu 17** wracamy klawiszami **[END]** lub **[ESC]**.

|            | Modul "STADO"          |        |        |        |      |        |        |        |         |                                       |  |  |  |
|------------|------------------------|--------|--------|--------|------|--------|--------|--------|---------|---------------------------------------|--|--|--|
| MLEK->     | 15.0                   | 17.5   | 20.0   | 22.5   | 25.0 | 27.5   | 30.0   | 32.5   | 35.0    | Krowa mleczna                         |  |  |  |
|            | —Ilos                  | c w Kg |        | brutt- |      | —Ilos  | c w Kg |        | -brutt- | Pelna laktacja                        |  |  |  |
| kitr       | 21.7                   | 21.8   | 21.9   | 20.4   | 19.4 | 19.1   | 18.2   | 16.8   | 19.1    | , , , , , , , , , , , , , , , , , , , |  |  |  |
| k i ku     | 25.0                   | 25.0   | 25.0   | 25.0   | 25.0 | 25.0   | 25.0   | 25.0   | 25.0    | Wielorodk                             |  |  |  |
| sluc       | 20                     | 2 0    | 20     | 20     | 20   | 20     | 20     | 20     | 20      | Masa = $600 \text{ Km}$               |  |  |  |
| - STUC     | 2.0                    | 2.0    | 2.0    | 2.0    | 2.0  | 2.0    | 2.0    | 2.0    | 2.0     | $1430 - 27 \alpha/V\alpha$            |  |  |  |
|            |                        |        |        |        |      |        |        |        |         | $\lambda t l u s = 37 g/kg$           |  |  |  |
|            |                        |        |        |        |      |        |        |        |         | Хb1a1= 31 g/kg                        |  |  |  |
|            |                        |        |        |        |      |        |        |        |         |                                       |  |  |  |
|            |                        |        |        |        |      |        |        |        |         | %Pokr.Energ= 99                       |  |  |  |
|            |                        |        |        |        |      |        |        |        |         |                                       |  |  |  |
|            |                        |        |        |        |      |        |        |        |         | PARAMETRY                             |  |  |  |
| rsm        | 1.74                   | 2.56   | 3.04   | 2.31   | 1.71 | 1.81   | 2.28   | 2.75   | 2.81    |                                       |  |  |  |
| abure      |                        |        | 0.52   | 3.08   | 5.36 | 6.69   | 7.94   | 9.35   | 9.53    | MLEK 2.5 Kg                           |  |  |  |
|            |                        |        | 0.04   | 0.00   | 0.00 | 0.05   |        | 5.00   | 5100    |                                       |  |  |  |
| <b>ا</b> ۱ |                        |        |        |        |      |        |        |        |         | kita da wali                          |  |  |  |
| ·/ TDM     | 104                    | 102    | 100    | 100    | 100  | 00     | 100    | 100    | 00      | KICI UO WOII                          |  |  |  |
|            | 447                    | 102    | 422    | 100    | 100  | 22     | 100    | 404    | 404     |                                       |  |  |  |
| X BIJN     | 117                    | 122    | 123    | 109    | 99   | 97     | 101    | 104    | 101     |                                       |  |  |  |
| N BIJE     | 99                     | 100    | 100    | 100    | 100  | 101    | 105    | 108    | 105     | rsm WYROWNUJ.                         |  |  |  |
| ×Р         | 62                     | 57     | 54     | 53     | 52   | 50     | 48     | 46     | 46      | where WYROWNUJ.                       |  |  |  |
| 🛛 Ca       | 83                     | 75     | 75     | 94     | 109  | 113    | 116    | 120    | 116     |                                       |  |  |  |
|            |                        |        |        |        |      | ENTARZ | Е      |        |         | -                                     |  |  |  |
|            |                        |        |        |        |      |        |        |        |         |                                       |  |  |  |
|            | INRAtion , wersia 2.03 |        |        |        |      |        |        |        |         |                                       |  |  |  |
| ← F1:M     | LEK                    | F3:ad  | lih. u | stal   | F4:2 | Energi | i F5   | :Tresc | iwe     | F6:Licz                               |  |  |  |
| 1 1 1      |                        |        |        |        |      |        |        |        |         |                                       |  |  |  |

#### Ekran 27

#### 4. 2. 1. 3. Preliminarz pasz

W **INRAtion** przewidziano również możliwość sporządzania **Preliminarza Pasz**. W tym celu z **ekranu 17** aktualne rozwiązanie należy "przesłać" do preliminarza pasz.

## UWAGA !!!

Rozwiązanie "przesyłane" jest do preliminarza za pomocą klawisza [F8], natomiast klawisz [F5] służy do bezpośredniego sporządzania preliminarza. Tak więc klawisz [F5] jest bezużyteczny gdy wcześniej nie przesłano rozwiązania klawiszem [F8]. Najlepiej jednak skorzystać z pomocy klawisza [?], czyli popularnego HELP (Pomoc).

Dowiadujemy się tutaj, że możemy w preliminarzu umieścić **do 5 dawek pokarmowych** z maksymalnie **12 paszami (w sumie)**. W preliminarzu uwzględniane są rezerwy ilości pasz, o czym dokładniej za chwilę. Jak to zwykle w preliminarzu użytkownik ustala *ilość zwierząt i dni żywienia*. Wiemy więc wszystko. Prześlijmy teraz naszą dawkę do preliminarza klawiszem

**[F8]**. Na środku ekranu program potwierdza przesłanie dawki; niemożliwe jest przy tym powtórne przesłanie tej samej dawki. Spróbujmy !!!.

Możemy więc zacząć pracować nad naszym skromnym preliminarzem paszowym (**[F5]**). Ukazuje się *ekran 28*, w którym zestawiono kg SM pasz; po naciśnięciu **[SPACE]** pojawiają się kg świeżej masy. Ekran podzielony jest na 6 kolumn, z których w 5 mogą znajdować się przesłane dawki, natomiast w ostatniej zestawiana jest suma kg (lub kg SM) poszczególnych pasz. Strzałkami ← i → poruszamy się w obrębie 5 dawek. Naciśnięcie klawiszy **[HOME]** lub **[DEL]** w każdym momencie pracy z preliminarzem spowoduje powrót do *ekranu 17* wraz z anulowaniem "przesłanych" rozwiązań.

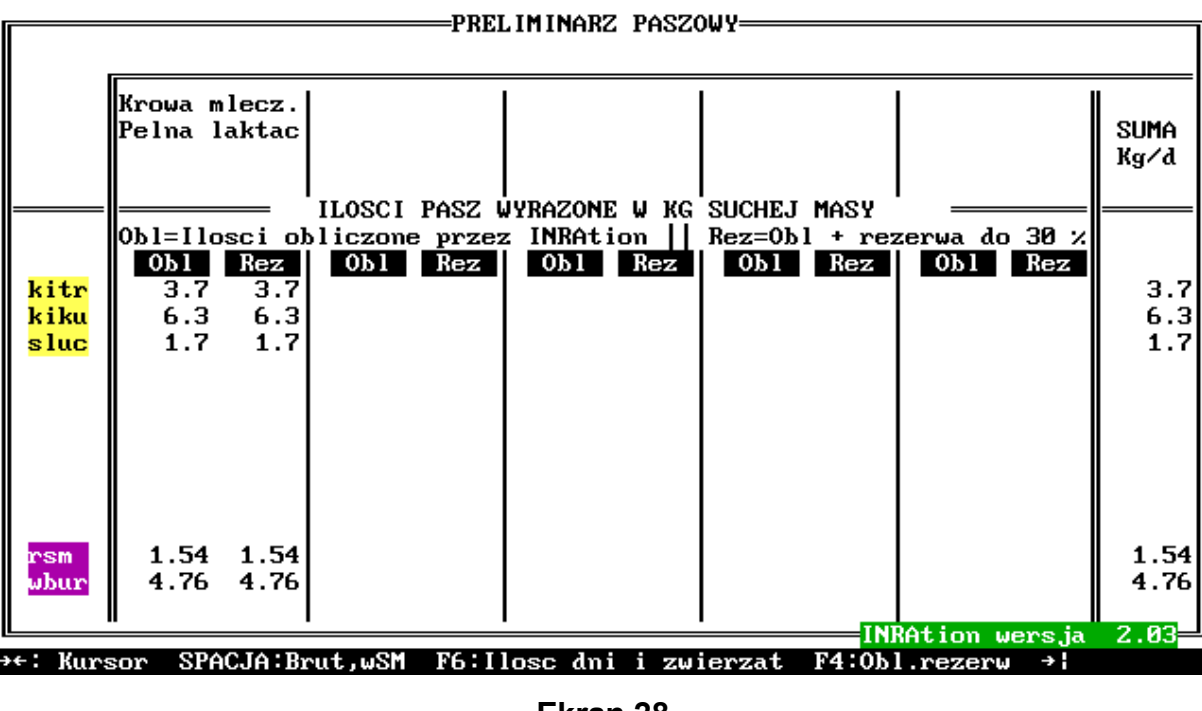

Ekran 28

Po uruchomieniu klawisza **[F4]** możemy uwzględnić rezerwy poszczególnych pasz w preliminarzu (*ekran 29*). Wiadomo, że niektóre pasze ulegają zepsuciu, niektóre są mniej chętnie pobierane przez zwierzęta, więc muszą być podane w nadmiarze itp. W dawkach dla krów mlecznych **INRAtion** zakłada możliwość obliczenia preliminarza z maksymalną 30% rezerwą. W naszym przykładzie zwiększamy ilość kiszonki z traw w dawce do *24 kg* (klawiszami **[+]** i **[-]**, kiszonki z kukurydzy do *27 kg*; ilości pozostałych pasz pozostają bez zmian. Całość potwierdzamy klawiszem **[END]**.

Po naciśnięciu klawisza **[F6]** a następnie **[F1]** zmieniamy *ilości zwierząt i dni*. W naszym przykładzie proponujemy *50 krów mlecznych* (maksymalnie 100 krów) *oraz 60 dni skarmiania* (od 1 do 365 dni) *obliczonej dawki*. Odpowiednie wartości wprowadzamy z klawiatury i potwierdzamy **[END]** *(ekran30)*. Zauważamy od razu, że **INRAtion** obliczył ilości poszczególnych pasz dla tego stada. Gdy w preliminarzu znajduje się kilka dawek, bardzo przydatny jest klawisz **[F9]** umożliwiający podgląd *charakterystyki zwierząt (ekran31)*. W naszej pracy z **INRAtion** nie raz zapominaliśmy do jakich zwierząt odnosiły się poszczególne rozwiązania. Wtedy często korzystaliśmy z tej możliwości. Wyjście z *ekranu 31* umożliwiają klawisze **[END]** lub **[ESC]**. Jesteśmy więc powtórnie w *ekranie 30*. Jest to ten ekran, który zadowoli niejednego z użytkowników. Z pewnością jeszcze więcej satysfakcji dostarczy klawisz **[F10]**, pozwalający na obliczenie kosztów skarmiania danej dawki (ek) przez zwierzęta w planowanym okresie. Każdy z wymienionych ekranów i ich pochodne mogą być wydrukowane po naciśnięciu **[F2]**. Z takim wydrukiem każdy doradca uzyska pełną aprobatę rolnika.

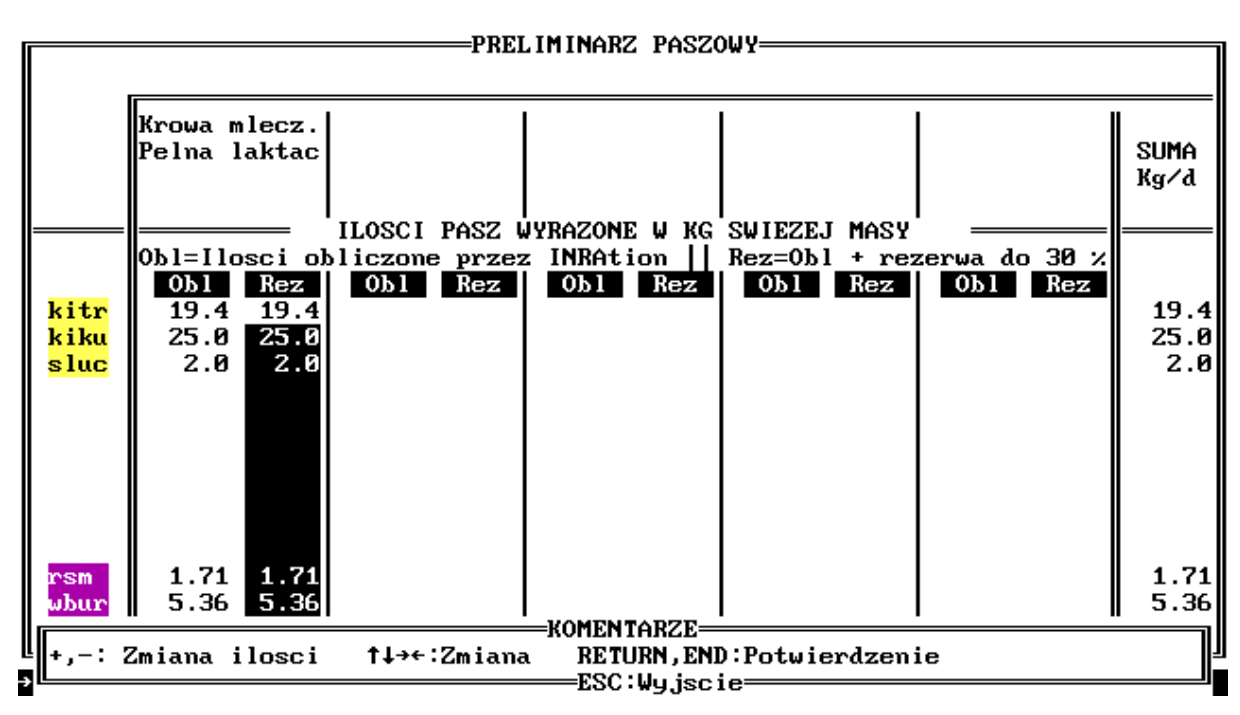

Ekran 29

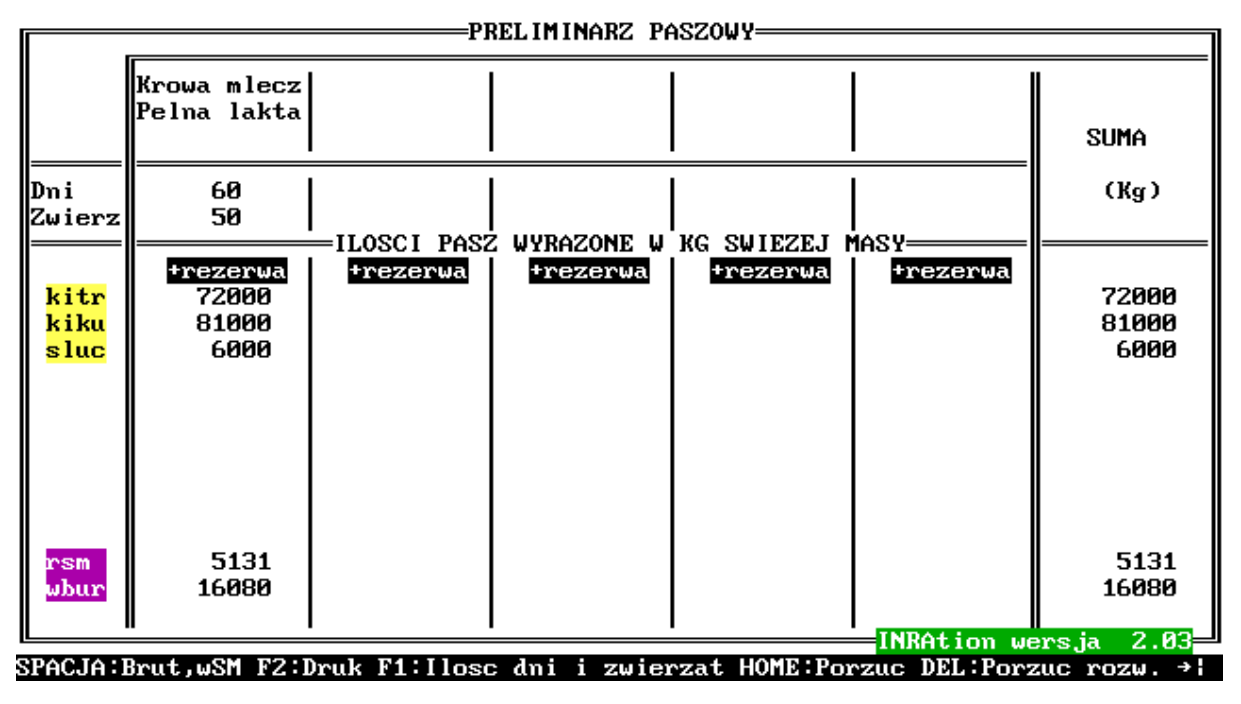

Ekran 30

#### CHARAKTERYSTYKA ZWIERZAT

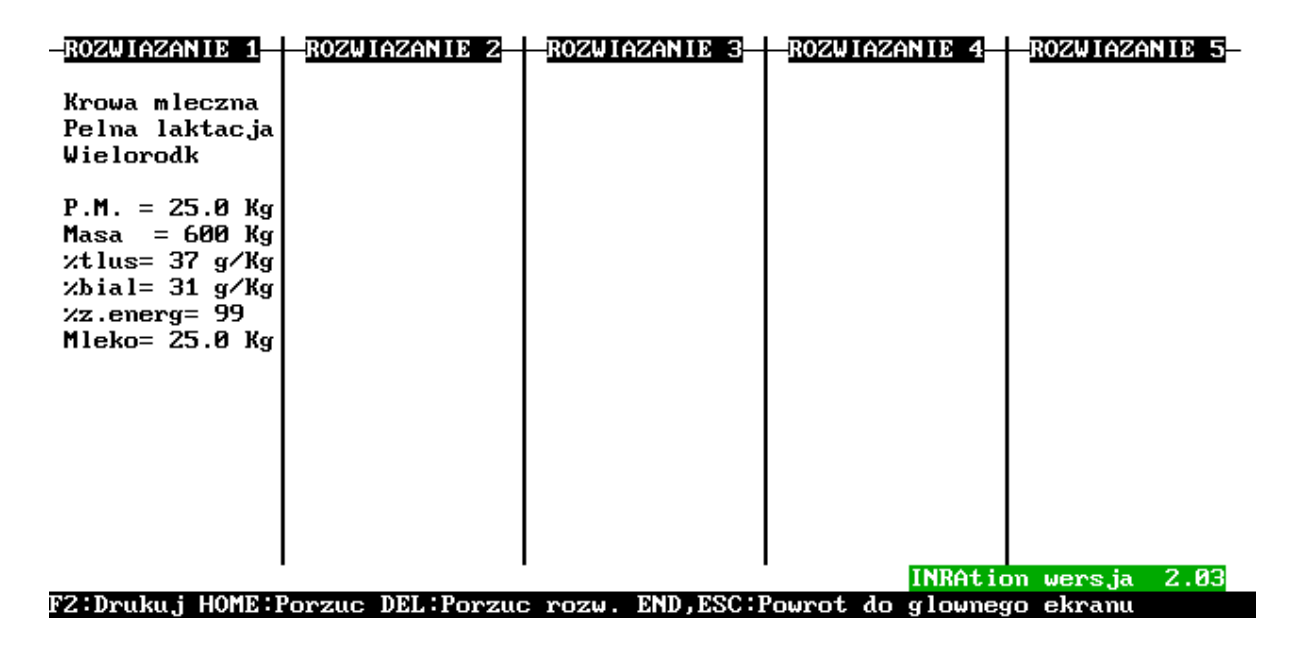

Ekran 31

# 4. 2. 1. 4. Dawki z zastosowaniem paszy treściwej teoretycznej

Radzimy powrócić do *rozdziału 3.1.,* w którym omówiliśmy generalnie zasady stosowania tej opcji. Wracamy więc do *ekranu 11.* 

# Przypominamy !!!

Gdy priorytety udziału pasz treściwych w dawce nie zostały jeszcze określone, w dolnej części *ekranu 11* pojawia się informacja o **wartości energetycznej (JP) teoretycznej paszy treściwej,** która mogłaby w takiej sytuacji bilansować dawkę pokarmową. Podana jest również <u>aktualna wartość energetyczna paszy treściwej teoretycznej ( w zakresie od 1.00 do 1.20 JP/kg</u> <u>SM).</u> Gdy konieczna jest zmiana tej wartości należy nacisnąć klawisz **[T]** i w nowym okienku dokonać zmian, korzystając z klawiszy **[-]** lub **[+]**.

INRAtion zakłada, że pasza treściwa teoretyczna o przyjętej wartości energetycznej będzie miała zawartość BTJN w zakresie od 50 do 600 g/kg SM oraz BTJE od 50 do 400 g/kg.

Na prostym przykładzie poznamy możliwość wykorzystania tej opcji. Wracamy więc z *ekranu 30* klawiszami [END] lub [ESC] do opcji WYBÓR PASZ (*ekran 11*). Załóżmy, że nasza krowa otrzyma w dawce *kiszonkę z traw do woli, 25 kg kiszonki z kukurydzy, 2 kg siana z lucerny oraz 3 kg wysłodków buraczanych*. Mamy nadzieję, że wykonaliście Państwo bez przeszkód te polecenia. W dole ekranu pojawiła się wspomniana wcześniej informacja o **paszy treściwej teoretycznej.** Za pomocą wspomnianych wyżej klawiszy zmieńmy wartość energetyczną tej paszy na 1.1 JPM i potwierdźmy klawiszem [END].

Po wybraniu opcji LICZ DAWKĘ i kilku chwilach ukazuje się *ekran 32* (podobny do *ekranu 16*) z dwoma rozwiązaniami: ROZ 1 to rozwiązanie dawki (jej bilans) z pasz i ich ilości, które zaplanował użytkownik, natomiast ROZ 2 uwzględnia w dawce **paszę treściwą teoretyczną**. U dołu okienka KOMENTARZE pojawia się w kolorze czerwonym informacja o *Niewłaściwym pokryciu potrzeb na JP lub BTJ,* co wynika z nieprawidłowości dawki ROZ 1. Widać to zresztą wyraźnie w okienku z bilansem dawki (% pokrycia).

INRAtion zakłada, że zapotrzebowanie na JP musi być pokryte w miarę dokładnie (dopuszczalny błąd JPM - 5%), natomiast BTJ od 95 do 150% zapotrzebowania. Innymi słowy w pracy z INRAtion te Wasze dawki będą akceptowane, których bilans zmieści się w tych zakresach.

W rozwiązaniu 2 **INRAtion** obliczył ilość **paszy treściwej teoretycznej (THEO)**, tj. 3.55 kg. Podglądnijmy bliżej tę dawkę (klawisz **[F4]**). Na *ekranie 33* pasza **THEO** bilansuje optymalnie naszą dawkę. Aby poznać jaka wartość białkowa została "dopasowana" do 1.1 JPM paszy THEO należy nacisnąć **[SPACE]**. W 1 kg SM tej paszy powinno być:

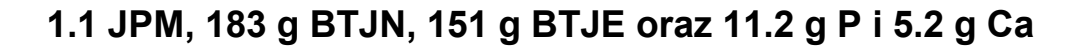

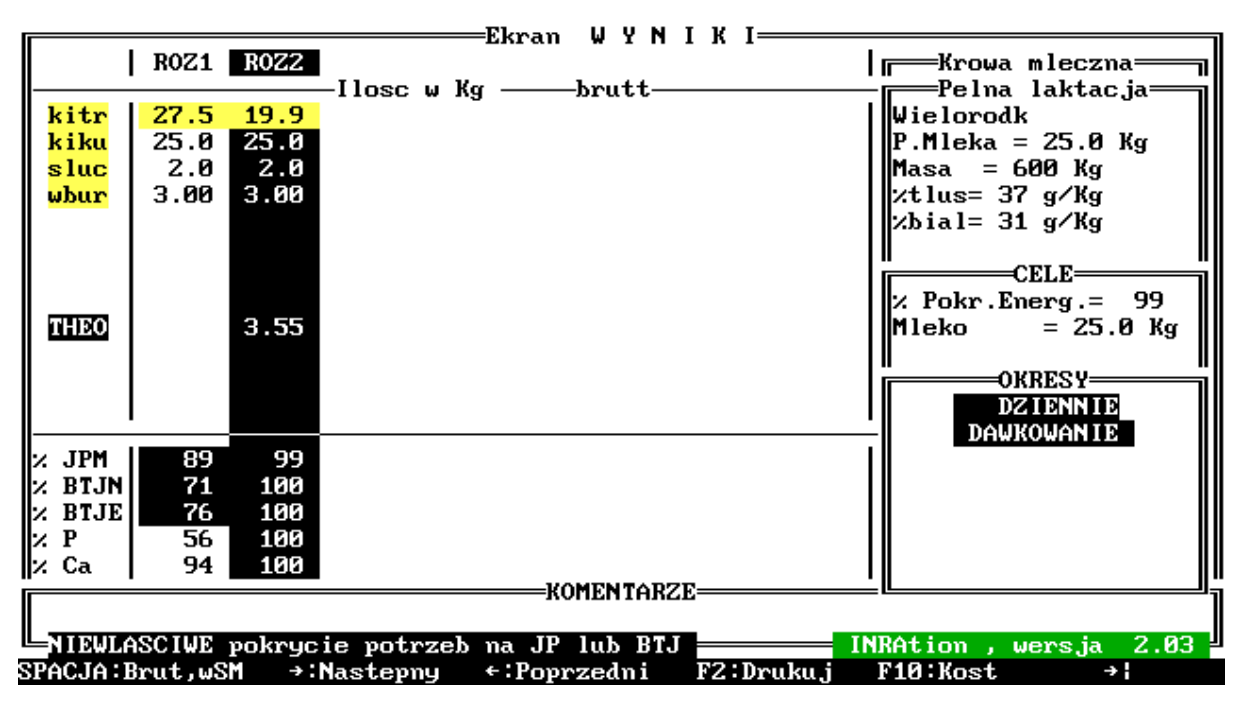

Ekran 32

|                                   |                   |         |         | ROZUIA | Z. 2 /  | 2      |       |                                                                                                    |
|-----------------------------------|-------------------|---------|---------|--------|---------|--------|-------|----------------------------------------------------------------------------------------------------|
| II<br>r                           |                   |         |         |        | u       | -      |       | Krowa mleczna                                                                                                    |
|                                   | PASZE             |         |         | UDZI   | AL M P( | NRVCIU |       | Pelna laktacia                                                                                                    |
| BRI                               | IT POLSM          | .IP     | RT.IN   | BTIE   | .16     | P      | Cal   | Wielorodk                                                                                                    |
| $\frac{100}{19}$                  | 9 2 9             | 24      | 297     | 240    | 4 9     | 12.2   | 24 7  | P M laka = 25 0 Ka                                                                                                    |
| $\mathbf{k}_{1}\mathbf{k}_{1}$ 25 | 0 6 2             | 5.4     | 221     | 400    | 7.6     | 12.5   | 10 0  | $M_{202} = 600 V_{c}$                                                                                                    |
| $\frac{1}{2}$                     | .0 0.3<br>0 17    | 1 1 1   | 102     | 155    | 1 0     |        | 25 2  | 11asa = 000 kg                                                                                                    |
| $\frac{SIUC}{1}$ 2 0              | .U 1.1<br>20 2.67 |         | 102     | 202    | 1.0     | 2.0    | 23.3  | $y_{1} = \frac{1}{2} \frac{1}{2} \frac{1}$ |
| wour 5.6                          | 2.01              | 2.1     | 100     | 203    |         | 2.1    | 34.1  |                                                                                                    |
|                                   |                   |         |         |        |         |        |       |                                                                                                    |
|                                   |                   |         |         |        |         |        |       |                                                                                                    |
|                                   |                   |         |         |        |         |        |       | CELE 00                                                                                                    |
|                                   |                   |         |         |        |         |        |       | Z POKR Lnerg = 99                                                                                                    |
|                                   |                   |         | EZE     | 16.6   |         | 24.6   |       | птеко = 25.0 кg                                                                                                    |
| THEU 3.5                          | 3.09              | 3.4     | 363     | 466    |         | 34.6   | 16.1  | 10 0                                                                                                    |
|                                   |                   |         |         |        |         |        |       |                                                                                                    |
|                                   |                   |         |         |        |         |        |       |                                                                                                    |
|                                   |                   |         |         |        |         |        |       | U 0.89                                                                                                    |
| DAUDURA                           |                   | 45.4    | 45.40   |        |         | (      |       | 10 0                                                                                                    |
| POKRYTO                           | 17.5              | 15.4    | 1543    | 1544   |         | 67.7   | 119.6 |                                                                                                    |
| ZAPOTRZ                           |                   | 15.5    | 1542    | 1542   | 16.9    | 67.6   | 119.7 |                                                                                                    |
|                                   |                   |         |         |        |         |        |       | INRAtion                                                                                                    |
| Ta PASZ                           | 2A podawana       | jest d  | o woli  |        |         |        |       | wersja 2.03                                                                                                    |
| Tresciu                           | Ja teoretyc:      | z. wyro | wnu jac | a      |         |        |       |                                                                                                    |
|                                   |                   |         |         |        |         |        |       |                                                                                                    |

SPACJA:Udzial,Wart.pok PGDN:Nastepne PGUP:Poprze ?:Help F1:Analiza F10:Kost →{

#### Ekran 33

Na takie właśnie dane czeka na przykład mieszalnia pasz, aby ułożyć pożądaną mieszankę. W tym miejscu radzimy przypomnienie *rozdziału 1.2.1*, w którym poznaliśmy zasady ustalania składu mieszanki treściwej o znanej wartości pokarmowej. Teraz przy pomocy **INRAtion** możemy przygotować mieszankę w pełni pokrywającą zapotrzebowanie krowy.

Zwróćmy przy tym uwagę, że pasza THEO uzupełnia również niedobory P i Ca.

## 4. 2. 1. 5. Dawki pokarmowe - prezentacja graficzna

Jak wspomnieliśmy już wcześniej **INRAtion** został przygotowany we Francji jako program edukacyjny dla służby rolnej, nauczycieli zawodu itp. Dla lepszego zrozumienia trudnego materiału jakim jest niewątpliwie system **INRA 1988** przygotowano *wersję graficzną rozwiązania*. Jest ona dostępna dla tych użytkowników, którzy dysponują kartą graficzną lepszą od popularnego dawniej *Herkulesa !!!* Potrzebujemy więc karty EGA, VGA lub SVGA !!!

Aby poznać wersję graficzną musimy powrócić do pierwotnego wyboru pasz, tj. z **PRIORYTETEM 1** dla *jęczmienia i wysłodków buraczanych* oraz **PRIORYTETEM 2** dla *śruty rzepakowej.* Po obliczeniu dawki jesteśmy powtórnie w **ekranie 16** i wybierając kursorem i klawiszem **[F4]** rozwiązanie **ROZ 1** w **ekranie 17**. Aby nasze rozwiązanie zostało przedstawione graficznie należy nacisnąć klawisz **[G]**. Na ten klawisz zwracamy szczególną Państwa uwagę, bo przez przeoczenie autorów **INRAtion** nie znalazł się on na ekranie. Po wciśnięciu **[G]** po kilku chwilach pojawia się kolorowy **ekran 34**. W tym momencie widzimy szczególną przewagę kolorowego monitora. W nagłówku **ekranu** widnieje opis dawki oraz zwierzęcia. Centralne miejsce zajmuje osiem kolorowych wykresów. Odnoszą się one kolejno do:

- PSM pobrania suchej masy
- ZPP zdolności pobrania paszy
- JP jednostek paszowych (tutaj mleka)

- BTJE białka trawionego w jelicie (energia)
- BTJN białka trawionego w jelicie (azot)
- P
- Ca

Na *ekranie 34* wykresy wskazują w jakim stopniu (%) poszczególne pasze pokrywają zapotrzebowanie na wymienione składniki pokarmowe. Pochodną *ekranu 34* jest *ekran 35,* na którym wykresy wskazują bilans składników pokarmowych w kg, jednostkach czy gramach. Na ekranie tym aktualnie podświetlony wykres decyduje o wyświetleniu odpowiedniej jednostki w prawym górnym rogu ekranu. Podświetlenia wykresów dokonujemy **strzałkami** ← lub →.

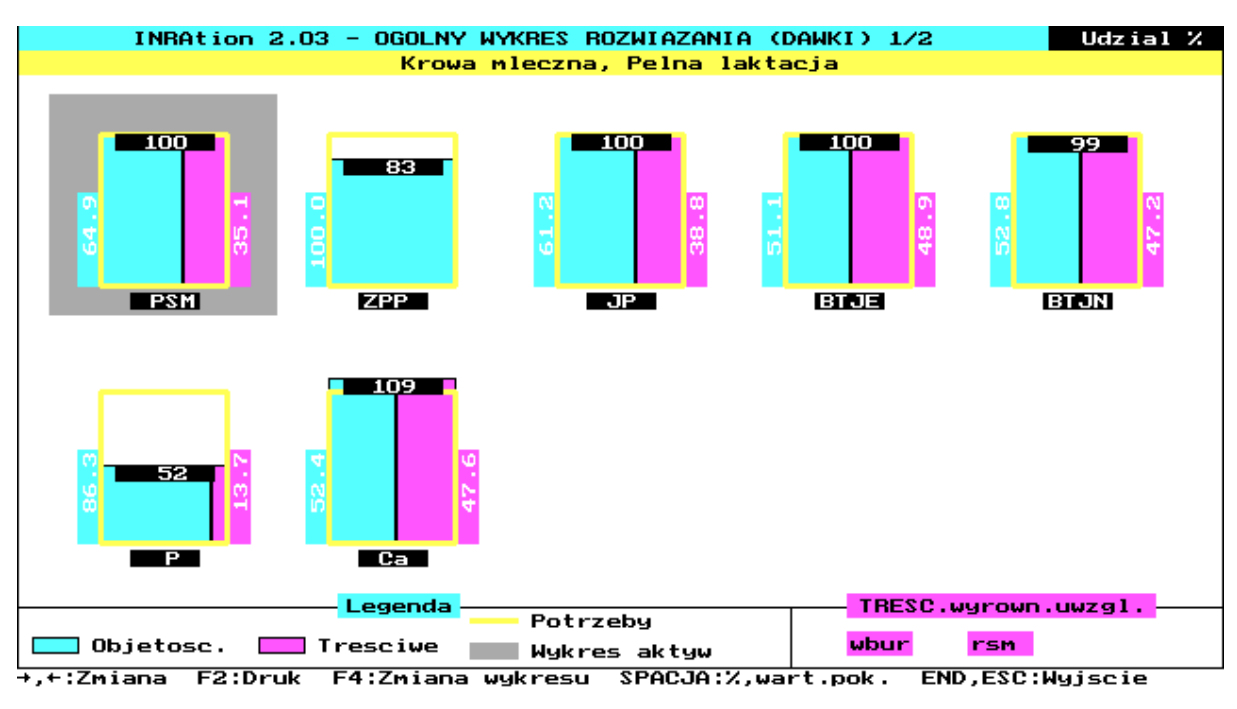

Ekran 34

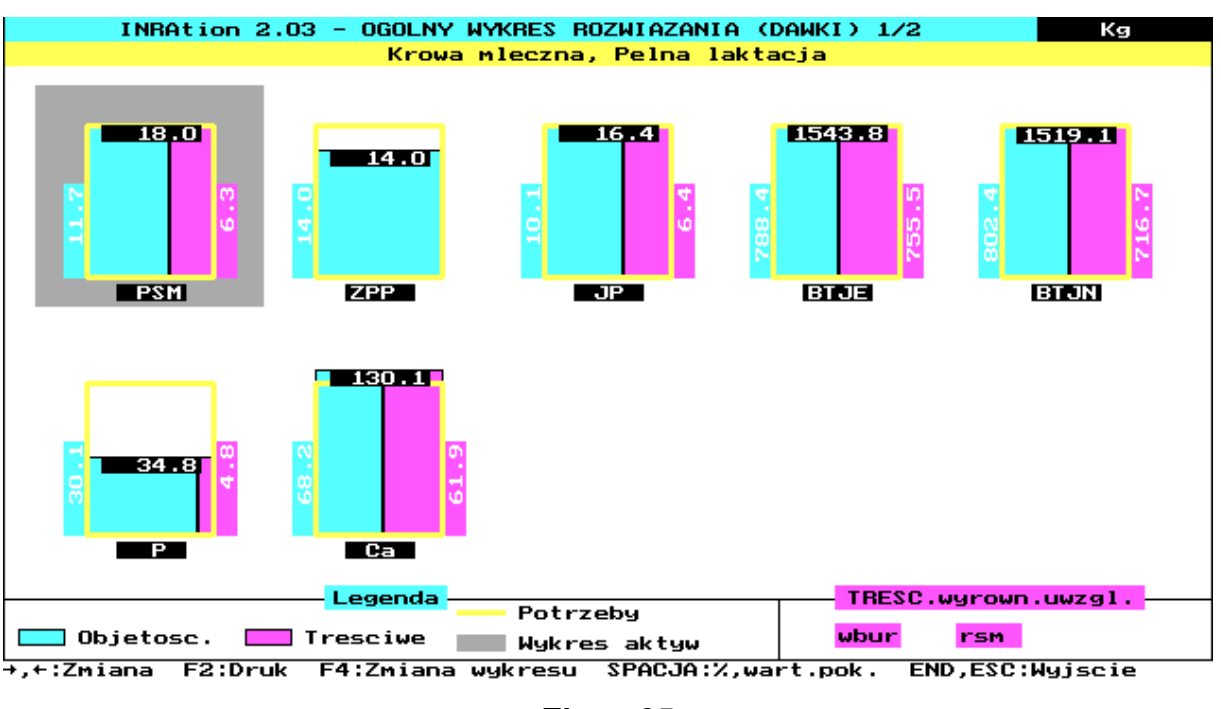

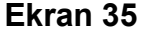

Wykres aktywny podświetlony jest charakterystycznym tłem. W dole ekranu znajduje się legenda pasz objętościowych (oraz ewentualnie treściwych, których ilość ustalił w dawce użytkownik) i obok legenda **pasz treściwych wyrównujących**. Oczywiście dotyczy to tylko pasz które zostały uwzględnione w dawce pokarmowej.

W każdym z wykresów ramka oznacza zapotrzebowanie zwierzęcia na dany składnik pokarmowy. Liczba na górze wykresu oznacza kg, g, jednostki w dawce pokarmowej (*ekran 35*) lub % pokrycia (*ekran 34*). Po lewej i prawej stronie wykresu znajdują się ilości kg, g, jednostek lub % przypadające odpowiednio na pasze objętościowe i treściwe.

Po uaktywnieniu wykresu jednostek paszowych (JP) naciśnijmy klawisz **[F4]**, co pozwala na dokładną analizę pokrycia zapotrzebowania na energię przez dawkę pokarmową. Pojawia się *ekran 36* z wykresem szczegółowym. Poszczególne pasze zaznaczono kolorami lub, w trybie monochromatycznym, odpowiednimi znakami. U dołu znajduje się zestawienie pasz w dawce. Naciśnięcie **[SPACE]** pozwala wymiennie na analizę % pokrycia lub ilości jednostek (czy też kg lub g).

W przypadku JP z wykresu szczegółowego wnioskujemy, która z pasz objętościowych podana zostaje w nadmiarze aby uzupełnić korektę JP (patrz *rozdział 4.2.1*). W naszym przykładzie paszą tą jest **kitr** (*kiszonka z traw: 3.3JP - 2.3 = 0.99*).

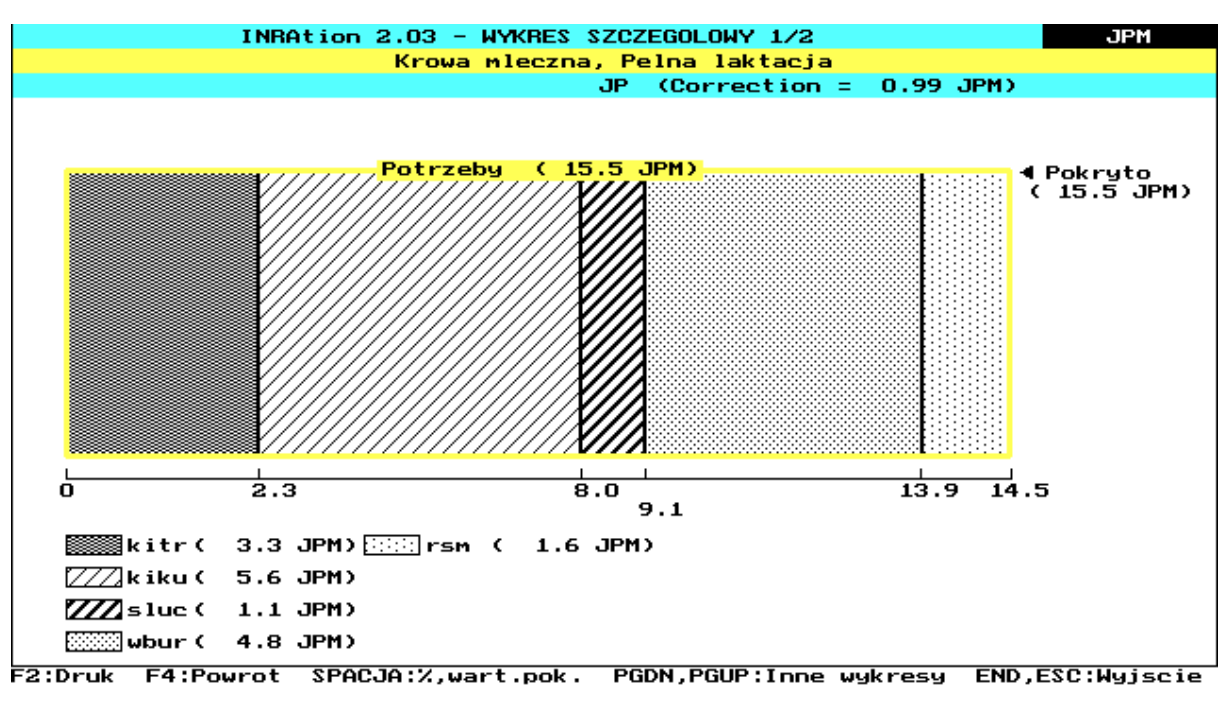

| Ekran | 36  |
|-------|-----|
|       | ~ ~ |

Poszczególne wykresy możemy analizować wyszukując je klawiszami **[PgUp]** i **[PgDn]**. Myślimy, że ta możliwość **INRAtion** przypadła Państwu do gustu !!!

# 4. 2. 2. Dawki pokarmowe dla krów w pełnej laktacji - żywienie dawką kompletną

Jak wspomniano w *rozdziale 3.1.* w **INRAtion 2.03** przewidziano możliwość układania dawek kompletnych dla krów mlecznych w pełnej laktacji. Ten system żywienia polega na podawaniu zwierzętom (zwykle do woli) "mieszaniny" pasz objętościowych i treściwych, w której koncentracja składników w kg paszy (lub kg SM) odpowiada w pełni zapotrzebowaniu krowy. W krajach Europy Zachodniej, w USA, a także w Izraelu coraz więcej rolników decyduje się na ten nowoczesny system żywienia. Nie wnikając w szczegóły podstawowymi zaletami systemu są unikanie kłopotów wynikających z pobrania w czasie jednego odpasu dużych ilości pasz treściwych, a także konieczności częstych zmian dawek pokarmowych w trakcie laktacji. Żywienie **dawkami kompletnymi** jest również technicznie i organizacyjnie łatwiejsze i tańsze. System wymaga jednak mieszania pasz przed odpasem, do czego niezbędne jest posiadanie wozu paszowego z mieszadłem. Zdecydowaliśmy się do opisania tej możliwości **INRAtion 2.03** w naszej instrukcji zakładając, że w niedalekiej przyszłości znajdą się w Polsce zwolennicy tego systemu.

W praktyce tworzenie dawki kompletnej polega na ustaleniu procentowego udziału poszczególnych pasz objętościowych i treściwych w *mieszaninie* wynikającego z zapotrzebowania krowy !!! Niemożliwe jest obliczenie składu takiej dawki bez udziału przynajmniej jednej paszy objętościowej lub treściwej !!!

Rozpoczynamy jak zwykle od wyboru zwierzęcia. Proponujemy pozostanie przy naszej przykładowej krowie (masa ciała 600 kg) wieloródce (*symbol laktacji - 2*) o wydajności 25 kg mleka/dzień zawierającego 37 g/kg tłuszczu i 31 g/kg białka. Wybierzmy również znaną nam listę pasz *INRA\_DEM* i przejdźmy do opcji DAWKA. Po ukazaniu się ekranu dawki przechodzimy do opcji WYBÓR PASZ, a następnie po naciśnięciu klawisza [F1] do opcji Dawka kompletna. Na ekranie 37 pojawia się informacja w kolorze czerwonym o wyborze tej opcji. Przez naciśnięcie [SPACE] i tutaj możemy podglądać wartości pokarmowe pasz w dawce. Powrót do żywienia tradycyjnego jest możliwy po powtórnym naciśnięciu klawisza [F1].

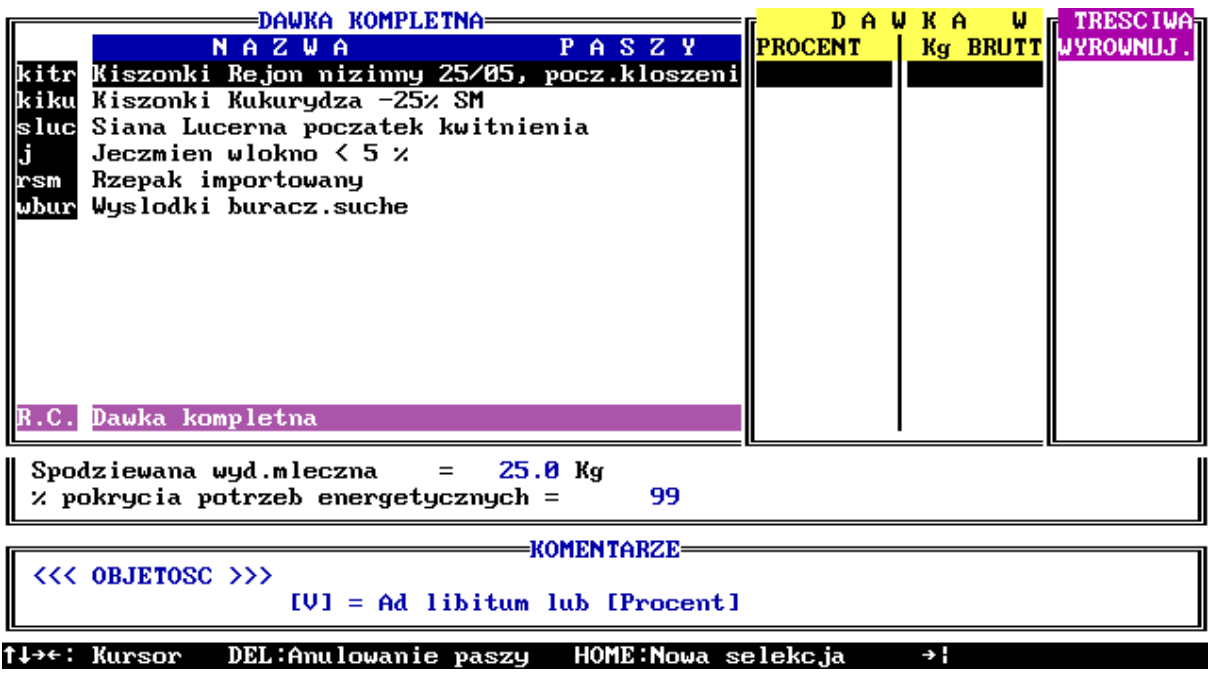

Ekran 37

W opcji Dawka kompletna istnieją dwie możliwości:

**1)** <u>Użytkownik sam ustala udział paszy w dawce;</u> albo jako % w SM dawki (mieszaniny) wpisując przy danej paszy odpowiednie wartości, lub w kg BRUTTO (świeżej masy). W tym drugim przypadku po wprowadzeniu kg świeżej masy **INRAtion** sam wylicza jaki to % w SM dawki.

# Pamiętajmy !!!

Możemy podawać wartości wyłącznie w % lub kg świeżej masy. Nie możemy w danej dawce korzystać z obydwu tych możliwości jednocześnie; po wpisaniu ilości kg danej paszy znikają wcześniej wprowadzone wartości procentowe i odwrotnie. Gdy ustalona przez użytkownika suma przekracza 100 %, program nie przyjmuje wartości ostatnio ustalanej paszy. Jeżeli natomiast nie jest równa 100 %, po naciśnięciu **[END]**, czyli na zakończenie operacji ustalania udziału procentowego, na ekranie pojawia się stosowna informacja o dokonanym błędzie.

# Pamiętajmy !!!

Udział sumy **pasz treściwych ustalonych** nie może być większy niż **70 %**. Powtórne ustalanie % lub kg najwygodniej rozpocząć od klawisza **[HOME]**. Anulowanie wartości dla poszczególnych pasz dokonuje się klawiszem **[DEL]**.

2) <u>Użytkownik żąda od programu ustalenia właściwego dla danej krowy udziału % poszczególnych pasz.</u> Podobnie jak w żywieniu tradycyjnym przynajmniej jedna z pasz objętościowych musi zostać wybrana do dawki pokarmowej. W tym przypadku będzie to pasza podawana do woli (klawisz [V]). Udział pozostałych objętościowych i treściwych może ustalić użytkownik wpisując tylko !!! w kolumnie PROCENT odpowiednie wartości, których suma nie może przekraczać 50 %. Oczywiście w przypadku pasz treściwych mogą być one paszami treściwymi wyrównującymi z *PRIORYTETAMI* odpowiednio dobranymi przez użytkownika. Z tej właśnie możliwości będziemy prawdopodobnie korzystali najczęściej. Radzimy tutaj powrót do *rozdziału 3.1*.

W każdej z omawianych wcześniej możliwości zatwierdzenia **WYBORU PASZ** dokonuje się klawiszem **[END]**. Gdy nie popełniliśmy wspomnianych wyżej błędów kursor wskazuje następną opcję **OKREŚLENIE FUNKCJI CELU**.

Najlepszym sposobem na poznanie opcji **Dawka kompletna** będzie podanie kilku przykładów z wykorzystaniem listy **INRA\_DEM**.

# Przykład 1.

Ustalany przez użytkownika udział % poszczególnych pasz. W kolumnie PROCENT wpisujemy:

35 % kiszonki z traw
15 % kiszonki z kukurydzy
10 % siana z lucerny
25 % jęczmienia
15 % śruty poekstrakcyjnej rzepakowej

Wybór zatwierdzamy klawiszem **[END]** i przechodzimy do opcji **OKREŚLENIE FUNKCJI CELU** (pozostawiamy jak wyżej, tj. 25 kg mleka i 99 % pokrycie zapotrzebowania na energię). Oczywiście i to potwierdzamy przez **[END]**. Teraz już pora na **LICZ DAWKĘ**. Po chwili ukazuje się *ekran 38* z rozwiązaniem dawki (w tym przykładzie, gdzie użytkownik sam ustala udział pasz w "mieszaninie" jest to zawsze jedno rozwiązanie). W kolumnach BRUTTO i SM widzimy odpowiednio kg świeżej i suchej masy pasz w dawce. Na ekranie widzimy również ilości jednostek pokarmowych i wypełnieniowych, g BTJN, BTJE, P i Ca dostarczanych do dawki z poszczególnych pasz. Pozostałe informacje na *ekranie 38* opisano wcześniej w *rozdziale 3.4.* (*ekran 17*).

| kitr<br>kiku<br>sluc<br>j<br>rsm | PASZE           BRUT         PobSM           kitr         34.1         6.5           kiku         11.2         2.8           sluc         2.2         1.9           j         5.4         4.66           rsm         3.1         2.79 |              | JP<br>5.9<br>2.5<br>1.2<br>5.4<br>2.8 | WKA KO<br>508<br>148<br>199<br>368<br>757 | UDZI<br>BTJE<br>411<br>179<br>169<br>475<br>455 | A - R02<br>AL ω P0<br>JW<br>8.2<br>3.4<br>1.9 | 201AZ.<br>0KRYCIU<br>P<br>22.8<br>5.6<br>5.0<br>18.6<br>0.0 | 1 / 1=<br>Ca<br>42.4<br>8.4<br>27.7<br>3.3<br>0.0 | Krowa mleczna<br>Pelna laktacja<br>Wielorodk<br>P.Mleka = 25.0 Kg<br>Masa = 600 Kg<br>×tlus= 37 g/Kg<br>×bial= 31 g/Kg<br>CELE<br>Z Pokr.Energ.= 99 |
|----------------------------------|----------------------------------------------------------------------------------------------------|--------------|---------------------------------------|-------------------------------------------|-------------------------------------------------|-----------------------------------------------|-------------------------------------------------------------|---------------------------------------------------|----------------------------------------------------------------------------------------------------|
|                                  |                                                                                                    |              |                                       |                                           |                                                 |                                               |                                                             |                                                   | Mleko = 25.0 Kg<br>KOREKTA JP<br>1.22                                                                                                    |
| R.C.<br>POKR<br>ZAPO             | 55.9<br>7T0<br>TRZ                                                                                                    | 18.6<br>18.6 | 16.6<br>15.5                          | 1980<br>1542                              | 1689<br>1542                                    | 16.9                                          | 52.0<br>67.6                                                | 81.7<br>119.7                                     | INRAtion                                                                                                    |
| SPAC I                           | ) :   / ~ i                                                                                                    | al.Want y    | ok PGI                                | N:Nast                                    | enne P                                          | GUP : Por                                     |                                                             | Heln B                                            | Wersja 2.03                                                                                                    |

Ekran 38

Dotyczy to również KOREKTY JP a także:

- analizy dodatkowej dawki (rozdział 4.2.1.1) klawisz [F1]
- kosztów dawki (rozdział 4.2.1.1) klawisz [F10]
- żywienia stada (rozdział 4.2.1.2) klawisz [F3]
- preliminarza paszowego (rozdział 4.2.1.3) klawisze [F5] i [F8]
- prezentacji graficznej dawki (rozdział 4.2.1.5) klawisz [G]

Użycie **[SPACE]** spowoduje przejście do *ekranu 39*, w którym widzimy udział (w %) poszczególnych pasz w SM **dawki kompletnej** (wraz z ich wartością pokarmową w SM), a także bilans obliczonej dawki (w jednostkach i gramach oraz jako % zapotrzebowania). **Dodatkowo pojawia się wartość pokarmowa 1 kg SM dawki kompletnej !!!** 

W Analizie Dodatkowej Dawki (*rozdział 4.2.1.1* - [F1]) w tym przypadku podano jakie będą konsekwencje zmiany udziału (procentowego) pasz treściwych w <u>SUCHEJ MASIE dawki</u> kompletnej (*ekran 40*). Przypominamy, że w żywieniu tradycyjnym dotyczyło to ilości kg świeżej masy pasz treściwych (*rozdział 4.2.1.1*).

|        |         |      | DA   | WKA KO | MPLETN | ia - Roz | ZWIAZ. | 1 / 1= |                   |
|--------|---------|------|------|--------|--------|----------|--------|--------|-------------------|
| <br>Ir |         |      |      |        |        |          |        |        | Krowa mleczna     |
|        | PASZE   | 2    |      |        | S      | KLAD /   | Kg SM  |        | Pelna laktacja    |
|        | %DKomp. | . SM | JP   | BTJN   | BTJE   | J₩       | _ P    | Ca     | Wielorodk         |
| kitr   | 35.0    | 6.5  | 0.90 | 78     | 63     | 1.26     | 3.5    | 6.5    | P.Mleka = 25.0 Kg |
| k i ku | 15.0    | 2.8  | 0.90 | 53     | 64     | 1.22     | 2.0    | 3.0    | Masa = 600 Kg     |
| sluc   | 10.0    | 1.9  | 0.65 | 107    | 91     | 1.03     | 2.7    | 14.9   | ×tlus= 37 g∕Kg    |
| j      | 25.0    | 4.66 | 1.16 | 79     | 102    |          | 4.0    | 0.7    | ⊁bial= 31 g∕Kg    |
| rsm    | 15.0    | 2.79 | 1.02 | 271    | 163    |          | 0.0    | 0.0    |                   |
|        |         |      |      |        |        |          |        |        | [L]               |
|        |         |      |      |        |        |          |        |        | CELE              |
|        |         |      |      |        |        |          |        |        | % Pokr.Energ.= 99 |
|        |         |      |      |        |        |          |        |        | Mleko = 25.0 Kg   |
|        |         |      |      |        |        |          |        |        |                   |
|        |         |      |      |        |        |          |        |        |                   |
|        |         |      |      |        |        |          |        |        | KOREKTA JP        |
|        |         |      |      |        |        |          |        |        | 1.22              |
| R.C.   |         | 18.6 | 0.96 | 106    | 91     |          | 2.8    | 4.4    |                   |
| BILA   | N       |      | 1.1  | 438    | 147    |          | -16    | -38    |                   |
| ZA XA  | POTRZ   |      | 107  | 128    | 110    |          | 77     | 68     |                   |
| и      |         |      |      |        |        |          |        |        | INRAtion          |
|        |         |      |      |        |        |          |        |        | wersja 2.03       |
|        |         |      |      |        |        |          |        |        |                   |
|        |         |      |      |        |        |          |        |        |                   |

SPACJA:Udzial,Wart.pok PGDN:Nastepne PGUP:Poprze ?:Help F1:Analiza F10:Kost →{

Ekran 39

|                                                                                                    | WKA KUM            | PLETMA -               | ANALIZA                | DODATKO             | JWA                    |           |       |  |  |  |  |
|----------------------------------------------------------------------------------------------------|--------------------|------------------------|------------------------|---------------------|------------------------|-----------|-------|--|--|--|--|
| Zmiana paszy tresc.<br>(Procent)                                                                                                    | -15                | -10                    | -5                     | Ø                   | +5                     | +10       | +15   |  |  |  |  |
| % Zapotrz.JPM                                                                                                    | 97                 | 101                    | 104                    | 107                 | 110                    | 112       | 115   |  |  |  |  |
| Bilans JPM                                                                                                    | -0.4               | 0.1                    | 0.6                    | 1.1                 | 1.5                    | 1.8       | 2.3   |  |  |  |  |
| Zmiana (Kg)<br>Ogolem Suchej Masy                                                                                                    | -1.8               | -1.1                   | -0.6                   | 0.0                 | 0.5                    | 0.9       | 1.3   |  |  |  |  |
| Zmn.prod.mleka 4% (Kg)                                                                                                    | -0.4               | 0.1                    | 0.6                    | 0.9                 | 1.2                    | 1.5       | 1.8   |  |  |  |  |
| Zmiana bialka (g⁄Kg)                                                                                                    | -0.3               | 0.1                    | 0.4                    | 0.7                 | 1.0                    | 1.2       | 1.5   |  |  |  |  |
| Teoretyczna zmiana<br>masy ciala ( g⁄d )                                                                                                    | -69                | 16                     | 87                     | 154                 | 212                    | 262       | 341   |  |  |  |  |
| UZYCIE OGRANICZONE<br>Krowa po szczycie laktacji pkt.za kondycje ≥ 2.5, wydajnosc rzedu od<br>15 do 30 Kg mleka<br>Zapotrzebowanie na bialko musi byc wlasciwe we wszystkich poziomach |                    |                        |                        |                     |                        |           |       |  |  |  |  |
| Okres zywienia niedobor<br>Zmiana wydajnosci w sto                                                                                                    | owego (<br>sunku d | nadmierne<br>o potrzel | ego) poni<br>6 energet | izej 3 r<br>gcznyci | miesiecy<br>h przyjety | ycyh za i | 100 % |  |  |  |  |
|                                                                                                    |                    |                        |                        | INRA                | tion , we              | rsja i    | 2.03  |  |  |  |  |

| Ekran | 40 |
|-------|----|
|-------|----|

W przypadku modułu Żywienia stada (*rozdział 4.2.1.1* - **[F3]**) ukazujący się ekran 41 różni się od ekranu 26 nowym zapisem w okienku PARAMETRY. Widzimy tu udział % pasz w dawce kompletnej. Po naciśnięciu klawisza **[F5]** możemy zmieniać wcześniej przyjęty udział. W okienku KOMENTARZE pojawia się informacja o możliwościach jakie tutaj posiadamy. Pamiętajmy **!!!**, że udział pasz treściwych w dawce kompletnej nie może być powyżej 70 %. Zastosowanie opcji uruchamianej klawiszem **[S]** zostanie opisane w przykładzie 2.

|         | Modul "STADO"  | - Krowa mleczna | - Pelna lakt | tac.ia - DAVKA    | KOMPLETNA                           |
|---------|----------------|-----------------|--------------|-------------------|-------------------------------------|
| MLEK->  | 15.0 17.5 20   | 0 22.5 25.0     | 27.5 30.0    | 32.5 35.0         | Wielorodk                           |
|         | —Ilosc w Ka —  |                 | -llosc w Ka  | brutt-            | Masa = 600 Kg                       |
| kitr    |                | 34.1            |              |                   | $\chi t lus = 37 \alpha / K \alpha$ |
| kiku    |                | 11.2            |              |                   | $\chi$ hial = 31 $\alpha/K\alpha$   |
| sluc    |                | 2.2             |              |                   | Marai - or gring                    |
| ;       |                | 5 36            |              |                   | PARAMETRY                           |
| J       |                | 2 10            |              |                   |                                     |
| rsm     |                | 3.10            |              |                   |                                     |
|         |                |                 |              |                   | ILER 2.5 Kg                         |
|         |                |                 |              |                   | 1. t.t                              |
|         |                |                 |              |                   | Kitr 33.0%                          |
|         |                |                 |              |                   | kiku 15.0%                          |
| R.C.    |                | 55.9            |              |                   | sluc 10.0%                          |
|         |                |                 |              |                   | J 25.0%                             |
|         |                |                 |              |                   | rsm 15.0%                           |
|         |                | 405             |              |                   |                                     |
| × JPM   |                | 107             |              |                   |                                     |
| N BTJN  |                | 128             |              |                   |                                     |
| × BTJE  |                | 110             |              |                   |                                     |
| × Р     |                | 77              |              |                   |                                     |
| 🛛 📿 🖂   |                | 68              |              |                   |                                     |
|         |                | KOME            | NTARZE———    |                   |                                     |
|         |                |                 |              |                   |                                     |
| L       |                |                 |              | INRAtion INRAtion | n , wersja 2.03 -                   |
| l← F1:N | LEK F3:Tresc.d | odatek F4:%Ener | gii,%Azotu   | F5:Pasze D.H      | om F6:Licz                          |
|         |                |                 |              |                   |                                     |

Ekran 41

| MLEK->       15.0       17.5       20.0       22.5       27.5       30.0       32.5       35.0       Masa = 600 kg         kitr       27.4       29.2       30.9       32.6       34.1       35.5       36.8       38.0       39.0       32.5       35.0       Masa = 600 kg       ×tlus= 37 g/kg         kiku       9.0       9.6       10.1       10.7       11.2       11.6       12.1       12.4       12.8       ×tlus= 37 g/kg       ×tlus= 37 g/kg         j       4.30       4.58       4.86       5.12       5.36       5.58       5.78       5.96       6.13         rsm       2.49       2.65       2.81       2.96       3.10       3.23       3.35       3.45       3.55         R.C.       44.9       47.8       50.7       53.4       55.9       58.2       60.4       62.2       64.0         X JPM       117       115       112       107       104       102       99       96         × BTJN       147       142       137       133       128       124       121       117       113         × BTJN       125       121       117       113       110       106 <td< th=""><th><b></b></th><th>Modu 1</th><th>"STAD</th><th>0" — Ж</th><th>rowa m</th><th>leczna</th><th>- Pel</th><th>na lak</th><th>tac ja</th><th>- DAWK</th><th>A KOMPLE</th><th>TNA</th></td<> | <b></b>                | Modu 1 | "STAD  | 0" — Ж | rowa m | leczna | - Pel  | na lak | tac ja | - DAWK  | A KOMPLE | TNA     |
|----------------------------------------------------------------------------------------------------|------------------------|--------|--------|--------|--------|--------|--------|--------|--------|---------|----------|---------|
| Ilosc w Kg — brutt-         Ilosc w Kg — brutt-         kitr       27.4       29.2       30.9       32.6       34.1       35.5       36.8       38.0       39.0         kiku       9.0       9.6       10.1       10.7       11.2       11.6       12.1       12.4       12.8       Xtlus= 37 g/Kg         sluc       1.8       1.9       2.0       2.1       2.2       2.3       2.4       2.4       2.5         j       4.30       4.58       4.86       5.12       5.36       5.58       5.78       5.96       6.13         rsm       2.49       2.65       2.81       2.96       3.10       3.23       3.35       3.45       3.55         R.C.       44.9       47.8       50.7       53.4       55.9       58.2       60.4       62.2       64.0         Kitr       35.0%       Kiku       31.0       3.28       124       121       117       113         B.To       117       115       112       110       107       104       102       99       96         B.To       117       113       110       106       103       100       97 <th>MLEK-&gt;</th> <th>15.0</th> <th>17.5</th> <th>20.0</th> <th>22.5</th> <th>25.0</th> <th>27.5</th> <th>30.0</th> <th>32.5</th> <th>35.0</th> <th>Wieloro</th> <th>dk</th>                                                              | MLEK->                 | 15.0   | 17.5   | 20.0   | 22.5   | 25.0   | 27.5   | 30.0   | 32.5   | 35.0    | Wieloro  | dk      |
| kitr<br>kiku       27.4       29.2       30.9       32.6       34.1       35.5       36.8       38.0       39.0       2tlus= 37 g/Kg         kiku       9.0       9.6       10.1       10.7       11.2       11.6       12.1       12.4       12.8         sluc       1.8       1.9       2.0       2.1       2.2       2.3       2.4       2.4       2.5         j       4.30       4.58       4.86       5.12       5.36       5.58       5.78       5.96       6.13         rsm       2.49       2.65       2.81       2.96       3.10       3.23       3.35       3.45       3.55         R.C.       44.9       47.8       50.7       53.4       55.9       58.2       60.4       62.2       64.0         % ILEK       2.5       0.7       53.4       55.9       58.2       60.4       62.2       64.0         × ILUEK       2.5       0.7       53.4       55.9       58.2       60.4       62.2       64.0         × ILEK       2.5       0.7       53.4       10.7       104       102       99       96         × BIJN       147       142       137       133                                                                                                    |                        | —Ilos  | c w Kg |        | brutt- |        | —Ilos  | c w Kg |        | -brutt- | Masa =   | 600 Kg  |
| kiku<br>sluc<br>j<br>rsm       9.0       9.6       10.1       10.7       11.2       11.6       12.1       12.4       12.8       2.8       2.4       2.4       2.5         j<br>rsm       2.49       2.65       2.81       2.96       3.10       3.23       3.35       3.45       3.55       ILEK       2.5 Kg         R.C.       44.9       47.8       50.7       53.4       55.9       58.2       60.4       62.2       64.0       ILEK       25.02         X JPM       117       115       112       110       107       104       102       99       96         × BTJN       147       142       137       133       128       124       121       117       113         × BTJE       125       121       117       113       110       106       103       100       97         × Ca       76       74       72       70       68       66       65       63       61       INRAtion       , wers.ja       2.03         KOMENTARZE       E1       147       72       70       68       66       65       63       61       Incertain       103       100       97       76 <td< th=""><th>kitr</th><th>27.4</th><th>29.2</th><th>30.9</th><th>32.6</th><th>34.1</th><th>35.5</th><th>36.8</th><th>38.0</th><th>39.0</th><th>%tlus= ∶</th><th>37 g∕Kg</th></td<>                       | kitr                   | 27.4   | 29.2   | 30.9   | 32.6   | 34.1   | 35.5   | 36.8   | 38.0   | 39.0    | %tlus= ∶ | 37 g∕Kg |
| sluc       1.8       1.9       2.0       2.1       2.2       2.3       2.4       2.4       2.5         y       4.30       4.58       4.86       5.12       5.36       5.58       5.78       5.96       6.13         2.49       2.65       2.81       2.96       3.10       3.23       3.35       3.45       3.55         R.C.       44.9       47.8       50.7       53.4       55.9       58.2       60.4       62.2       64.0         X       JPM       117       115       112       110       107       104       102       99       96         X       BTJN       147       142       137       133       128       124       121       117       113         X       BTJE       125       121       117       113       110       106       103       100       97         X       P       81       80       79       78       77       76       74       73       71         X       Ca       76       74       72       70       68       66       65       63       61         INRAtion , wers ja       2.03 <th>kiku 🛛</th> <th>9.0</th> <th>9.6</th> <th>10.1</th> <th>10.7</th> <th>11.2</th> <th>11.6</th> <th>12.1</th> <th>12.4</th> <th>12.8</th> <th>%bial=∶</th> <th>31 g∕Kg</th>                                                                                      | kiku 🛛                 | 9.0    | 9.6    | 10.1   | 10.7   | 11.2   | 11.6   | 12.1   | 12.4   | 12.8    | %bial=∶  | 31 g∕Kg |
| j       4.30       4.58       4.86       5.12       5.36       5.58       5.78       5.96       6.13         2.49       2.65       2.81       2.96       3.10       3.23       3.35       3.45       3.55         R.C.       44.9       47.8       50.7       53.4       55.9       58.2       60.4       62.2       64.0         WLEK       2.5       2.81       10       107       104       102       99       96         × JPM       117       115       112       110       107       104       102       99       96         × BTJN       147       142       137       133       128       124       121       117       113         × BTJE       125       121       117       113       110       106       103       100       97         × P       81       80       79       78       77       76       74       73       71         × Ca       76       74       72       70       68       66       65       63       61         KOMENTARZE       INRAtion , wers ja 2.03                                                                                                    | sluc                   | 1.8    | 1.9    | 2.0    | 2.1    | 2.2    | 2.3    | 2.4    | 2.4    | 2.5     |          |         |
| rsm       2.49       2.65       2.81       2.96       3.10       3.23       3.35       3.45       3.55         R.C.       44.9       47.8       50.7       53.4       55.9       58.2       60.4       62.2       64.0         X JPM       117       115       112       110       107       104       102       99       96         X BTJN       147       142       137       133       128       124       121       117       113         X BTJE       125       121       117       113       110       106       103       100       97         X P       81       80       79       78       77       76       74       73       71         X Ca       76       74       72       70       68       66       65       63       61         INRAtion , wers ja 2.03                                                                                                    | j                      | 4.30   | 4.58   | 4.86   | 5.12   | 5.36   | 5.58   | 5.78   | 5.96   | 6.13    | — PAR    | AMETRY  |
| R.C.       44.9       47.8       50.7       53.4       55.9       58.2       60.4       62.2       64.0       MLEK       2.5 kg         % JPM       117       115       112       110       107       104       102       99       96         % BTJN       147       142       137       133       128       124       121       117       113         % BTJE       125       121       117       113       110       106       103       100       97         % P       81       80       79       78       77       76       74       73       71         % Ca       76       74       72       70       68       66       65       63       61         INRAtion , wers ja 2.03                                                                                                    | rsm                    | 2.49   | 2.65   | 2.81   | 2.96   | 3.10   | 3.23   | 3.35   | 3.45   | 3.55    |          |         |
| R.C.       44.9       47.8       50.7       53.4       55.9       58.2       60.4       62.2       64.0       kitr<br>kiku<br>sluc<br>j       35.02<br>15.02         2       JPM       117       115       112       110       107       104       102       99       96         2       BTJN       147       142       137       133       128       124       121       117       113         2       BTJE       125       121       117       113       110       106       103       100       97         2       P       81       80       79       78       77       76       74       73       71         2       Ca       76       74       72       70       68       66       65       63       61         INRAtion , wers ja 2.03                                                                                                    |                        |        |        |        |        |        |        |        |        |         | MILEK    | 2.5 Kg  |
| R.C.       44.9       47.8       50.7       53.4       55.9       58.2       60.4       62.2       64.0       sluc<br>j       10.02<br>25.02         × JPM       117       115       112       110       107       104       102       99       96         × BTJN       147       142       137       133       128       124       121       117       113         × BTJE       125       121       117       113       110       106       103       100       97         × P       81       80       79       78       77       76       74       73       71         × Ca       76       74       72       70       68       66       65       63       61         INRAtion , wersja       2.03                                                                                                    |                        |        |        |        |        |        |        |        |        |         | kitr     | 35.0%   |
| K.C.       44.9       47.8       50.7       53.4       55.9       58.2       60.4       62.2       64.0       j       25.0%         X       JPM       117       115       112       110       107       104       102       99       96         X       BTJN       147       142       137       133       128       124       121       117       113         X       BTJE       125       121       117       113       110       106       103       100       97         X       P       81       80       79       78       77       76       74       73       71         X       Ca       76       74       72       70       68       66       65       63       61         INRAtion , wersja       2.03                                                                                                    |                        | 44 0   | 47 0   | F0 7   | E2 4   | EE O   | E0 2   | 60.4   | (2.2.2 | (4.0    | K 1 KU   | 15.0%   |
| × JPM       117       115       112       110       107       104       102       99       96         × BTJN       147       142       137       133       128       124       121       117       113         × BTJE       125       121       117       113       110       106       103       100       97         × P       81       80       79       78       77       76       74       73       71         × Ca       76       74       72       70       68       66       65       63       61         INRAtion , wersja 2.03                                                                                                    | R.C.                   | 44.9   | 47.8   | 30.r   | 53.4   | 33.9   | 38.2   | 60.4   | 62.2   | 64.0    | siuc     | 10.0%   |
| × JPM       117       115       112       110       107       104       102       99       96         × BTJN       147       142       137       133       128       124       121       117       113         × BTJE       125       121       117       113       110       106       103       100       97         × P       81       80       79       78       77       76       74       73       71         × Ca       76       74       72       70       68       66       65       63       61                                                                                                    |                        |        |        |        |        |        |        |        |        |         | J<br>rsm | 25.02   |
| × JPM       117       115       112       110       107       104       102       99       96         × BTJN       147       142       137       133       128       124       121       117       113         × BTJE       125       121       117       113       110       106       103       100       97         × P       81       80       79       78       77       76       74       73       71         × Ca       76       74       72       70       68       66       65       63       61                                                                                                    | ·                      |        |        |        |        |        |        |        |        |         |          |         |
| × BTJN       147       142       137       133       128       124       121       117       113         × BTJE       125       121       117       113       110       106       103       100       97         × P       81       80       79       78       77       76       74       73       71         × Ca       76       74       72       70       68       66       65       63       61         INRAtion , wersja       2.03         INRAtion , Wersja       2.03                                                                                                    | ⅓ JPM                  | 117    | 115    | 112    | 110    | 107    | 104    | 102    | 99     | 96      |          |         |
| × BTJE       125       121       117       113       110       106       103       100       97         × P       81       80       79       78       77       76       74       73       71         × Ca       76       74       72       70       68       66       65       63       61         KOMENTARZE                                                                                                    | 7 BTJN                 | 147    | 142    | 137    | 133    | 128    | 124    | 121    | 117    | 113     |          |         |
| × P       81       80       79       78       77       76       74       73       71         × Ca       76       74       72       70       68       66       65       63       61         KOMENTARZE                                                                                                    | י∕ BTJE                | 125    | 121    | 117    | 113    | 110    | 106    | 103    | 100    | 97      |          |         |
| % Ca       76       74       72       70       68       66       65       63       61         KOMENTARZE         INRAtion , wersja 2.03         E1:MLEK E3:Tress dodatek E4: // Frengiji // Azotu E5: Pasza D Kom E6: Licz                                                                                                    | ×Р                     | 81     | 80     | 79     | 78     | 77     | 76     | 74     | 73     | 71      |          |         |
| KOMENTARZE<br>INRAtion , wersja 2.03<br>6 F1'MIFK F3'Tress dodatek F4'%Frengij %Azotu F5'Pasza D Kom F6'Licz                                                                                                    | % Ca                   | 76     | 74     | 72     | 70     | 68     | 66     | 65     | 63     | 61      |          |         |
| INRAtion , wersja 2.03<br>6 F1'MIFK F3'Tness dodatek F4'%Fnengij %Azotu F5'Pasze D Kom F6'Lisz                                                                                                    | <b></b>                |        |        |        |        | ——KOM  | ENTARZ | E      |        |         |          |         |
| INRAtion , wersja 2.03 +                                                                                                    |                        |        |        |        |        |        |        |        |        |         |          |         |
| e F1'MIEK F3'Tness dodatek F4'/Fnengij /Azotu F5'Pasze D Kom F6'Lisz                                                                                                    | INRAtion , wersja 2.03 |        |        |        |        |        |        |        |        |         |          |         |
| <b>FINDLA FJURCSCLUDUATER FINDLEIG</b> II, AZOLU FJURSZE D. KOM FOULICZ                                                                                                    | ← F1:M                 | LEK F  | 3:Tres | c.doda | tek F  | 4:2Ene | rgii,% | Azotu  | F5:Pa  | sze D.  | Kom F6:  | Licz    |

#### Ekran 42

Po ewentualnej zmianie udziału poszczególnych pasz i przyciśnięciu klawisza [F6] (licz !!!) zaproponowany nowy udział będzie dotyczył wszystkich grup w stadzie. Tak więc w dawkach kompletnych różnice pomiędzy krowami w stadzie będą wynikały z różnego dowolnego pobrania dawki o tym samym składzie komponentowym !!! INRAtion podaje w rozwiązaniu (*ekran 42*) jakie będzie pobranie kg świeżej masy (lub SM po naciśnięciu [SPACE]).

## Przykład 2.

Użytkownik zakłada udział jednej paszy objętościowej **do Woli**. Inne pasze objętościowe przyjęte są do dawki w ustalonej ilości (% SM dawki kompletnej), natomiast udział pasz treściwych ustala INRAtion.

W kolumnie PROCENT wpisujemy:

[V] kiszonki z traw
10 % kiszonki z kukurydzy
10 % siana z lucerny

Dla pasz treściwych (maksimum dla 3) przyjmujemy w kolumnie TREŚCIWE WYRÓWNUJĄCE odpowiednie **PRIORYTETY**:

śruta jęczmienna - [1] śruta poekstrakcyjna rzepakowa - [2]

Nasz wybór prezentujemy na *ekranie* **43**. Po zatwierdzeniu oraz ustaleniu **funkcji celu dawki** i obliczeniach, dochodzimy do *ekranu* **44** prezentującego rozwiązanie dawki (kg pobranej świeżej lub suchej masy). Ekran ten różni się od *ekranu* **38** wyszczególnieniem kolorem fioletowym *pasz treściwych wyrównujących.* Pozostałe informacje oraz klawisze jak w przykładzie 1. Po naciśnięciu **[SPACE]** na *ekranie* **45** ukazuje się procentowy udział poszczególnych pasz w SM dawki kompletnej.

Jak w poprzednim przykładzie, klawisz **[F3]** powoduje przejście do modułu Żywienie stada. W tym jednak przypadku w okienku PARAMETRY (*ekran 46*) widzimy dodatkowe możliwości programu, tj. ustalanie % pokrycia zapotrzebowania na energię i azot przez dawkę kompletną dla *średniej krowy w stadzie*. Zmian dokonujemy po wejściu w opcję klawiszem **[F4]**, korzystając następnie z klawiszy **[+]** i **[-]** oraz kursora. Zmiana ta dotyczy więc tylko jednej grupy krów, bo przecież wszystkie grupy karmione są tą samą "mieszaniną".

| DAWKA KOMPLETNA<br>N A Z W A P A S Z Y<br>kitr Kiszonki Rejon nizinny 25/05, pocz.kloszeni<br>kiku Kiszonki Kukurydza -25% SM<br>sluc Siana Lucerna poczatek kwitnienia<br>j Jeczmien wlokno < 5 %<br>rsm Rzepak importowany<br>wbur Wyslodki buracz.suche<br>R.C. Dawka kompletna | DAW<br>PROCENT<br>dowoli<br>10.0%<br>10.0% | KA W<br>Kg BRUTT<br>do woli | TRESCIWA-<br>WYROWNUJ.<br>PIERWSZ<br>DRUGI |
|----------------------------------------------------------------------------------------------------|--------------------------------------------|-----------------------------|--------------------------------------------|
| Spodziewana wyd.mleczna = 25.0 Kg<br>% pokrycia potrzeb energetycznych = 99                                                                                                    |                                            |                             |                                            |
| KOMENTORZE                                                                                                    |                                            |                             |                                            |
| <pre></pre>                                                                                                    | iorytet 2                                  |                             |                                            |
| t↓→←: Kursor DEL:Anulowanie paszy HOME:Nowa se                                                                                                    | elekcja                                    | ÷                           |                                            |

Ekran 43
|                   |          |              | DA      | WKA KO    | MPLETN       | A - RO2   | WIAZ.   | 1 / 1=     |                         |
|-------------------|----------|--------------|---------|-----------|--------------|-----------|---------|------------|-------------------------|
|                   | DAG      | 71N          |         |           |              | ΔT D(     |         |            | Rrowa mieczna           |
|                   | PH3      | CE<br>D-LOM  | TD      | DT IN     | 0021<br>DTIE |           | JKKYUIU | ' <u>~</u> | reina laktacja          |
| <b>.</b>          | BKUT     | robsn        | JP      | BIJN      | BIJE         | 40.0      | 20.2    | La<br>F( a |                         |
| KITT              | 43.3     | 8.7          | 7.8     | 613       | 343          | 10.9      | 30.3    | 36.2       | ПР.ПІЕКА = 25.0 Kg      |
| <u>k i ku</u>     | 7.1      | 1.8          | 1.6     | 94        | 113          | 2.2       | 3.5     | 5.3        | Masa = 600 Kg           |
| sluc              | 2.1      | 1.8          | 1.1     | 189       | 161          | 1.8       | 4.8     | 26.3       | ¦¦∕tlus= 37 g∕Kg        |
|                   |          |              |         |           |              |           |         |            | ¦kbial= 31 g∕Kg         |
|                   |          |              |         |           |              |           |         |            |                         |
|                   |          |              |         |           |              |           |         |            |                         |
|                   |          |              |         |           |              |           |         |            | CELE                    |
|                   |          |              |         |           |              |           |         |            | 2 Pokr.Energ.= 99       |
|                   |          |              |         |           |              |           |         |            | Mleko = 25.0 Kg         |
| .i                | 3.7      | 3.25         | 3.8     | 257       | 331          |           | 13.0    | 2.3        | III <sup>°</sup> II     |
| rsm               | 2.5      | 2.24         | 2.3     | 606       | 364          |           | 0.0     | 0.0        |                         |
|                   |          |              |         |           |              |           |         |            | KOREKTA JP              |
|                   |          |              |         |           |              |           |         |            | <b>A</b> .82            |
| R.C.              | 60.7     | 17.7         |         |           |              |           |         |            |                         |
| POKR              | ΥTO      | 17.7         | 15.8    | 1820      | 1515         |           | 51.6    | 90.1       |                         |
| ZAPO              | TRZ      | 1            | 15 5    | 1542      | 1542         | 16.9      | 67 6    | 119 7      |                         |
| ĽĽĽ               |          |              | 10.0    | 1012      | 1012         | 10.5      | 01.0    | 115.1      | INRAtion                |
| Pas               | ze dau   | ki komule    | etne i  |           |              |           |         |            | uersia 2.03             |
| <sup>1 (13)</sup> | sc uuw   | AT AOMPTO    | , che g |           |              |           |         |            | wersja 2.00             |
|                   |          |              |         |           |              |           |         |            |                         |
| SPACE             | ):IIdzi  | al.Wart_r    | ok PCD  | N:Nast    | enne P       | GUP : Por | urze ?  | Heln-F     | 1:Amaliza F10:Kost →!   |
| 1100              | 1.000.21 | ar, sar c. j |         | 111110.50 | CPHC 1       |           | 1 20    | merp r     | I HINGITZG FIO KOSC - I |

Ekran 44

W naszym przykładzie proponujemy zmianę pokrycia potrzeb na energię i białko do wartości odpowiednio 100 i 101 %. Oczywiście dotyczyć to będzie niższej z dwu obliczanych wartości BTJ. Dokonane zmiany zatwierdzamy przez **[END]**.

|        |          |         | DA    | WKA KO | MPLETN | A – ROZ | ZWIAZ. | 1 / 1= |                   |
|--------|----------|---------|-------|--------|--------|---------|--------|--------|-------------------|
| <br>Ir |          |         |       |        |        |         |        |        | IF-Krowa mleczna  |
|        | PASZE    |         |       |        | S      | KLAD /  | Kg SM  |        | Pelna laktacja    |
|        | %DKomp.  | SM      | JP    | BTJN   | BTJE   | J₩      | P      | Ca     | Wielorodk         |
| kitr   | 49.0     | 8.7     | 0.90  | 78     | 63     | 1.26    | 3.5    | 6.5    | P.Mleka = 25.0 Kg |
| k i ku | 10.0     | 1.8     | 0.90  | 53     | 64     | 1.22    | 2.0    | 3.0    | Masa = 600 Kg     |
| sluc   | 10.0     | 1.8     | 0.65  | 107    | 91     | 1.03    | 2.7    | 14.9   | %tlus= 37 g∕Kg    |
|        |          |         |       |        |        |         |        |        | ≿bial= 31 g∕Kg    |
|        |          |         |       |        |        |         |        |        |                   |
|        |          |         |       |        |        |         |        |        |                   |
|        |          |         |       |        |        |         |        |        | CELE              |
|        |          |         |       |        |        |         |        |        | × Pokr.Energ.= 99 |
|        |          |         |       |        |        |         |        |        | Mleko = 25.0 Kg   |
| j      | 18.4     | 3.25    | 1.16  | 79     | 102    |         | 4.0    | 0.7    |                   |
| rsm    | 12.7     | 2.24    | 1.02  | 271    | 163    |         | 0.0    | 0.0    |                   |
|        |          |         |       |        |        |         |        |        | KOREKTA JP        |
|        |          |         |       | 100    | -      |         |        |        | 0.82              |
| R.C.   |          | 17.7    | 0.94  | 103    | 86     |         | 2.9    | 5.1    |                   |
| BILU   | N        |         | 0.Z   | 278    | -28    |         | -16    | -30    |                   |
| 2 ZA   | PUTRZ    |         | 102   | 118    | 98     |         | J 76   | 75     |                   |
|        |          | 1       |       |        |        |         |        |        | INKAtion          |
| Pas    | ze ааwкі | KOMP 16 | etnej |        |        |         |        |        | wersja 2.03       |
|        |          |         |       |        |        |         |        |        |                   |
|        |          |         |       |        |        |         |        |        |                   |

SPACJA:Udzial,Wart.pok PGDN:Nastepne PGUP:Poprze ?:Help F1:Amaliza F10:Kost →|

Ekran 45

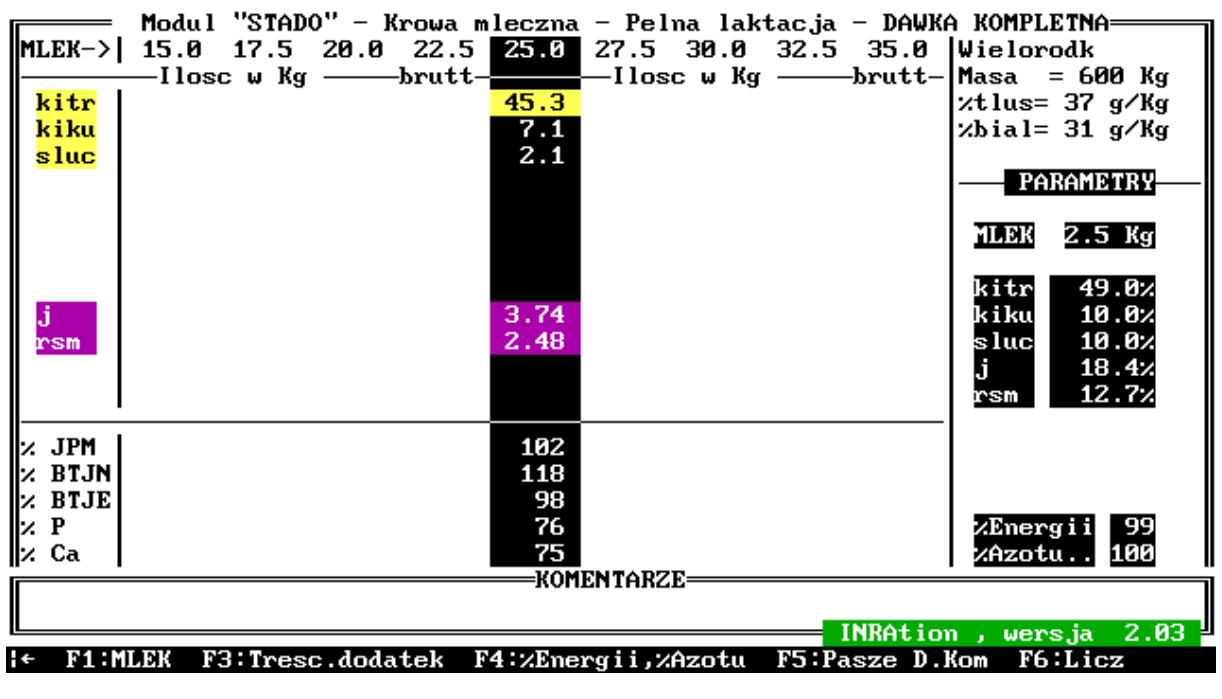

| Ekran | 46 |
|-------|----|
|-------|----|

Teraz po naciśnięciu **[F6]** możemy obliczyć już skład **dawki kompletnej** dla wszystkich zwierząt w stadzie. Na nowym *ekranie 47* widzimy w okienku **KOMENTARZE** zaznaczoną kolorem czerwonym informację o *niewłaściwym pokryciu potrzeb na JP lub BTJ*. Tym samym kolorem zaznaczono nieprawidłowe wartości dla niektórych grup. Zwykle dotyczy to zwierząt o najniższej (wtedy jest nadmiar) lub najwyższej (niedobór) wydajności w stosunku do średniej krowy w stadzie.

|          | Modu 1 | "STAD   | о" – к | rowa m          | leczna | - Pel       | na lak   | tac.ia  | - DAWK    | A KOMPLETNA                     |
|----------|--------|---------|--------|-----------------|--------|-------------|----------|---------|-----------|---------------------------------|
| MLEK->   | 15.0   | 17.5    | 20.0   | 22.5            | 25.0   | 27.5        | 30.0     | 32.5    | 35.0      | Wielorodk                       |
| · .      | —Ilos  | c w Kg  |        | brutt-          |        | —I los      | c w Kg   |         | brutt-    | Masa = 600 Kg                   |
| kitr     | 37.0   | 39.1    | 41.1   | 42.9            | 44.6   | 46.1        | 47.4     | 48.6    | 49.8      | $\times$ tlus= 37 g/Kg          |
| kiku     | 5.9    | 6.2     | 6.5    | 6.8             | 7.1    | 7.3         | 7.5      | 7.7     | 7.9       | ≿bial= 31 g∕Kg                  |
| sluc     | 1.7    | 1.8     | 1.9    | 2.0             | 2.1    | 2.2         | 2.2      | 2.3     | 2.3       |                                 |
| j        | 3.23   | 3.42    | 3.59   | 3.75            | 3.90   | 4.03        | 4.15     | 4.25    | 4.35      | PARAMETRY                       |
| rsm      | 2.07   | 2.19    | 2.30   | 2.40            | 2.49   | 2.58        | 2.66     | 2.72    | 2.79      |                                 |
|          | 2.0.   |         | 2.00   |                 |        | 2.00        | <b>_</b> |         |           | MLEK 2.5 Kg                     |
|          |        |         |        |                 |        |             |          |         |           |                                 |
|          |        |         |        |                 |        |             |          |         |           | kitr 48.12                      |
|          |        |         |        |                 |        |             |          |         |           | kiku 10.02                      |
| R C      | 49.9   | 52.7    | 55.4   | 57.9            | 60.1   | 62.2        | 64 N     | 65.6    | 67.2      | sluc 10.02                      |
|          | 13.3   | 3411    | 00.1   | 01.2            | 00.1   | 04.4        | 01.0     | 00.0    | 01.2      | i 19.2%                         |
|          |        |         |        |                 |        |             |          |         |           | 12 7V                           |
| <u>ا</u> |        |         |        |                 |        |             |          |         |           | 12.17                           |
| V TPM    | 116    | 112     | 100    | 105             | 102    | 90          | 95       | 92      | 99        |                                 |
| BT IN    | 140    | 134     | 129    | 123             | 1102   | 114         | 110      | 106     | 102       |                                 |
| V BTIE   | 117    | 111     | 107    | 102             | 90     | 95          | 91       | 100     | 102       |                                 |
|          | 111    | 02      | 101    | 70              | 76     | 74          | 72       | 71      | 20        | Expandia 100                    |
|          | 03     | 02      | 00     | 70              | 70     | 77          | 70       | 67      | 65        |                                 |
|          | 00     | 03      | 00     | 11              |        | 14<br>50707 | ن)<br>ت  | 01      | 63        |                                 |
|          |        |         |        |                 | KUFI   | EITTHR2     | E        |         |           |                                 |
|          | ec IUE | alma    | io not | weah w          | - TD 1 |             |          |         | NDA4 i.e. |                                 |
|          | IEV E  | Pokryc  | re pot | rzen n<br>tek F | a or i |             | Anatu    | EE · Da | MARCIO    | n, wersja 2.03 -<br>Ver FC:Lier |
| 14 F1.F  | ILER F | 3. fres | c.aoaa | тек г           | 4.%Ene | rg11,%      | HZOTU    | rotra   | sze D.    | KOM FO.LICZ                     |

Ekran 47

W takich sytuacjach INRAtion proponuje inne rozwiązanie, którym jest utworzenie tzw. dawki półkompletnej. Przyznacie Państwo, że zastosowaliśmy pewien dziwoląg językowy, ale wydaje się, że odzwierciedla on dobrze proponowaną ideę. Jak sporządzić taką dawkę? Rozpoczynamy od klawisza [F5], pozwalającego na zmiany udziału poszczególnych pasz w dawce (jak w przykładzie 1). Przejdźmy klawiszami éę do wybranej przez nas paszy treściwej, którą chcemy (i możemy) podawać zwierzętom niezależnie od dawki kompletnej. To właśnie ta pasza pozwoli na wyrównanie niedoborów (czy nadmiarów) składników pokarmowych u zwierząt odbiegających wydajnością od średniej krowy. W naszym przykładzie wybierzmy śrutę poekstrakcyjną rzepakową, którą tym samym wyłączamy ze składu dawki kompletnej. Wybraną paszę zaznaczamy klawiszem [s] (przy paszy pojawia się niebieska literka S) i potwierdzamy przez [END]. Wykonanie obliczeń po naciśnięciu klawisza [F6] niczego jeszcze nie zmienia. Należy teraz ustalić ilość kg BRUTTO wybranej paszy dla każdej z grup krów. Naciskamy klawisz **[F3]** i pojawia się nowe okienko, w którym użytkownik wpisuje odpowiednie ilości pasz treściwych w zakresie od 0.01 do 3.0 kg świeżej masy. Proponujemy dla trzech grup o najniższej wydajności 0.5 kg, dla trzech następnych 1.5 kg oraz trzech pozostałych po 2.5 kg śruty (ekran 48). Oczywiście całość zatwierdzamy [END]. Teraz już pora na klawisz [F6], który obliczy skład "mieszaniny" uzupełnianej wybraną paszą, zaznaczoną kolorem niebieskim. Prawda, że mamy do czynienia z dawką półkompletną?!! Mamy nadzieje, że i ta cecha programu podoba się Państwu.

|          | Modul | "STAD          | 0" - K | rowa m | leczna       | - Pel    | na lak         | tacja  | - DAWK         | A KOMPLETNA                                        |
|----------|-------|----------------|--------|--------|--------------|----------|----------------|--------|----------------|----------------------------------------------------|
| ULEV-1   |       | 11.3<br>c u Ka | 20.0   | 22.J   | 23.0         | 27.3<br> | 30.0<br>c u Ka | 32.3   | 33.0<br>hvutt_ | $M_{2} = - 600 V_{C}$                              |
| kitn     |       | 291<br>291     | 41 1   | 47 9   | 44 6         | 46 1     | 47 4           | 49.6   | 49.8           | 11asa = 000  kg<br>$12t \ln s = 37 \alpha/k\alpha$ |
| kiku     | 5.9   | 6.2            | 6.5    | 6.8    | 7.1          | 7.3      | 7.5            | 7.7    | 7.9            | 2hial = 31 g/kg                                    |
| sluc     | 1.7   | 1.8            | 1.9    | 2.0    | 2.1          | 2.2      | 2.2            | 2.3    | 2.3            | horal of gring                                     |
| i        | 3.23  | 3.42           | 3.59   | 3.75   | 3.90         | 4.03     | 4.15           | 4.25   | 4.35           | PARAMETRY                                          |
| rsm      | 2.07  | 2.19           | 2.30   | 2.40   | 2.49         | 2.58     | 2.66           | 2.72   | 2.79           |                                                    |
|          | 2.0.  | <b>L</b> 115   | 2100   | 2110   |              | 2100     | 1100           |        | <b>L</b> ,     | MLEK 2.5 Kg                                        |
|          |       |                |        |        |              |          |                |        |                | kitr 48.1%<br>kiku 10.0%                           |
| R.C.     | 49.9  | 52.7           | 55.4   | 57.9   | 60.1         | 62.2     | 64.0           | 65.6   | 67.2           | sluc 10.0%                                         |
| rsm      |       |                |        |        |              |          |                |        |                | j 19.2%<br>rsm 12.7% S                             |
| U TOM I  | 116   | 112            | 100    | 105    | 102          |          | 05             | 02     | 00             |                                                    |
| V DTIN   | 140   | 124            | 120    | 123    | 1102         |          | 110            | 106    | 102            |                                                    |
| · BIJN   | 117   | 111            | 107    | 103    | 99           | 95       | 91             | 100    | 102            |                                                    |
|          | 111   | 111            | - mem  | TRESC  | TUA (        | Ka Bru   | $t_{10}$       | 00     | 00             | z ZEnergij 100                                     |
| z Ca     | 9.59  | 0.50           | 0.50   | 1.50   | 1.50         | 1.50     | 2.50           | 2.50   | 2.50           | vAzotu 101                                         |
|          |       |                |        | 1.00   | <u>— ком</u> | ENTARZ   | E=====         | 3.00   | 2.00           |                                                    |
| Ogranic  | zenia | dla pa         | sz tre | sciwyc | h to Ø       | .01 do   | 3.00           | kg Bru | tto            |                                                    |
| A . Vumo | on DF | I : Odwar      | uponio | HOME   | · Anu la     | unnio    | END . D        | atuiar | der F          |                                                    |

Ekran 48

#### 4. 3. Błędy popełniane w dawkach dla krów mlecznych

Na koniec rozdziału dla krów mlecznych pozostała nam analiza najczęściej popełnianych błędów przy układaniu dawek dla krów. O niektórych wspominaliśmy już w *rozdziale 3.5* (ogólne zasady pojawiania się **EKRANU BŁĘDÓW**) oraz *4.1* (błędy w układaniu dawek dla krów w początkach laktacji).

Omówimy tu, przy jakich zakresach odstępstw od zapotrzebowania zwierzęcia **INRAtion** oblicza jeszcze dawkę pokarmową. Innymi słowy kiedy nie pokazuje się **czerwony ekran !!!** 

Tak więc gdy:

- nie ma górnych ograniczeń dla JP oraz BTJN

użytkownik sam ustala udział pasz w dawkach dla krów w szczycie oraz
 w pełnej laktacji; INRAtion sprawdza po prostu taką dawkę i gdy jest nieprawidłowa informuje
 o tym w okienku KOMENTARZE (patrz poniżej)

- w dawkach z zastosowaniem pasz treściwych wyrównujących dla krów
 w pełnej laktacji oraz w końcowych tygodniach początku laktacji program oblicza dawkę gdy
 pokryte jest:

| dla JPM: | funkcja celu dawki - 5 % |
|----------|--------------------------|
| dla BTJN | 100 % zapotrzebowania    |
| dla BTJE | 95-150 % zapotrzebowania |

natomiast dla krów w początku laktacji (5 tygodni):

| dla JPM:  | 95 % zapotrzebowania      |
|-----------|---------------------------|
| dla BTJN: | gdy BTJN-BTJE > -20 g     |
| dla BTJE: | 98-130 % zapotrzebowania. |

#### Jeszcze o ekranie błędów !!!

| ZPP przekroczone       | wartość wypełnieniowa pasz w dawce przekracza zdolność pobrania paszy                                               |
|------------------------|----------------------------------------------------------------------------------------------------|
| Treściwe > 65 %        | udział pasz treściwych powyżej 65 % SM dawki; nie działają wtedy zasady podstawienia pasz objętościowych treściwymi |
| Za dużo objętościowych | brak "miejsca" dla pasz treściwych w dawce                                                                          |
| Za małe N-E/JP         | za duży niedobór BTJN więc za niski stosunek (BTJN-<br>BTJE)/JPM                                                    |
| Treść. teoretyczna     | niemożliwe obliczenie paszy treściwej teoretycznej<br>mieszczącej się w minimum i maksimum dla azotu                |
| Niedobór BTJE > 10 kg  | dotyczy okresu 4 pierwszych tygodni laktacji                                                                        |

#### Jeszcze o błędach, które widzimy w okienku KOMENTARZE

Gdy użytkownik sam ustala ilość pasz treściwych w dawce, informacja o błędach wyświetlana na czerwono w okienku **KOMENTARZE** tj. *Niewłaściwe pokrycie zapotrzebowania na JP lub BTJ,* pojawia się gdy wynik wykracza poza zakres:

w pełnej laktacji oraz w końcowych tygodniach początku laktacji:

dla JPM: funkcja celu dawki - 5 % dla BTJN: 95-150 % zapotrzebowania dla BTJE: 95-150 % zapotrzebowania,

natomiast dla krów w początku laktacji (5 tygodni):

dla JPM: 98 % zapotrzebowania dla BTJN: 95-150 % zapotrzebowania dla BTJE: 95-150 % zapotrzebowania,

Taką samą informację ujrzymy gdy po zastosowaniu do dawki pasz treściwych wyrównujących pokrycie potrzeb na BTJN przewyższy 150 %.

## 5. DAWKI POKARMOWE DLA BYDŁA ROSNĄCEGO (DO REMONTU STADA) ORAZ BYDŁA OPASOWEGO

#### 5. 1. Uwagi wstępne. Wybór zwierząt

Rozpoczynając ten rozdział i następne musimy rozpocząć od zasadniczej uwagi. W dalszej części instrukcji będziemy zwracali uwagę tylko na to, co w danym rozdziale jest nowe w stosunku do tego z czym zapoznaliście się Państwo wcześniej. Tak więc użytkownicy pragnący korzystać z **INRAtion** przy układaniu dawek pokarmowych dla opasów nie mogą po prostu znaleźć w spisie treści rozdziału 5. i zacząć pracę. **Niestety konieczne jest przestudiowanie minimum rozdziałów 1-3. Nie należy traktować również jako straty czasu rozdziału 4.** 

Przed przystąpieniem do układania dawek dla bydła rosnącego oraz opasowego musimy uświadomić sobie, że **INRAtion** umożliwia nam odpowiedź na dwa zasadnicze pytania:

jaka dawka zapewni ustalony przez użytkownika przyrost dzienny zwierzęcia ?
 oraz/lub

- na jaki przyrost dzienny pozwala ustalona przez użytkownika dawka pokarmowa?

Jak zwykle układanie dawki pokarmowej rozpoczynamy od opcji **PASZE**. Dużym ułatwieniem będzie tu wykorzystanie tej samej listy pasz, którą stosowaliśmy wcześniej, czyli **INRA\_DEM**. Kilku uwag wymaga wybór zwierzęcia, a więc opcja **Zwierzę**. Po jej wybraniu mamy do wyboru opcje:

Bydło hodowlane. lub Bydło opasowe.

W INRAtion przyjęto, że do kategorii

### bydło hodowlane (rosnące)

zostaną zaliczone te zwierzęta, których przyrost dzienny nie przekracza 1000 g/dzień. Dla tych zwierząt w dawkach pokarmowych jednostką energetyczną jest JPM.

Powyższym skrótem myślowym objęto więc rosnące przeżuwacze przeznaczone na remont stada. Dotyczy to także zwierząt wybrakowanych w czasie selekcji, w tym po kastracji, a także zwierząt opasanych (byczki) należących do ras wolniej rosnących.

Do kategorii

### bydło opasowe

zostaną natomiast zaliczone zwierzęta których przyrost dzienny przekracza 1000 g/dzień. Dla tych zwierząt w dawkach pokarmowych jednostką energetyczną jest JPŻ.

Po wybraniu opcji **Bydło hodowlane** program wymaga wybrania następnych cech zwierzęcia, w kolejności:

- płeć - do wyboru są tu: byk, jałówka, kastrat

- wiek zwierzęcia (w miesiącach)
- grupa do której należy rasa zwierząt do wyboru są tu grupy ras:

mleczne, mięsne, prymitywne . Ta ostatnia nazwa wymaga pewnego wyjaśnienia. Francuzi używają tu pojęcia "*rustique*" co może oznaczać rasy "wiejskie". Przyznacie Państwo, że niewielu z nas rozumie o jakich zwierzętach tu mówimy. Autorzy **INRAtion** tłumaczyli nam, że mają tu na myśli swoje stare, tradycyjne rasy **Saler** i **Aubrac** (i ich krzyżówki). W naszym kraju moglibyśmy zaliczyć tu krowę rasy **Polska Czerwona**. Trudno przy tym powiedzieć, że są (jest) to rasy(a) *prymitywne*. Ale wydaje nam się, że ten termin dobrze odróżnia je od pozostałych ras, a miejsca na wytłumaczenie tej nazwy w **INRAtion** mieliśmy za mało.

Natomiast po wybraniu opcji **Bydło opasowe** program wymaga wybrania następnych cech zwierzęcia, w kolejności:

- płeć - do wyboru są tu: byk, jałówka, kastrat

- okres opasu (początek, środek, koniec)

- grupa do której należy rasa zwierząt - do wyboru są tu również grupy ras:

mleczne, mięsne,

prymitywne .

Po wybraniu wspomnianych cech, w naszym przykładzie proponujemy **Bydło hodowlane -** *jałówka - 18 miesięcy - mleczna,* na **ekranie 49** w prawym okienku ukazują się rasy zwierząt do wyboru. Tą część pozostawiliśmy w oryginalnej wersji językowej.

#### Niestety !!!

INRAtion w tej części wymaga "dopasowania" do naszych warunków. Wymienione tu rasy odnoszą się bowiem do zwierząt we Francji.

*Zalecamy* skorzystanie ze słownika francusko-polskiego oraz z podręczników opisujących rasy bydła i dobieranie do naszej rasy (np. ncb) odpowiednika rasy francuskiej.

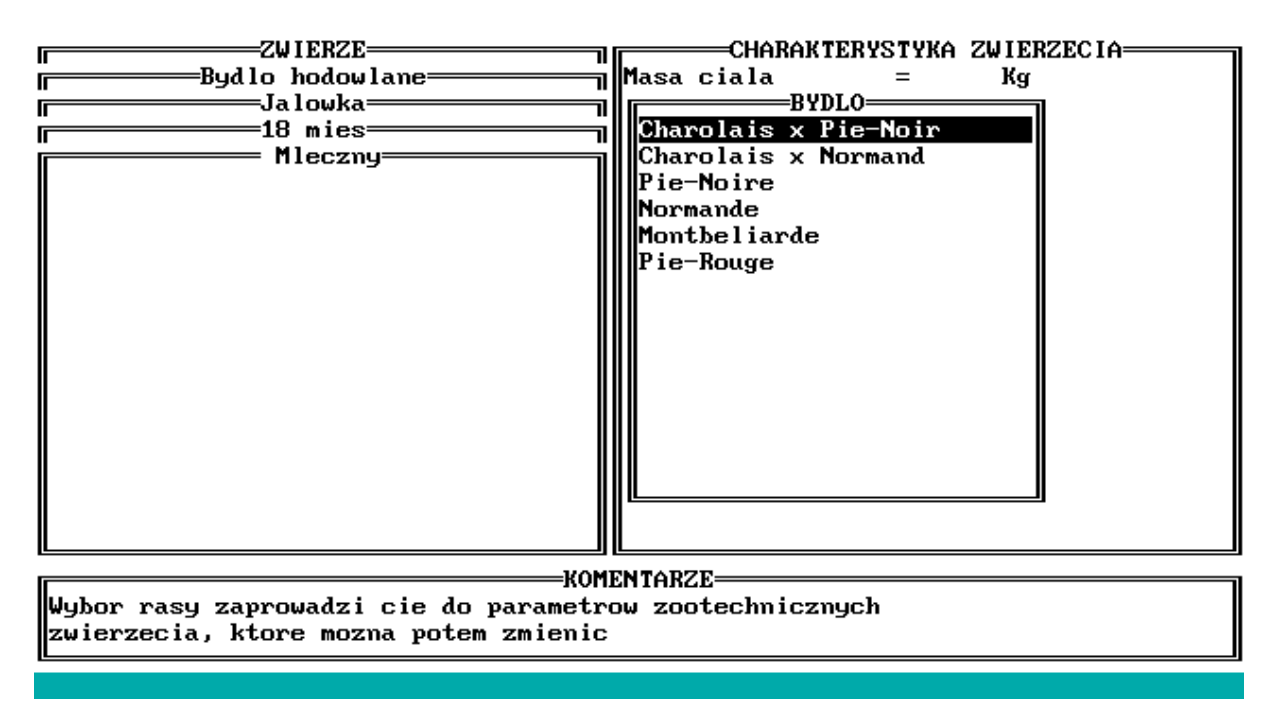

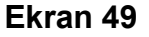

W naszej pracy stosujemy najczęściej rasy:

Pie-Noire - dla rasy n.c.b. Pie-Rouge - dla rasy n.cz.b.

Po wybraniu rasy klawiszami éę i **[ENT]** (proponujemy w naszym przykładzie rasę *Pie-Noire*), ustalamy **masę ciała zwierzęcia (kg)**, którą w razie potrzeby zmieniamy klawiszami **[+]** i **[-]**. Zatwierdzamy wybór np. 450 kg klawiszem **[ENT]**. W tej części programu przydatne są również klawisze **[PgUp]** i **[PgDn]**.

Jeśli skończyliśmy wybór zwierzęcia, pora na przejście do opcji Dawka.

#### 5. 2. Dawka dla jałówki - brak funkcji celu dawki

Rozpocznijmy od **WYBORU PASZ** (*rozdział 3.1*). W dole ekranu pojawia się znana już wcześniej informacja o **paszy treściwej teoretycznej** (*rozdziały 3.1 oraz 4.2.1.4*). Powrócimy do niej za chwilę. Teraz wykonajmy jednak najprostsze zadanie. Proponujemy następujący wybór pasz (**ekran 50**):

kiszonka z traw - do woli (klawisz **[V]**) kiszonka z kukurydzy - 7 kg świeżej masy (BRUTTO) jęczmień - **PRIORYTET 1** 

śruta poekstrakcyjna rzepakowa - **PRIORYTET 2** 

| WYBOR PASZ<br>N A Z W A P A S Z Y<br>kitr Kiszonki Rejon nizinny 25/05, pocz.kloszeni<br>kiku Kiszonki Kukurydza -25% SM<br>sluc Siana Lucerna poczatek kwitnienia<br>j Jeczmien wlokno < 5 %<br>rsm Rzepak importowany<br>wbur Wyslodki buracz.suche | DAU<br>SM<br>dowoli<br>1.8 Kg | JKA W<br>BRUTTO<br>dowoli<br>7.0Kg | TRESCIWA<br>WYROWNUJ.<br>PIERWSZ<br>DRUGI |
|----------------------------------------------------------------------------------------------------|-------------------------------|------------------------------------|-------------------------------------------|
|                                                                                                    |                               |                                    |                                           |
|                                                                                                    |                               |                                    |                                           |
| KOMENTARZE                                                                                                    |                               |                                    |                                           |
| <pre>&lt;&lt;&lt; TRESCIWA &gt;&gt;&gt;    [1] = Priorytet 1 lub [2] =Pri </pre>                                                                                                    | iorytet 2                     |                                    |                                           |
| t↓→+: Kursor DEL:Anulowanie paszy HOME:Nowa sę                                                                                                    | elekcja                       | →                                  |                                           |

#### Ekran 50

Wybór zatwierdzamy klawiszem **[END]** i przechodzimy do określenia **funkcji celu dawki** (*rozdział 3.2*). W naszym przykładzie proponujemy na początek *nieokreśloną funkcję celu !!!.* Po wejściu w opcję **OKREŚLENIE FUNKCJI CELU** program proponuje określony przyrost dzienny. My jednak spróbujmy ułożyć dawkę przy tzw. **braku funkcji celu** i dlatego naciskamy klawisz **[DEL]**. Na *ekranie 51* pojawia się informacja **brak funkcji celu**, którą zatwierdzamy klawiszem **[END]**. Teraz już pozwalamy sobie na liczenie dawki, a więc naciskamy **[ENT]** na opcji *LICZ DAWKĘ*.

| WYBOR PASZ<br>N A Z W A P A S Z Y<br>kitr Kiszonki Rejon nizinny 25/05, pocz.kloszeni<br>kiku Kiszonki Kukurydza -25% SM<br>sluc Siana Lucerna poczatek kwitnienia<br>j Jeczmien wlokno < 5 %<br>rsm Rzepak importowany<br>wbur Wyslodki buracz.suche | DAU<br>SM<br>dowoli<br>1.8 Kg | JKA W<br>BRUTTO<br>dowoli<br>7.0Kg | TRESCIWA<br>WYROWNUJ.<br>PIERWSZ<br>DRUGI |
|----------------------------------------------------------------------------------------------------|-------------------------------|------------------------------------|-------------------------------------------|
| Cel dawki = Brak funk.celu<br>M.C.zwierzecia = 450 Kg                                                                                                    |                               |                                    |                                           |
| KOMEN TARZE                                                                                                    |                               |                                    |                                           |
| Mozna 1) Zmiana funkcji celu przez [-] &  <br>2) Potwierdzenie przez [RETURN] nie                                                                                                    | [+]<br>ustalone               | [D]                                | EL J                                      |
| 1: Kursor END:gdy Ok ESC:Wyjscie                                                                                                    |                               |                                    |                                           |

#### Ekran 51

Po chwili na ekranie w okienku **KOMENTARZE** pojawia się podświetlona na czerwono informacja:

#### Gdy brak funkcji celu, nie uwzględniane są treściwe wyrównujące !!!

a następnie ukazuje się znany ekran z ułożoną dawką pokarmową (**ekran 52**), bez pasz treściwych. Wartość energetyczna uzyskanej dawki pokarmowej pozwala na **przyrost masy ciała 0.64 kg/dzień**, o czym informuje nas okienko w prawej części ekranu. Innymi słowy ten przyrost wynika tylko z **wartości energetycznej** dawki.

Proponujemy zmianę w **WYBORZE PASZ** i przyjęcie do dawki ustalonej ilości (tj. 1 kg) *śruty poekstrakcyjnej rzepakowej.* Po ponownym wyliczeniu dawki (**LICZ DAWKĘ**) okazuje się, że jej wartość energetyczna pozwala na **przyrost masy ciała 0.86 kg/dzień.** Stosunek różnicy BTJE-BTJN do JPM wynoszący teraz **-22 g/JP**, mieści się w zakresie dopuszczalnym (patrz tłumaczenie polskie francuskiej książki "Żywienie Przeżuwaczy" ed. prof. R. Jarrige).

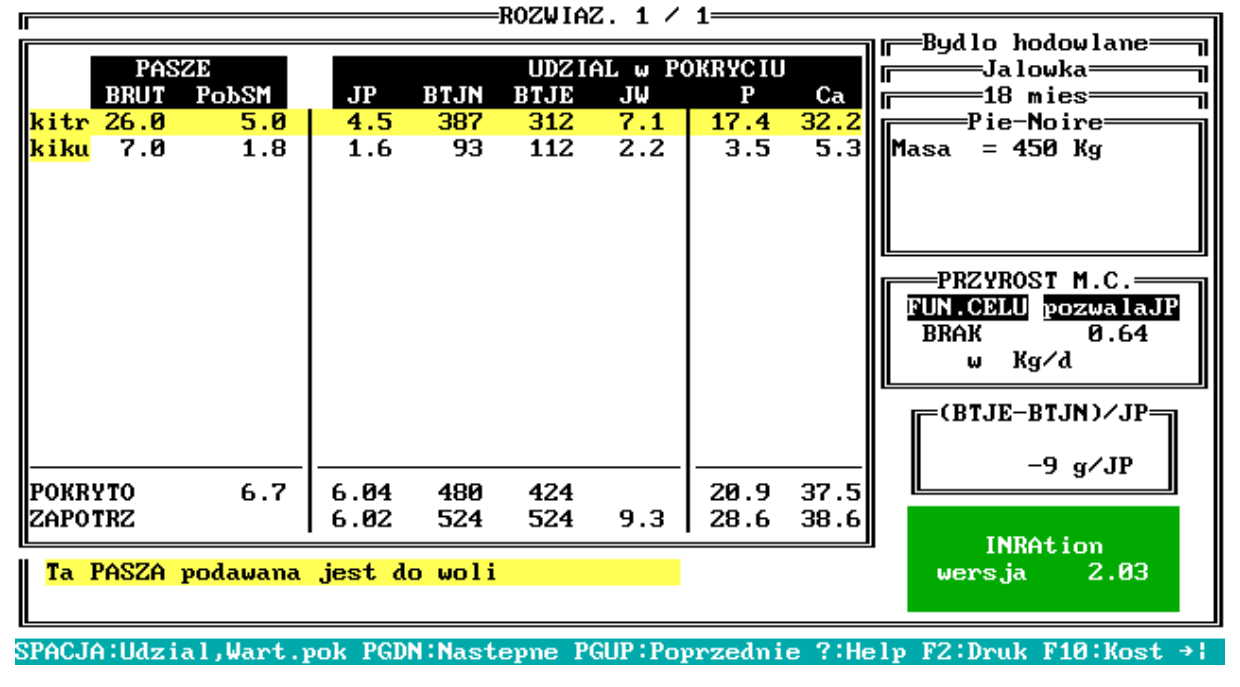

Ekran 52

#### 5. 3. Dawka dla jałówki - zastosowanie mocznika

Poznajmy teraz następną z możliwości **INRAtion**, a więc zastosowanie mocznika czyli związku azotowego niebiałkowego (NPN). Nie będziemy tutaj zastanawiali się nad ogólnymi zasadami skarmiania tej paszy, opisanymi w dowolnym podręczniku z zakresu żywienia przeżuwaczy. Poznamy "co o tym sądzi" **INRAtion**. W tym celu powróćmy do początku programu i w opcji **PASZE**, a następnie w **PASZACH DOSTĘPNYCH W INRA** wybierzmy opcję **UZUPEŁNIJ LISTĘ.** Spośród pasz **Treściwe i odpady rol.-spoż.**, wybieramy **Inne produkty**, a w nich poszukiwany *mocznik*. Zwróćmy uwagę na jego wartość pokarmową, tj. na brak wartości energetycznej oraz BTJE, natomiast na bardzo dużą zawartość BTJN (ponad 1400 g/kg). Po zatwierdzeniu wyboru i podaniu skrótu, mocznik znajduje się na naszej liście **INRA\_DEM**. Jeżeli macie Państwo kłopoty z dojściem do takiego momentu **Radzimy** powrócić do *rozdziału 1.1*.

Możemy przejść teraz do opcji **DAWKA**, a w niej do nowego **WYBORU PASZ**. Pozostawiamy wybór z poprzedniego przykładu, z *śrutą poekstrakcyjną rzepakową* w ilości 1 kg. W wierszu mocznika proponujemy przyjęcie w kolumnie BRUTTO **0.30 kg**. Po zatwierdzeniu możemy rozpocząć **liczenie dawki**, pozostawiając jak wyżej **brak funkcji celu**. Uzyskana dawka jest niewłaściwie zbilansowana, gdyż zawiera zbyt dużo **BTJN**, ale o tym już wiemy. Nas interesuje szczególnie *mocznik*.

#### Radzimy !!!

# Przy stosowaniu *mocznika*, po wyliczeniu dawki pokarmowej naciśnijmy klawisz [F1]. Pojawi się *ekran 53* ostrzegający przed nadmiernymi dawkami tej paszy.

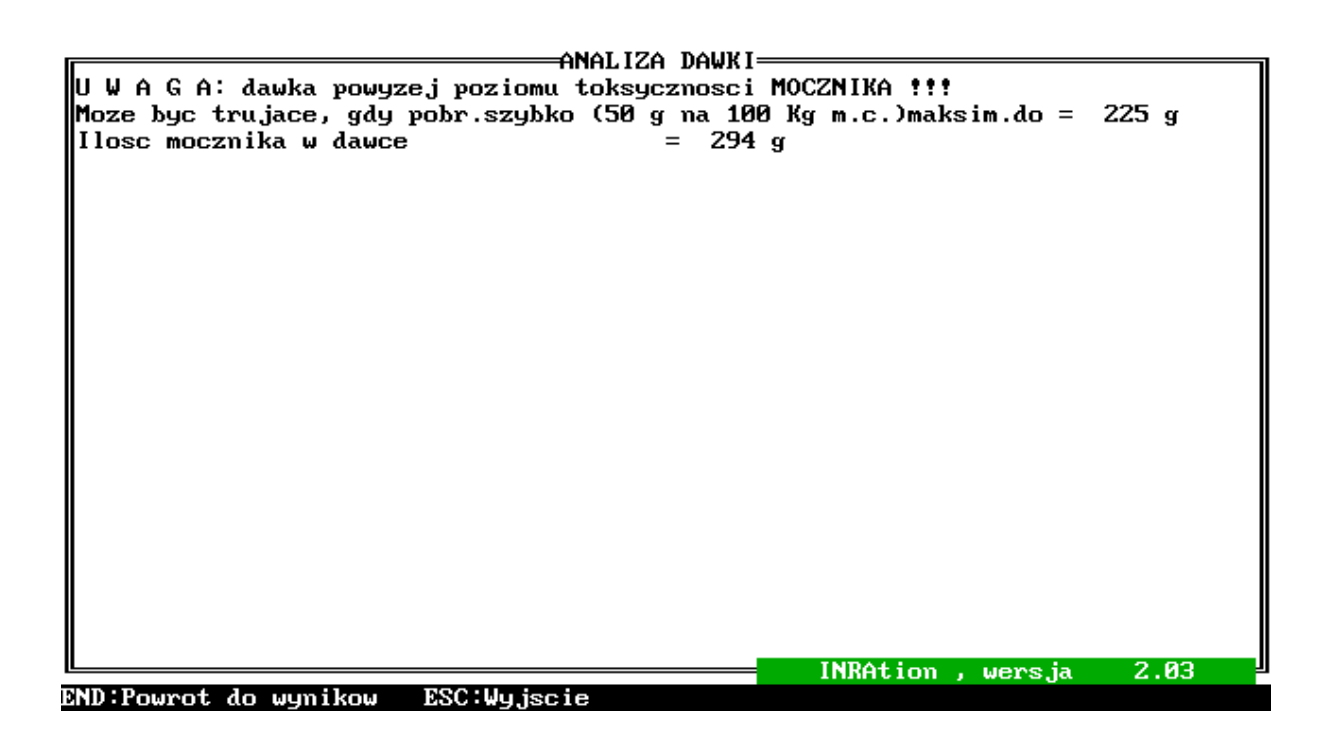

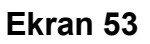

# W systemie INRA 1988 jako poziom toksyczności przyjęto 50 g mocznika/kg masy ciała !!!

Okazuje się, że w naszej dawce "przesadziliśmy" z poziomem mocznika, tj. przekroczyliśmy próg bezpieczeństwa wynoszący dla naszej jałówki 225 g/dzień.

# 5. 4. Dawka dla opasa - ustalona funkcja celu dawki, pasze treściwe wyrównujące

W następnym przykładzie dla tej grupy zwierząt (rosnące przeżuwacze) ułożymy dawkę pokarmową dla opasa.

Proponujemy po wybraniu opcji **ZWIERZĘ** wybranie następnych danych o naszym przykładowym opasie:

#### Bydło opasowe

- Byk - Bukat - Środek opasu - Mleczny - rasa Pie-Rouge - masa ciała ([+] i [-]) 450 kg.

Pasze w dawce pozostawiamy jak w poprzednich przykładach, czyli lista **INRA\_DEM**. W niniejszym przykładzie ułożymy dawkę z **ustaloną przez użytkownika funkcją celu** oraz zastosujemy **pasze treściwe wyrównujące**.

Przejdźmy więc do opcji **Dawka**, a w niej do **WYBORU PASZ.** Skoro mamy do czynienia z opasem paszą objętościową podawaną do woli będzie *kiszonka z kukurydzy* (**[V]**), natomiast ilość *kiszonki z traw* ustalamy na 10 kg świeżej masy (BRUTTO). Śrucie jęczmiennej nadajemy **PRIORYTET 1**, natomiast rzepakowej **PRIORYTET 2**,

W FUNKCJI CELU DAWKI przyjmujemy *przyrost dzienny* **1200 g/dzień**, zatwierdzamy wybór i obliczamy dawkę.

Wynik naszych obliczeń widzimy na *ekranie 54* Musimy przyznać, że jak na pierwszy raz nasza dawka prezentuje się wspaniale.

1. Pasze treściwe wyrównujące dobrze bilansują dawkę pasz objętościowych.

2. Stosunek BTJE-BTJN do JPM mieści się w dopuszczalnych granicach.

Najważniejsze jednak jest to że proponowany przez użytkownika przyrost masy ciała jest możliwy do osiągnięcia przy tej wartości energetycznej dawki !!!

#### Przypominamy !!!

W tym przypadku wartość energetyczna dawki obliczana jest w JPŻ.

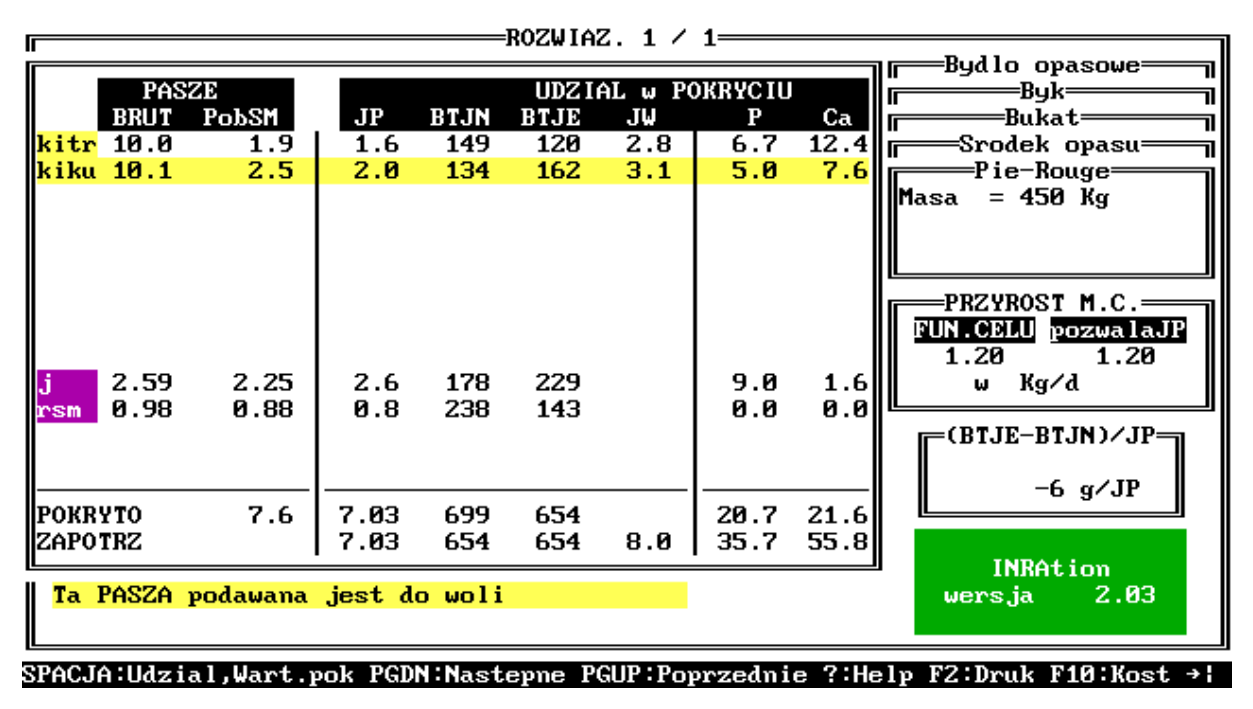

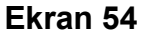

Zauważmy, że na naszym *ekranie 54* nie widzimy okienka z KOREKTĄ JP, które opisaliśmy szeroko w *rozdziale 4.2.1.* Dla bydła opasowego i hodowlanego ilość w dawce paszy objętościowej podawanej do woli wynika ze zdolności pobrania paszy przez zwierzę oraz z jej wartości wypełnieniowej z uwzględnieniem współczynnika podstawienia.

#### Radzimy !!!

I polecamy przeczytanie stosownego rozdziału w wersji polskiej francuskiej książki "Żywienie Przeżuwaczy" ed. prof. R. Jarrige.

Oczywiście prezentowana dawka pokarmowa może być dalej analizowana lub przeliczana z wykorzystaniem następujących klawiszy (jak w *rozdziale 4.2*):

Opis podstawowych klawiszy:

- [SPACE] pokazanie % pokrycia potrzeb na składniki pokarmowe, zawartość składników w SM pasz
- [PgUp], [PgDn] następne rozwiązania, o ile istnieją
- [?] Pomoc (dotyczy sporządzania Preliminarza paszowego)
- [G] prezentacja graficzna dawki (rozdział 4.2.1.5)
- **[F1]** analiza dodatkowa dawki (istotne tylko w przypadku zastosowania *mocznika* -patrz *przykład powyżej*)
- [F2] drukowanie rozwiązania
- [F5] przejście do Preliminarza paszowego (rozdział 4.2.1.3)
- [F8] przesłanie dawki do Preliminarza paszowego
- [F10] obliczanie kosztów dawki

# 5. 5. Dawka dla opasa - ustalona funkcja celu dawki, zastosowanie teoretycznej paszy treściwej

Pozostańmy przy zwierzęciu z poprzedniego przykładu, natomiast w **WYBORZE PASZ** pozostawiamy tylko:

kiszonkę z kukurydzy - do woli (**[V]**) oraz kiszonkę z traw - 10 kg BRUTTO.

Wartość energetyczną **teoretycznej paszy treściwej** ustalamy klawiszem **[T]** oraz **[+]** lub **[-]** na **1.16 JPŻ.** Po zatwierdzeniu tego wyboru klawiszem **[ENT]** oraz przyjęciu **funkcji celu dawki** jak w przykładzie wyżej, tj. *1200 g/dzień,* obliczamy dawkę pokarmową. Na *ekranie 55* z rozwiązaniem dawki widzimy, że **INRAtion** przyjął do dawki **3.3 kg (2.87 kg SM) teoretycznej paszy treściwej (THEO)**, której wartość pokarmowa wynosi (w kg SM):1.16 JPŻ, 127 g BTJN i 127 g BTJE.

### Przypominamy !!!

Aby odczytać wartość pokarmową tej paszy należy po ukazaniu się **ekranu 55** nacisnąć **[SPACE].** Tych z Państwa, którzy mają kłopoty z takim układaniem dawki pokarmowej odsyłamy do *rozdziału 4.2.1.4.* 

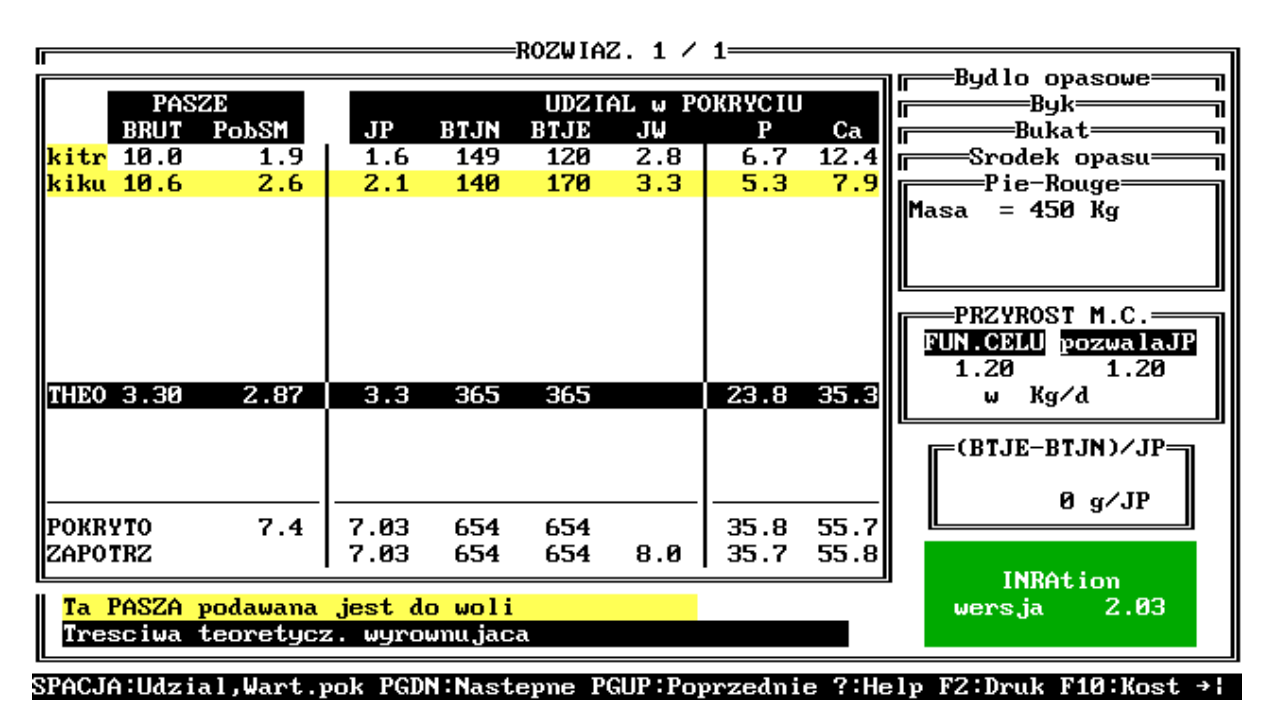

Ekran 55

#### UWAGA !!!

W niektórych sytuacjach, kiedy użytkownik przyjmuje do dawki tylko paszę objętościową skarmianą do woli, z ewentualnym dodatkiem (ustalonym) jakiejś paszy treściwej, może okazać się, że przyrost dzienny możliwy do uzyskania na podstawie wartości energetycznej dawki przewyższa ustaloną przez użytkownika funkcję celu dawki !!!

Spróbujmy dla przykładu ułożyć dawkę dla naszego opasa składającą się z *kiszonki z kukurydzy* podawanej do woli (**[V]**) oraz *śruty jęczmiennej* i *rzepakowej* w ilości, odpowiednio 2 i 1.8 kg BRUTTO. Dotychczasową **funkcję celu dawki** zmieńmy na 1000 g/dzień. Po rozpoczęciu obliczeń dawki na **ekranie 56** ukazuje się "czerwona" informacja:

#### Przyrost m.c. uzyskany na tej dawce jest wyższy od f. celu !!!!

i dalej program pyta czy:

Spodziewany przyrost (czyli taki jaki przyjęto w funkcji celu !!!) jest właściwy

| WYBOR PASZ                                       | r DAV                                             | JKA W   | TRESCIWA  |
|--------------------------------------------------|---------------------------------------------------|---------|-----------|
| NAZWA PASZY                                      | SM                                                | BRUTTO  | WYROWNUJ. |
| kitr Kiszonki Rejon nizinny 25/05, pocz.kloszeni |                                                   |         |           |
| kiku Kiszonki Kukurydza -25% SM                  | do woli                                           | do woli |           |
| sluc Siana Lucerna poczatek kwitnienia           |                                                   |         |           |
| j Jeczmien wlokno < 5 %                          | 1.74 Kg                                           | 2.00 Kg |           |
| rsm Rzepak importowany                           | 1.62 Kg                                           | 1.80 Kg |           |
| wbur Wyslodki buracz.suche                       |                                                   |         |           |
| NPN Mocznik                                      |                                                   |         |           |
|                                                  |                                                   |         |           |
| INRAtion wersja 2.0                              | <b>3</b> 3                                        |         |           |
|                                                  |                                                   |         |           |
| TERAZ SOBIE LICZ                                 | Ξ.                                                |         |           |
|                                                  |                                                   |         |           |
|                                                  |                                                   |         |           |
|                                                  | II I                                              |         |           |
| CEL DAWRI                                        |                                                   |         |           |
| $\frac{1100 \text{ g/a}}{450 \text{ km}}$        |                                                   |         |           |
| n.C.zwierzecia = 450 kg                          |                                                   |         |           |
| VOMENTORZE                                       |                                                   |         |           |
| Province to a unucleanu na to i daugo jest unu   |                                                   | .1      |           |
| Spodzieuspu przyrost jest wysz                   | <u>ארא און און און און און און און און און או</u> | • • • • |           |
| spouziewang przyrost jest wiasciwy               | (1/11)                                            |         |           |

#### Ekran 56

| BRUT         PobSM         JP         BTJN         BTJE         JW         P         Ca           kiku         15.7         3.9         3.1         209         252         4.8         7.9         11.8           j         2.00         1.74         2.0         137         177         7.0         1.2           rsm         1.80         1.62         1.6         440         264         0.0         0.0         Masa         = 450 Kg           PRZYROST M.C.         PRZYROST M.C.         PRZYROST M.C.         PUN.CELU         pozwalaji           1.10         1.13         w         Kg/d         -14 g/JP         -14 g/JP                                                                                                    | Pé                                     | ASZE                               |                         |                           | UDZ I                     | AL w PO   | OKRYCIU                |                          | Byk                                                        |
|----------------------------------------------------------------------------------------------------|----------------------------------------|------------------------------------|-------------------------|---------------------------|---------------------------|-----------|------------------------|--------------------------|------------------------------------------------------------|
| PRZYROST M.C.<br>PRZYROST M.C.<br>PRZYRO | BRU<br>kiku 15.7<br>j 2.00<br>rsm 1.80 | PobSM<br>7 3.9<br>9 1.74<br>9 1.62 | JP<br>3.1<br>2.0<br>1.6 | BTJN<br>209<br>137<br>440 | BTJE<br>252<br>177<br>264 | JW<br>4.8 | P<br>7.9<br>7.0<br>0.0 | Ca<br>11.8<br>1.2<br>0.0 | Bukat<br>Srodek opasu<br>Pie-Rouge<br>Masa = 450 Kg        |
| 14 g/JP                                                                                                    |                                        |                                    |                         |                           |                           |           |                        |                          | PRZYROST M.C.<br>FUN.CELU pozwalaJP<br>1.10 1.13<br>w Kg/d |
| POKRYTO 7.3 6.70 785 693 14.8 13.0                                                                                                    | POKRYTO                                | 7.3                                | 6.70                    | 785                       | 693                       |           | 14.8                   | 13.0                     | -14 g/JP                                                   |

Ekran 57

Odpowiedź twierdząca (TAK czyli **[T]**) powoduje, że dawka obliczana jest dla **ustalonej przez użytkownika funkcji celu** *(ekran 57),* gdzie funkcja celu pokrywa się z informacją podaną pod **"Pozwala JP**", w okienku z prawej strony ekranu). Natomiast odpowiedź negatywna (czyli **[N]**) powoduje, że dawka obliczana jest dla **nowej funkcji celu** (na *ekranie 58* widzimy, że nastąpiła zmiana **funkcji celu dawki do wartości 1200 g/dzień**). Na taki przyrost pozwala wartość energetyczna pasz w dawce !!!

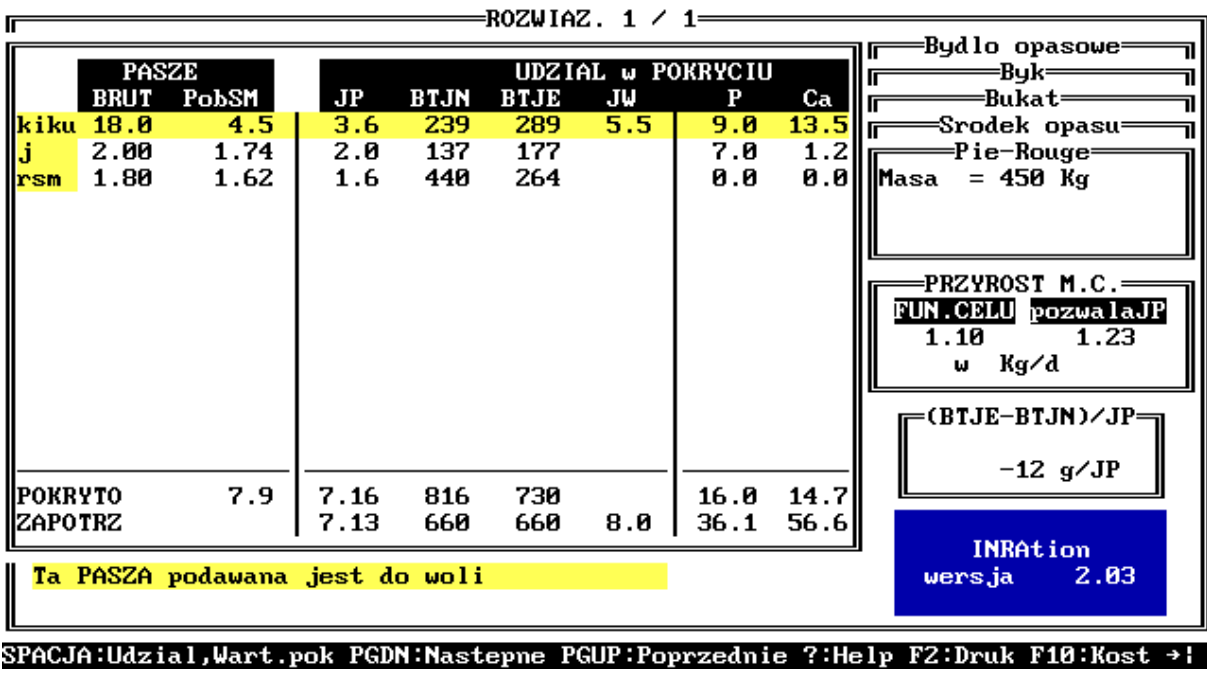

Ekran 58

#### 5. 6. Błędy popełniane w dawkach dla bydła hodowlanego i opasowego

Na koniec rozdziału pozostała nam analiza najczęściej popełnianych błędów przy układaniu dawek dla tych grup zwierząt. O niektórych wspominaliśmy już w *rozdziale 3.5* (ogólne zasady pojawiania się **EKRANU BŁĘDÓW**) oraz *4.1* (błędy w układaniu dawek dla krów w początkach laktacji).

Omówimy i dla tej grupy, przy jakich zakresach odstępstw od zapotrzebowania zwierzęcia **INRAtion** oblicza jeszcze dawkę pokarmową.

#### Pasze treściwe w dawce.

Gdy przekraczają ilość **65%**, program układa dawkę pokarmową, jednakże po ukazaniu się **EKRANU WYNIKÓW** i naciśnięciu **[SPACE]**, na ekranie ukazuje się czerwone okienko informujące o *przekroczonym udziale pasz treściwych w dawce !!!* 

Zawartość ponad 90%, - brak rozwiązania sygnalizuje czerwony ekran !!!

#### Komunikaty na ekranie błędów.

**ZPP przekroczone** - wartość wypełnieniowa sumy pasz objętościowych w dawce przekracza zdolność pobrania paszy

Treściwe > 90% - udział pasz treściwych powyżej 90 % dawki; może to prowadzić do kłopotów zdrowotnych

Za dużo objętościowych - brak "miejsca" dla pasz treściwych w dawce, bilansujących energię; szczególnie dotyczy to tych pasz objętościowych, których udział w dawce ustala użytkownik.

BTJ/JP niezbilansowane - za wysoki stosunek (BTJE-BTJN)/JPŻ

Błędne treściwe - niemożliwe jest zbilansowanie dawki tymi paszami treściwymi

Za dużo energii - ustalone przez użytkownika ilości pasz w dawce dostarczają zbyt dużo energii dla danej funkcji celu dawki.

#### Informacje o błędach, które widzimy w okienku KOMENTARZE

Gdy udział w dawce przekracza odpowiednio dla BTJN 200% i BTJE 130% na ekranie pojawia się informacja o błędach wyświetlana na czerwono w okienku KOMENTARZE: *Pokrycie JP lub/i BTJ poza zapotrzebowaniem.* 

## <u>6. DAWKI POKARMOWE DLA KRÓW KARMIĄCYCH CIELĘTA tzw.</u> <u>KRÓW-MAMEK</u>

Autorzy zdecydowali na pominięcie opisu możliwości układania dawek pokarmowych dla krów - mamek przez **INRAtion** w niniejszej instrukcji. Głównym powodem takiej decyzji jest znikome jeszcze zainteresowanie naszej praktyki chowem **KRÓW-MAMEK**, czyli krów ras mięsnych utrzymywanych wraz z cielętami, przede wszystkim w okresie żywienia pastwiskowego. Technologia takiego odchowu cieląt staje się coraz popularniejsza w Europie Zachodniej, a zwłaszcza **we Francji**, gdzie tzw. kwoty na mleko dla gospodarstwa ograniczają możliwość pełnego wykorzystania zasobów paszowych. Myślimy, że w niedalekiej przyszłości i nasi rolnicy, mający coraz większe kłopoty z korzystnym finansowo zbytem mleka, zainteresują się krowami-mamkami. **Chętnych do poznania takiej technologii odsyłamy do stosownego rozdziału w wersji polskiej francuskiej książki "Żywienie Przeżuwaczy" ed. prof. R. Jarrige.** 

Jednocześnie chcemy poinformować, że na ewentualne Państwa życzenie w następnym wydaniu instrukcji zamieścimy opis tej części INRAtion.

### 7. DAWKI POKARMOWE DLA OWIEC

#### 7. 1. Uwagi wstępne. Wybór zwierząt

Również i ten rozdział, podobnie jak dotyczący bydła opasowego i hodowlanego, musimy rozpocząć od zasadniczej uwagi. W tej części instrukcji zwrócimy uwagę tylko na to, co odróżnia układanie dawek dla owiec od tego, z czym zapoznaliście się Państwo wcześniej. Tak więc początkujący użytkownicy pragnący korzystać z **INRAtion** przy układaniu dawek pokarmowych dla owiec, nie mogą po prostu znaleźć w spisie treści rozdziału 7. i zacząć pracę. **Niestety konieczne jest przestudiowanie minimum rozdziałów 1, 2 i 3 !!! Nie należy traktować również jako straty czasu rozdziału 4 i pozostałych.** 

Dotyczy to zwłaszcza informacji o **WYBORZE PASZ** do dawki. Tutaj jednak jesteśmy winni Państwu najistotniejszą informację:

### W dawkach dla owiec wartość energetyczną pasz i zapotrzebowanie zwierząt na energię określa się za pomocą JPM,

# natomiast wartość wypełnieniową pasz i zdolność pobrania pasz za pomocą JWO, czyli Jednostki Wypełnieniowej dla Owiec.

Jak zwykle układanie dawki pokarmowej rozpoczynamy od **WYBORU PASZ** i **ZWIERZĘCIA.** W tym rozdziale proponujemy pozostanie przy znanej liście pasz **INRA\_DEM**. Przypominamy, że opis jej utworzenia oraz wyboru do dawki znajduje się w *rozdziale 1.1*.

Po wybraniu opcji **ZWIERZĘ**, a następnie **OWCA**, ukazuje się *ekran* **59** prezentujący grupy owiec dla których **INRAtion** układa dawki pokarmowe. Wyboru grupy dokonujemy strzałkami oraz klawiszem **[ENT]**. Rozszyfrujmy teraz co oznaczają nazwy poszczególnych grup oraz jak dokonujemy wyboru pełnej charakterystyki owiec w grupie:

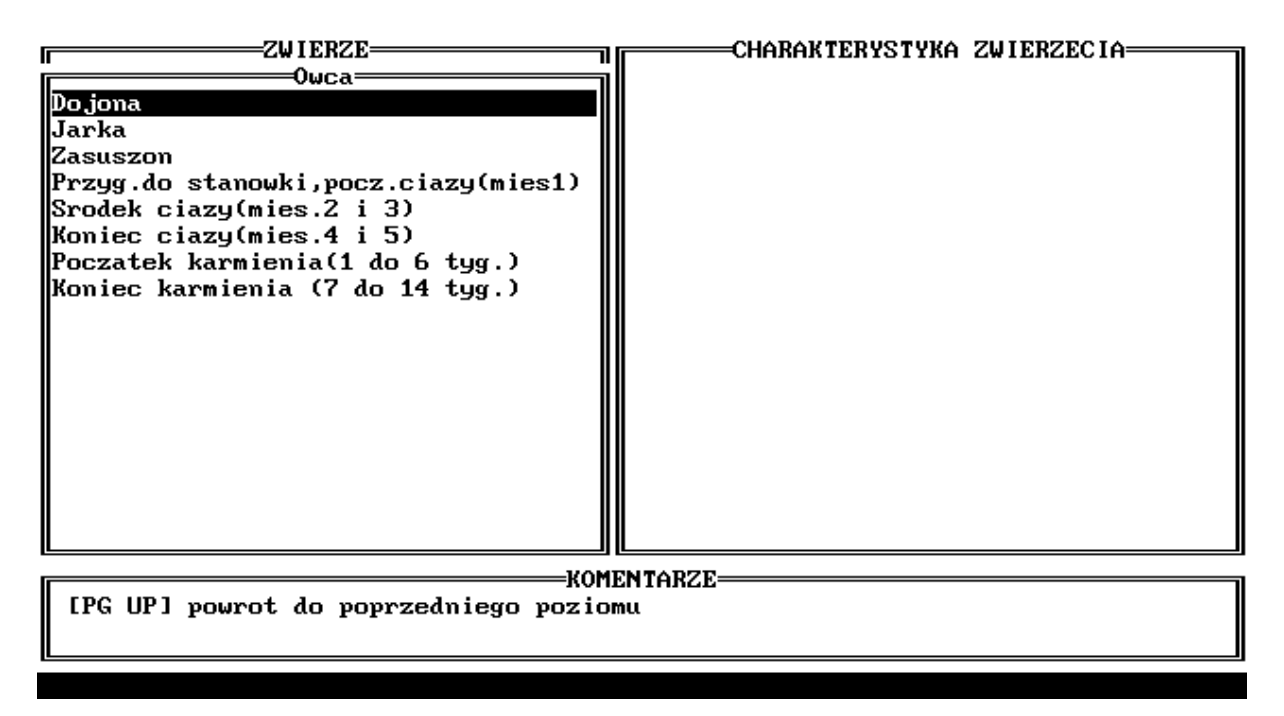

Ekran 59

**Dojona** - maciorki użytkowane w kierunku mlecznym, będące w okresie pełnej laktacji. Po wybraniu tej opcji klawiszem **[ENT]** na *ekranie 60* widzimy przegląd francuskich ras mlecznych. W naszej dotychczasowej praktyce z **INRAtion** 

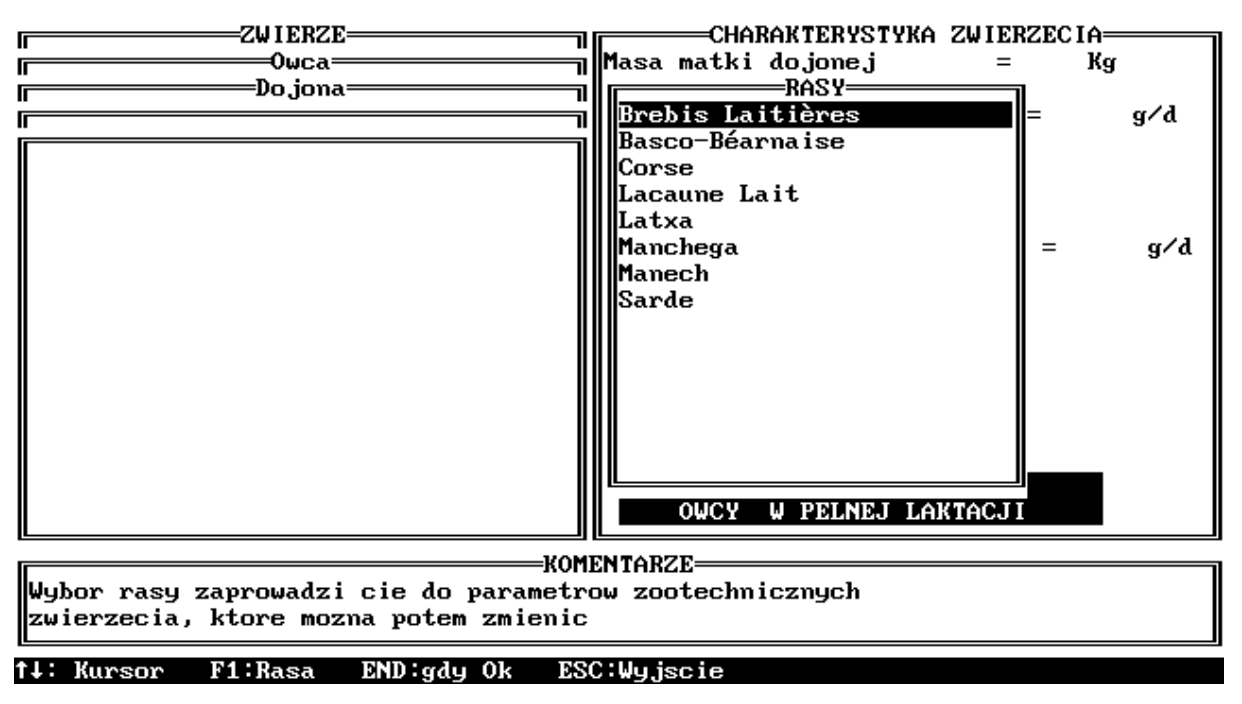

Ekran 60

układaliśmy dawki pokarmowe dla *Polskiej Owcy Górskiej* oraz *Owcy Wschodnio-Fryzyjskiej* wybierając tu *Brebis Laitieres*, czyli ogólnie *Maciorki mleczne.* Po dokonaniu wyboru przechodzimy do *ekranu 61*, gdzie klawiszami [+] i [-] oraz strzałkami ustalamy dodatkowe wartości. Zauważyli Państwo z pewnością, że po zmianie *Dnia okresu dojenia* np. na 30 dzień, zmienia się automatycznie *Wydajność mleczna aktualna.* W razie konieczności zmiany rasy naciskamy klawisz [F1]. Dokonany wybór pełnej charakterystyki maciorki potwierdzamy klawiszem [END].

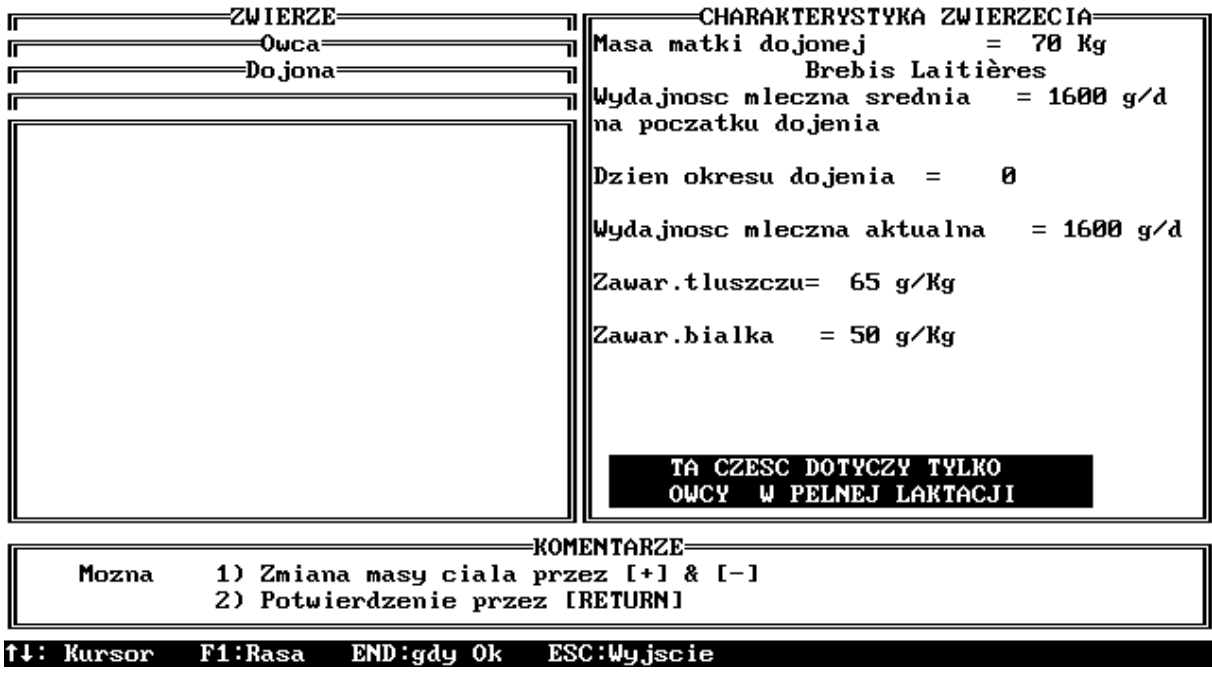

Ekran 61

W związku z bardzo popularnym we Francji mlecznym użytkowaniem owiec, związanym z produkcją znakomitych serów, układanie dawek pokarmowych dla tej grupy owiec zyskało w **INRAtion** poczesne miejsce. Ten rozdział, a zwłaszcza ustalanie **funkcji celu dawek dla grup owiec (dawki układane są dla grup owiec różniących się wydajnością),** jest bardzo rozbudowany i drobiazgowy.

Mając na uwadze niewielkie zainteresowanie mlecznym użytkowaniem owiec w Polsce, autorzy instrukcji zdecydowali się na odłożenie "na przyszłość" opisu układania dawek dla owiec dojonych. Każdy jednak sygnał o konieczności takiego opisu spowoduje stosowne uzupełnienie instrukcji !!! **Jarka** - jarlica przygotowywana do rozpłodu. Po wybraniu tej opcji na ekranie widzimy kilkadziesiąt ras o różnym kierunku użytkowości. Migające strzałki mówią, że używając éę można przesuwać listę by wybrać odpowiednią rasę. Gdy brak jest rasy naszej jarki (a mamy w liście ras Merynosy, Suffolki itd.) używamy **Brebis de Pays** lub **Brebis Laitieres**, czyli jarki ras mięsnych lub mlecznych. Wybierzmy więc jarkę rasy **IIIe de France** i na **ekranie 62** ukazują się odpowiednio dla tej rasy:

### CHARAKTERYSTYKA ZWIERZĘCIA oraz PARAMETRY ŚRODOWISKA.

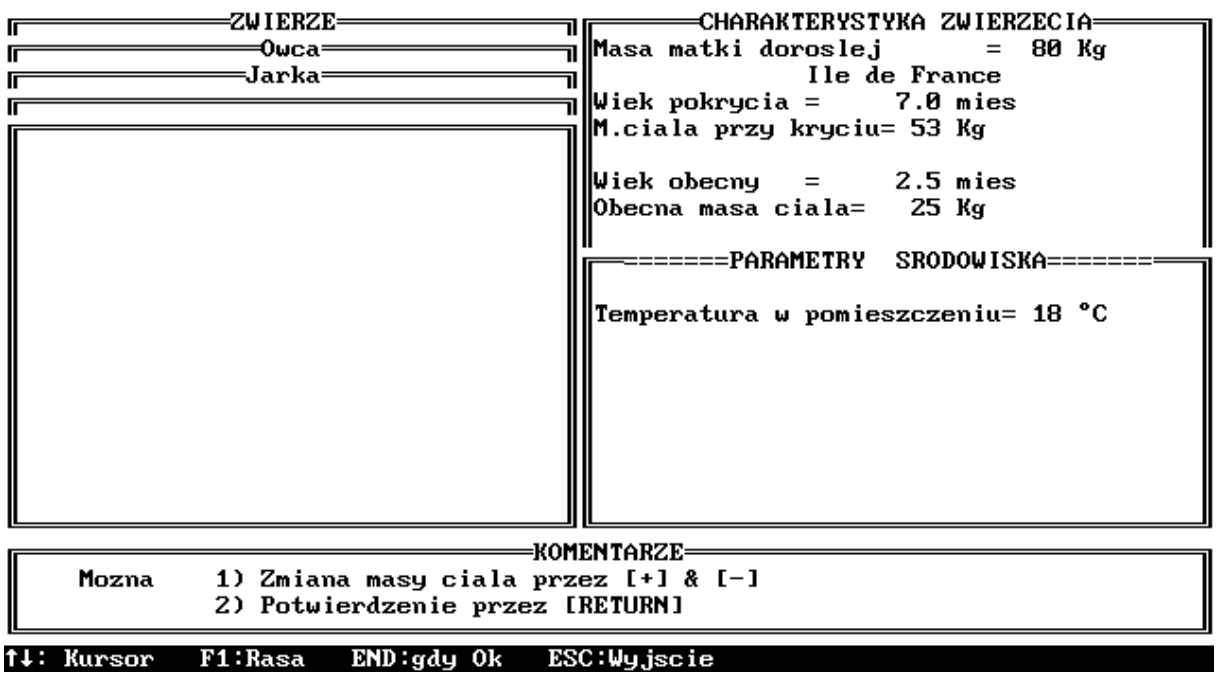

Ekran 62

Na szczególną uwagę zasługuje *Temperatura w pomieszczeniu,* którą zmieniamy w zakresie od -5°C do +18°C. Decyduje ona o zapotrzebowaniu owcy na energię. Ważne jest również aby masa ciała jarki w czasie stanówki odpowiadała 2/3 masy ciała dorosłej maciorki !!!

**Zasuszon** - owca zasuszona, żywiona na poziomie bytowym. Wyboru rasy dokonujemy jak wyżej. W charakterystyce zwierzęcia *ekran 63* widzimy *Pkt. za kond.* czyli punkty za kondycję maciorki.

W żywieniu owiec w systemie INRA 1988 jedną z podstawowych cech zwierzęcia jest stan jego kondycji oceniany w skali od 0 do 5. Pełny opis zasad tej oceny przedstawiono w wersji polskiej francuskiej książki "Żywienie Przeżuwaczy" ed. prof. R. Jarrige.

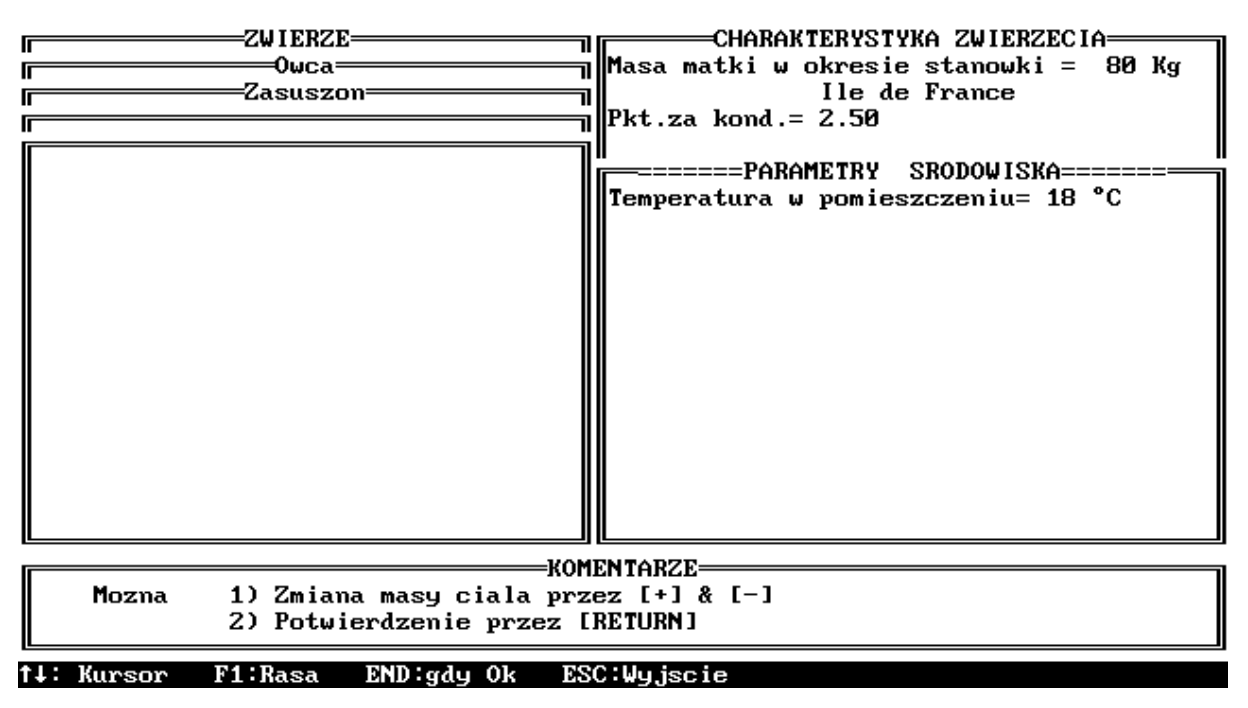

Ekran 63

Przyg. do stanówki, pocz. ciąży (m-c 1) - maciorka przygotowywana do

stanówki oraz będąca w pierwszym miesiącu ciąży

Środek ciąży (m-c 2 i 3) - maciorka w drugim i trzecim miesiącu ciąży

Dla tych dwóch stanów fizjologicznych obowiązują podobne jak u owiec zasuszonych zasady wyboru zwierzęcia.

Koniec ciąży (mies. 4 i 5) - maciorka w czwartym i piątym miesiącu ciąży. Dla

tych maciorek po wyborze rasy ukazuje się *ekran 64*, na którym oprócz typowych informacji ustalamy także:

Plenność, fakt badania przyżyciowego na ciążę oraz średnią masę jagnięcia w zależności od liczebności miotu. Zauważmy, że gdy **plenność** ustalimy na **1.0 (czyli 1 jagnię),** wtedy pojawi się informacja o odbytym badaniu (bo przecież stąd ta precyzyjna informacja) oraz masa jednego jagnięcia. Gdy podwyższymy do wartości **1.1 i powyżej**, wtedy pojawia się informacja o nieprzeprowadzeniu badania na ciążę i prawdopodobnej masie jagnięcia w zależności od liczebności miotu. Zwiększając **plenność** do **2.0** możemy podać, że badanie to odbyło się (TAK) lub nie ((NIE) zmieniając dane klawiszem **[+]** lub **[-]**. Po przyjęciu TAK, program podaje tylko średnią masę jagnięcia z dwojaczków, gdy NIE, podaje natomiast prawdopodobne masy przy różnych liczebnościach miotów. Oczywiście masy jagniąt można zmieniać klawiszami **[+]** lub **[-]**. Podobnie jak wyżej postępujemy przy **plennościach 3.0 i 4.0.** 

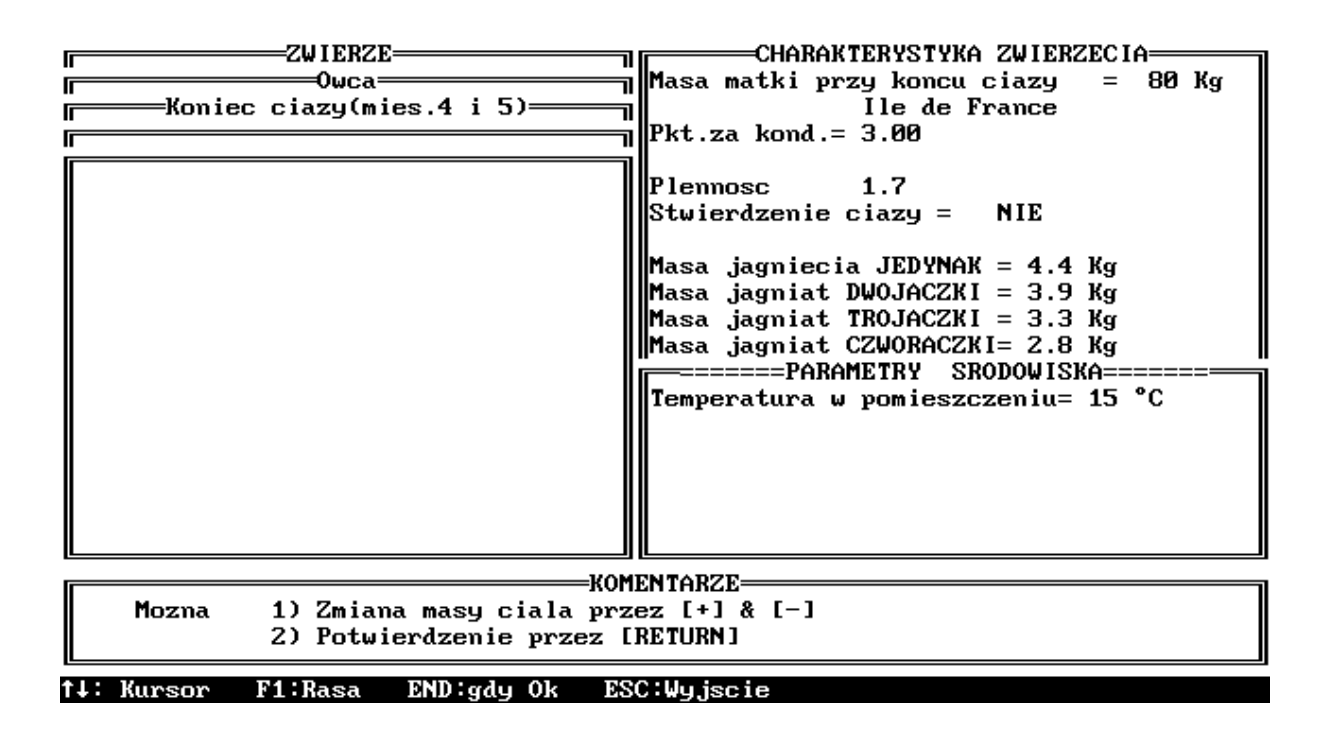

Ekran 64

**Początek karmienia (1 do 6 tyg.)** - maciorka w początku okresu karmienia tj. od 1 do 6 tygodnia. Po dokonaniu wyboru ukazuje się *ekran 65* z następną charakterystyką zwierzęcia. Widzimy tu również maciorkę z kierunku mlecznego, która w początku laktacji karmi jagnięta. Wybierzmy dalej maciorkę **Dorosła, Krótka laktacja**, po czym po wyborze rasy przechodzimy do *ekranu 66,* z pełną charakterystyką maciorki, a zwłaszcza miotu.

|                                          | CHARAKTERYSTYKA | ZWIERZECIA |
|------------------------------------------|-----------------|------------|
|                                          |                 |            |
| Vwca———————————————————————————————————— |                 |            |
| Poczatek karmienia(1 do 6 tyg.)——        |                 |            |
| Dorosla, Krotka laktacja                 |                 |            |
| Of osta) kiocka laktacja                 |                 |            |
| Stara lub dluga laktacja                 |                 |            |
| Pierwiast                                |                 |            |
| Kiepupek mleczpu                         |                 |            |
| sterunes mieczny                         |                 |            |
|                                          |                 |            |
|                                          |                 |            |
|                                          |                 |            |
|                                          |                 |            |
|                                          |                 |            |
|                                          |                 |            |
|                                          |                 |            |
|                                          |                 |            |
|                                          |                 |            |
|                                          |                 |            |
|                                          |                 |            |
|                                          |                 |            |
|                                          |                 |            |
|                                          |                 |            |
|                                          |                 |            |
|                                          |                 |            |
| ······                                   |                 |            |
| KOM]                                     | ENTARZE         |            |
| [ [PG UP] powrot do poprzedniego pozio   | ทน              |            |
|                                          |                 |            |
|                                          |                 |            |

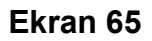

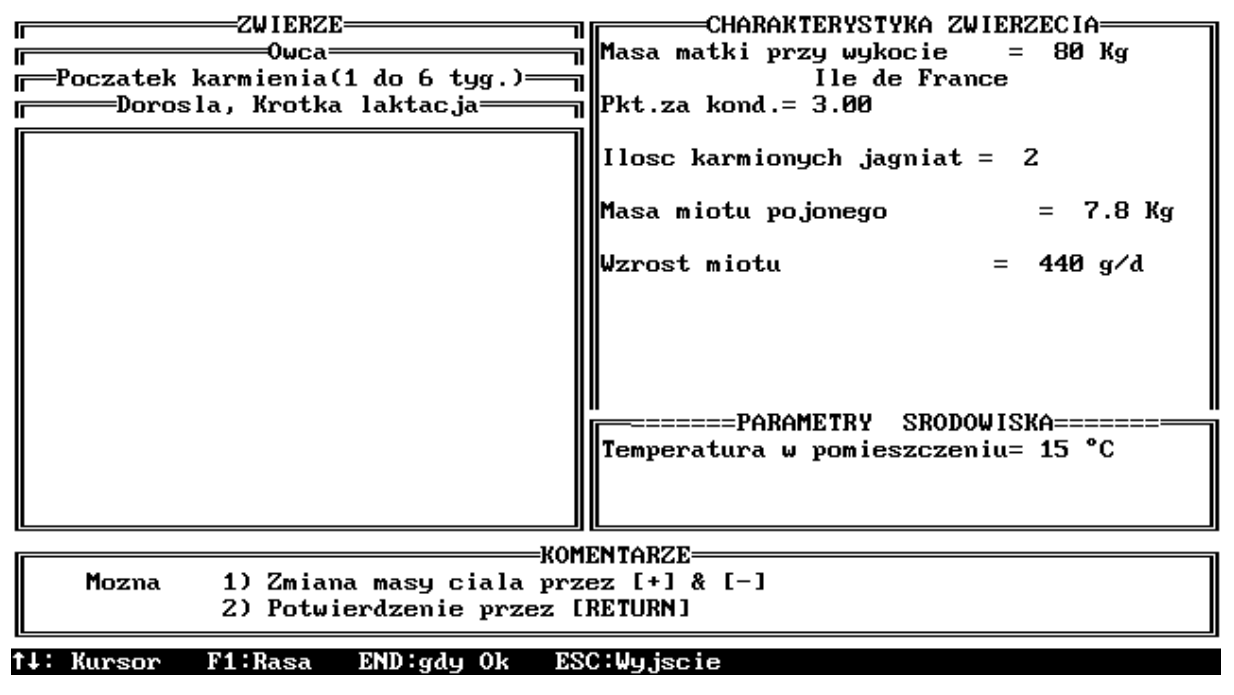

Ekran 66

Koniec karmienia (7 do 14 tyg.) - maciorka w końcu okresu karmienia tj. od 7

do 14 tygodnia laktacji. Ten okres nie obejmuje już maciorek z kierunku mlecznego. W pełnej charakterystyce maciorki (*ekran 67*) pojawia się:

#### -pkt w stos. do pocz.karm. = 0.00,

co oznacza zmianę kondycji (w punktach) maciorki od początku karmienia.

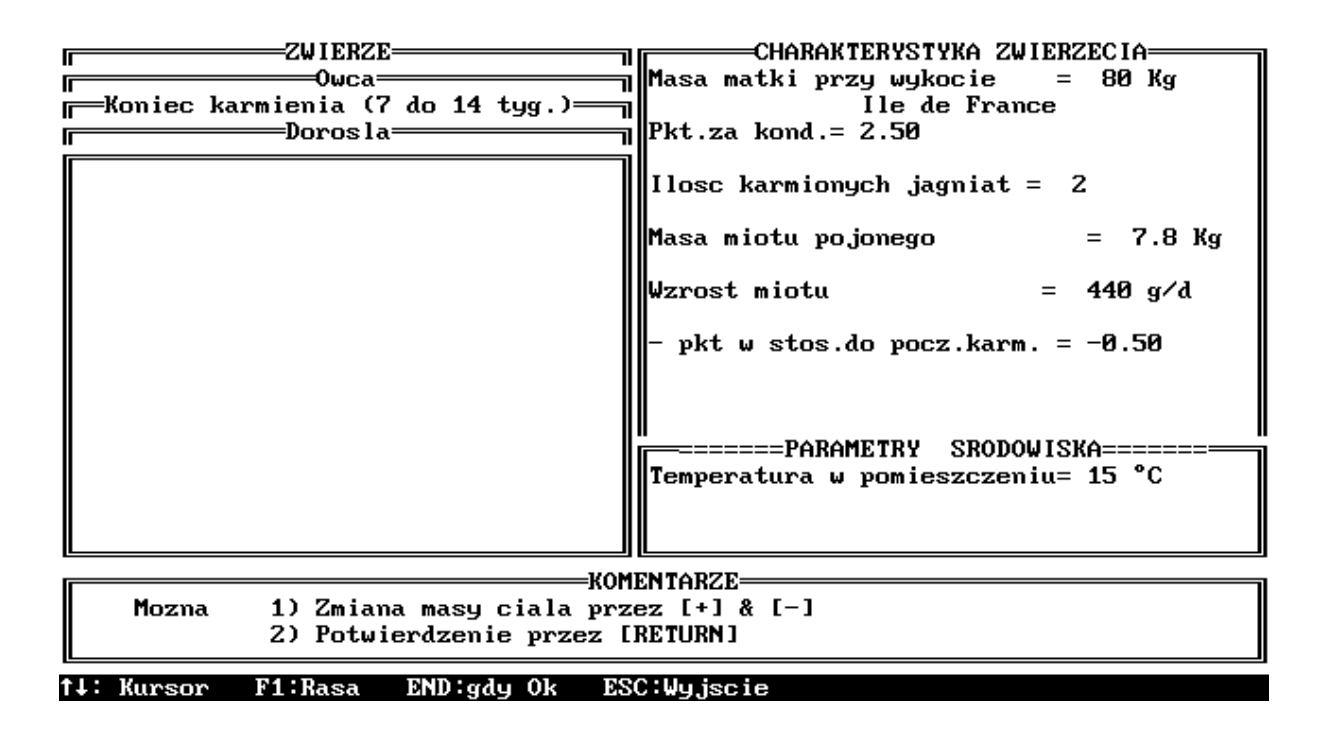

Ekran 67

# 7. 2. Dawka pokarmowa dla owcy ciężarnej w początkowym i środkowym okresie ciąży oraz maciorek zasuszonych (żywienie bytowe)

Spróbujmy teraz ułożyć dawkę dla owcy scharakteryzowanej poniżej:

- Owca
- Środek ciąży (mies.2 i 3)
- Brebis Laitieres
- Masa matki w okresie stanówki = 75 kg (zmieniamy klawiszem [+])
- Pkt. za kond.= 2.50
- Temperatura w pomieszczeniu = 15°C (zmieniamy klawiszem [-])

Nasz wybór potwierdzamy klawiszem **[END]**, po czym przechodzimy do opcji **DAWKA**, a w niej do **WYBORU PASZ**. Proponujemy poniższy wybór (lista INRA\_DEM *ekran 68*):

kiszonka z traw - 3 kg BRUTTO siano z lucerny - do woli, czyli klawisz **[V]** jęczmień - **PRIORYTET 1**  śruta poekstrakcyjna rzepakowa - **PRIORYTET 2** wysłodki buraczane suche - **PRIORYTET 1**.

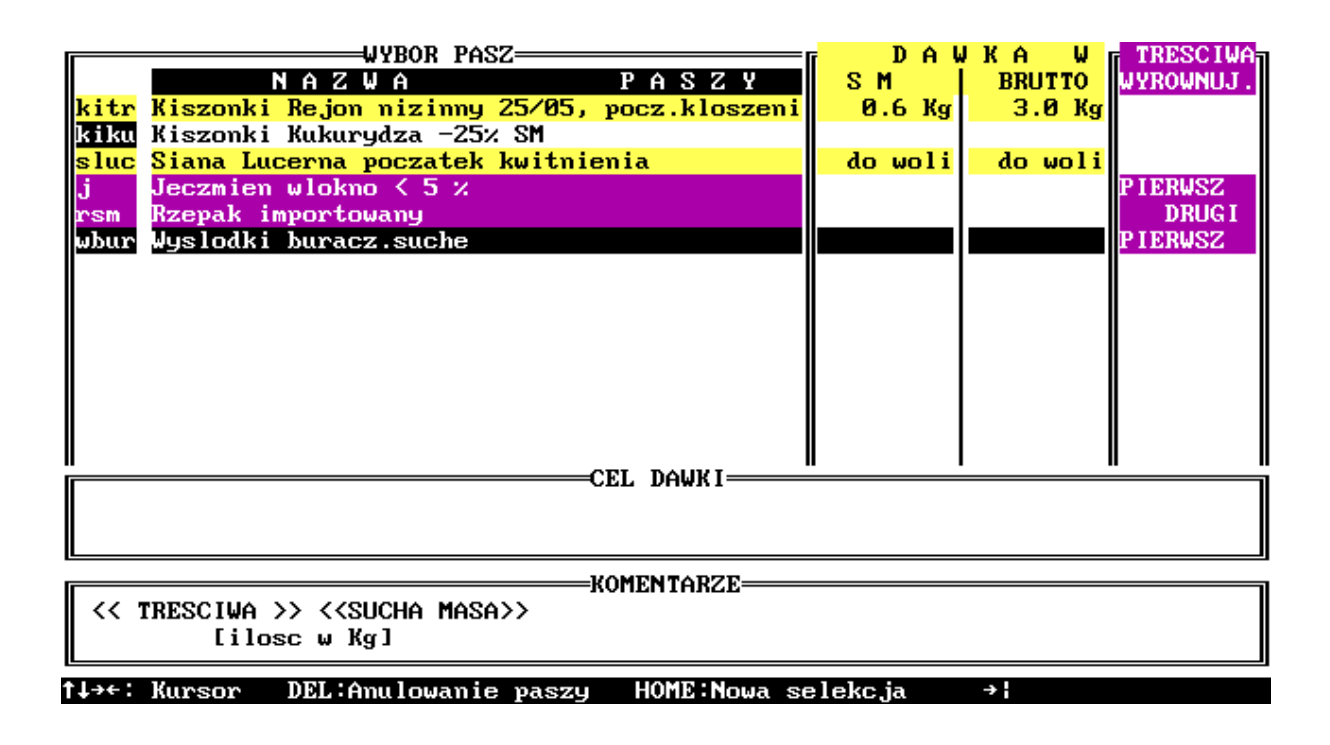

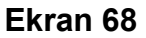

Wszystkim z Państwa, którym zadanie to sprawiło jakiś kłopot odsyłamy do *rozdziału 3.1.* Po zatwierdzeniu klawiszem **[END]**, pora na określenie **funkcji celu dawki.** W opcji tej istnieje możliwość zmiany (zwiększenia) ilości punktów za kondycję, gdy zakładamy jej poprawę, lub pozostawienia oceny proponowanej wcześniej przy ustalaniu charakterystyki zwierzęcia.

Na marginesie należy dodać, że gdy pozostawiamy dawkę **bez funkcji celu** (można tu użyć klawisza **[DEL]**, gdy wcześniej określaliśmy funkcję celu dla danej owcy), mamy dwie możliwości ułożenia dawki:

- przyjmujemy do dawki pasze objętościowe w ściśle określonych ilościach, tak aby pokryły zapotrzebowanie

- podstawowa *pasza objętościowa* w dawce podawana jest *do woli*, natomiast pozostałe pasze objętościowe powinny być podawane w bardzo ograniczonych ilościach.

Gdy jednak założymy zmianę kondycji, np. o 0.5 pkt. (zmiany dokonujemy klawiszami [+] lub [-]), program automatycznie zmienia długość okresu potrzebnego na ten wzrost na 8 tygodni. Poprawa kondycji o 0.5 pkt. jest możliwa w okresie 4 tygodni. Następna zmiana o 0.5 pkt jest możliwa w okresie 8 tygodni. Oczywiście użytkownik ma również możliwość samodzielnej zamiany długości okresu poprawy kondycji. Do dawek z określoną funkcją celu można oczywiście przyjmować ściśle określone ilości pasz i na podstawie uzyskanych wyników oceniać, czy był to dobry wybór, albo - co zrobiliśmy w naszej dawce - przyjąć, że jedna z pasz jest *paszą objętościową* skarmianą *do woli*.

W naszym przykładzie proponujemy niewielką zmianę o **0.25 pkt w ciągu 6 tygodni.** Wybór tradycyjnie zatwierdzamy klawiszem **[END]** i rozpoczynamy obliczanie dawki. Po chwili ukazują się na *ekranie 69* dwa rozwiązania, wraz z charakterystyką owcy w prawym okienku i **funkcją celu dawki.** 

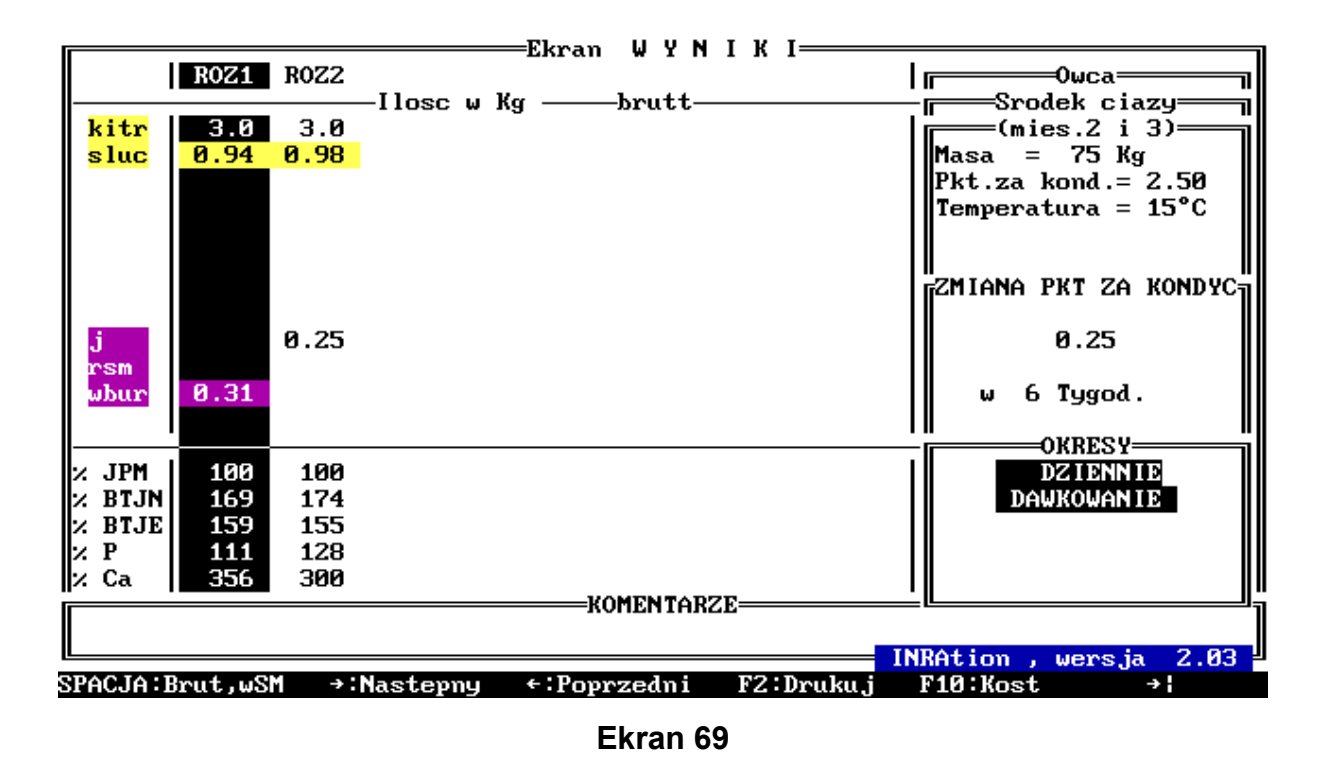

W obydwu rozwiązaniach zauważamy nadmiar BTJN i BTJE, przy pełnym pokryciu zapotrzebowania na energię. Zaznaczając strzałką i naciskając klawisz **[F4]** przechodzimy do

opisu jednego z rozwiązań. Proponujemy rozwiązanie **ROZ2.** Opis znaczenia pozostałych klawiszy znajdujemy w *rozdziale 3.4*, opisującym *ekran 16*. Na nowym *ekranie 70* (bardzo zbliżonym do *ekranu 17* w *rozdziale 3.4*) widzimy pełny opis dawki. Od razu zauważamy, że podany zestaw pasz, z punktu widzenia ich wartości energetycznej, pozwala na zdecydowanie większą poprawę kondycji maciorki (prawe okienko ekranu). W ciągu 6 tygodni maciorka może przyrosnąć **3.31 kg**, tj. **poprawić kondycję o 0.34 punkta**, a nie 0.25 jak przewidziano w **funkcji celu dawki**.

| <u> </u>     |                            |                             |                  |                  | ROZWIA                   | z. z /               | 2                          |             |                                                                                                    |
|--------------|----------------------------|-----------------------------|------------------|------------------|--------------------------|----------------------|----------------------------|-------------|----------------------------------------------------------------------------------------------------|
| kitr<br>sluc | PAS<br>BRUT<br>3.0<br>0.98 | ZE<br>PobSM<br>0.57<br>0.79 | JP<br>0.5<br>0.5 | BTJN<br>45<br>84 | UDZI<br>BTJE<br>36<br>72 | AL w PC<br>JW<br>0.9 | 0KRYCIU<br>P<br>2.0<br>2.1 | Ca<br>3.7   | Masa = 75 Kg<br>Pkt.za kond.= 2.50                                                                                       |
| j            | 0.25                       | 0.22                        | 0.3              | 17               | 22                       |                      | 0.9                        | 0.2         | Temperatura = 15°C<br>ZMIANA PKT ZA KONDYC<br><u>FUN.CDLU</u> <u>pozwalaJP</u><br>0.25 0.34<br>np. 3.31 Kg<br>w 6 Tygod. |
| POKR<br>ZAPO | YTO<br>TRZEBO              | 1.6<br>WANIE                | 1.28<br>1.28     | 146<br>84        | 130<br>84                | 2.0                  | 5.0<br>3.9                 | 15.6<br>5.2 |                                                                                                    |
| Ta l         | Pasza                      | podawana                    | jest d           | o woli           |                          |                      |                            |             | wersja 2.03                                                                                                    |

#### Ekran 70

Znaczenie klawiszy wyszczególnionych u dołu ekranu (na czarnym tle; pozostałe widzimy po naciśnięciu klawisza **[TAB]**) jest podobne jak u innych gatunków zwierząt.

Dla przypomnienia radzimy powrót do rozdziałów: 3.4., a zwłaszcza 4.2. !!!

Dotyczy to prezentacji bilansu dawki

- jako % pokrycia zapotrzebowania (klawisz [SPACE]),
- sporządzania Preliminarza paszowego (klawisze [F5] i [F8],
- prezentacji graficznej dawki (klawisz [G]),
- obliczania kosztów dawki (klawisz [F10])

oraz drukowania wyników (klawisz [F2]).

Mimo, że na ekranie widnieje klawisz **[F1] : Analiza dawki**, to jednak w tej wersji programu, czyli w **INRAtion 2.03**, brak jest jeszcze możliwości **Analizy dodatkowej dawki** (patrz *rozdział 4.2.1.1*.).

Przypominamy, że możemy błyskawicznie podglądnąć ROZ1, wykorzystując klawisze [PgUp] i [PgDn].

Pozostała nam do omówienia jeszcze jedna bardzo ciekawa uwaga dotycząca ekranu wyników dla owiec, związana z uwzględnieniem wpływu *temperatury w pomieszczeniu*. Przypominamy, że wcześniej ustaliliśmy ją na 15°C, a w **INRAtion** założono, że temperaturą "optymalną" jest 18°C. Z powodu tej różnicy temperatur obliczona ilość *siana z lucerny*, czyli *paszy objętościowej* skarmianej *do woli*, wynosząca **0.98 kg BRUTTO (0.83 kg SM)**, nie odpowiada ilości kilogramów pobranej suchej masy, tj. **0.79 kg SM.** 

# 7. 3. Dawka pokarmowa z paszą treściwą teoretyczną - owca jak w rozdziale7.2.

W tym przykładzie w **WYBORZE PASZ** odrzucimy pasze treściwe z poprzedniej dawki (7.3.) i "zlecimy" programowi ułożenie dawki z **paszą treściwą teoretyczną.** Dla uproszczenia pozostawmy dokonany wcześniej wybór owcy.

Klawiszem [END], powracamy do *ekranu 68* i w opcji WYBÓR PASZ likwidujemy *PRIORYTETY* wybrane dla pasz w poprzednim przykładzie (klawiszem [DEL]). Po anulowaniu ostatniej z pasz, u dołu ekranu pojawia się na niebieskim tle informacja o wartości energetycznej paszy treściwej teoretycznej. Zasady jej zastosowania w dawkach pokarmowych opisaliśmy już wcześniej w *rozdziale 4.2.1.4.*. Tutaj pozostaje nam tylko ewentualna zmiana wartości energetycznej tej paszy, dokonywana klawiszem [T] oraz [+] i [-] i [ENT]. Proponujemy zmianę do wartości 1.15 JPM (*ekran 71*). Po zatwierdzeniu przechodzimy do funkcji celu dawki (pozostawmy ją jak wyżej) oraz do opcji LICZ DAWKĘ. Po chwili na *ekranie 72* ukazują się dwa rozwiązania, z których ROZ1 to wynik bez paszy treściwej, natomiast ROZ2 to dawka z paszą treściwą teoretyczną. Jednocześnie na ekranie pojawiła się informacja o *Niewłaściwym pokryciu potrzeb na JP lub/i BTJ.* 

| WYBOR PASZ<br>N A Z W A P A S Z Y<br>kitr Kiszonki Rejon nizinny 25/05, pocz.kloszeni<br>kiku Kiszonki Kukurydza -25% SM | DAU<br>SM<br>Ø.6 Kg | KAW<br>BRUTTO<br>3.0 Kg | TRESCIWA<br>WYROWNUJ. |  |  |
|----------------------------------------------------------------------------------------------------|---------------------|-------------------------|-----------------------|--|--|
| sluc Siana Lucerna poczatek kwitnienia                                                                                   | do woli             | do woli                 |                       |  |  |
| j Jeczmien wlokno < 5 %<br>rsm Rzepak importowany<br>wbur Wyslodki buracz.suche                                          |                     |                         |                       |  |  |
|                                                                                                    |                     |                         |                       |  |  |
|                                                                                                    |                     |                         |                       |  |  |
|                                                                                                    |                     |                         |                       |  |  |
|                                                                                                    |                     |                         |                       |  |  |
| Iresciwa teoretycz. wyrownująca<br>Ilosc JPM w Kg SM = <mark>1.15</mark><br>zakres pomiedzy 1.00 i 1.20                  |                     |                         |                       |  |  |
| KOMENTARZE                                                                                                    |                     |                         | 1                     |  |  |
| Mozna 1) Zmiana wartosci przez [+] & [-]<br>2) Potwierdz wartosc przez[RETURN]                                           |                     |                         |                       |  |  |
| †↓→←: Kursor DEL:Anulowanie paszy HOME:Nowa se                                                                           | elekc.ja            | → <b>¦</b>              |                       |  |  |

Ekran 71

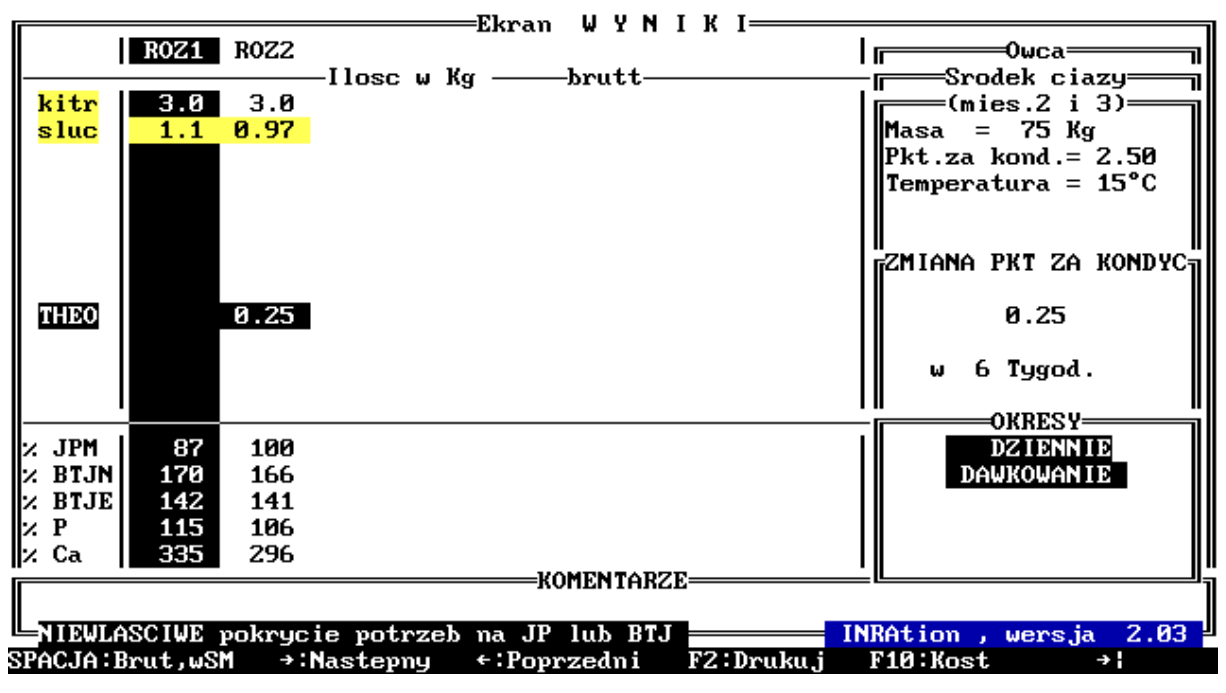

Ekran 72

W dawkach dla owiec jako dopuszczalne odstępstwa od zapotrzebowania przyjęto:

dla JPM - od -5 % do +20 % zapotrzebowania dla BTJ - od -5 % do +60 % dla JWO - 100 % Po przekroczeniu tych wartości granicznych pojawia się wspomniana wyżej informacja (w kolorze czerwonym).

#### 7. 4. Zasady układania dawek pokarmowych dla pozostałych grup owiec

#### UWAGA !!!

Dla wszystkich podanych w tym rozdziale przykładów stosujemy **WYBÓR PASZ** jak w *rozdziale 7.2.* (*ekran 68*).

#### 7. 4. 1. Dawka dla jarki

W charakterystyce zwierzęcia ustalamy, że jest to **Brebis Laitieres**, ze stada, gdzie dorosła matka waży średnio **70 kg**. Owca będzie pokryta w wieku **7 miesięcy (masa ciała przy kryciu = 50 kg)**, a obecnie, czyli w wieku **4 miesięcy** waży **34 kg**. Temperatura w pomieszczeniu = 18°C. Ewentualnych zmian dokonujemy klawiszami [+] i [-].

W opcji **DAWKA** dokonujemy wyboru **funkcji celu. INRAtion** automatycznie podaje planowany przyrost dzienny naszej jarki na **280 g**; ostrzega przy tym w kolorze czerwonym (*ekran* **73**), że :

### To tempo wzrostu może zmniejszyć przyszłą wydajność mleczną !!! (przez zmniejszenie wzrostu gruczołu mlekowego)

Po zmniejszeniu przyrostu dziennego klawiszem [-], do **140 g/dzień** wspomniane ostrzeżenie znika. **Radzimy spróbować !!!** W naszym przykładzie zmniejszmy przyrost do **170 g/dzień.** Po chwili od rozpoczęcia układania dawki pojawia się znany ekran z wynikami (*ekran* **74**) trzech rozwiązań.

| WYBOR PASZ<br>N A Z W A P A S Z Y<br>kitr Kiszonki Rejon nizinny 25/05, pocz.kloszeni<br>kiku Kiszonki Kukurydza -25% SM<br>sluc Siana Lucerna poczatek kwitnienia<br>j Jeczmien wlokno < 5 %<br>Rzepak importowany<br>wbur Wyslodki buracz.suche | DAW<br>SM<br>Ø.6 Kg<br>dowoli | KA W<br>BRUTTO<br>3.0 Kg<br>dowoli | TRESCIWA<br>WYROWNUJ. |  |  |
|----------------------------------------------------------------------------------------------------|-------------------------------|------------------------------------|-----------------------|--|--|
| CEL DAWKI<br>Planowany przyrost m.c.= 300 g/d                                                                                                    |                               |                                    |                       |  |  |
| To tempo wzrostu może zmniejszyc przyszla wydajnosc mleczna                                                                                                    |                               |                                    |                       |  |  |
| KOMENTARZE<br>Mozna 1) Zmiana przyrostu masy ciala [+] & [-]<br>2) Potwierdzenie przez [RETURN]                                                                                                    |                               |                                    |                       |  |  |

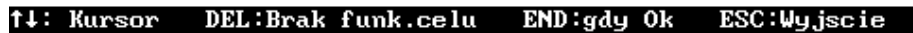

Ekran 73

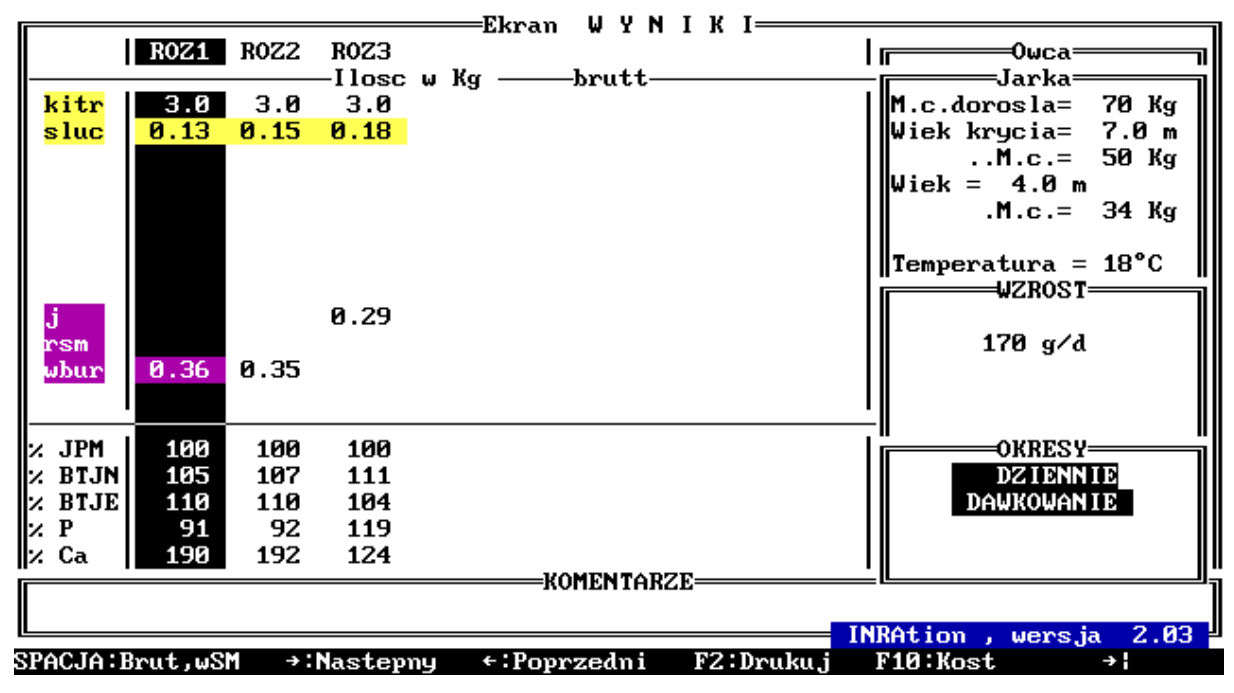

Ekran 74

#### 7. 4. 2. Dawka dla maciorki w końcowym okresie ciąży

Przy wyborze maciorki radzimy powtórnie przeczytać stosowny akapit w *rozdziale 7.1.* W naszym przykładzie ułożymy dawkę dla maciorki z grupy *Brebis*
*Laitieres,* ważącej **70 kg**, w kondycji ocenianej na **3 pkty.** i **plenności 1.6**.Temperatura w pomieszczeniu = **18°C.** Ewentualnych zmian dokonujemy klawiszami **[+]** i **[-]**.

Po przejściu do w opcji **DAWKA** zauważamy, że nie jest możliwe przejście do wyboru **funkcji celu. INRAtion** automatycznie przenosi kursor na opcję **LICZ DAWKĘ.** Jeżeli tak to rozpoczynamy obliczenia. Uzyskany wynik obliczeń (*ekran* **75**) różni się od poprzednich ekranów w rozdziale dotyczącym owiec. Widzimy tu obliczoną

Masę płodu przy urodzeniu (gdy dwojaczki itd., to jest to suma mas wszystkich jagniąt) oraz

Okresy żywienia, tj.

- P1 6 i 5 tydzień przed wykotem
- P2 4 i 3 tydzień przed wykotem
- P3 2 i 1 tydzień przed wykotem

#### Zauważmy !!!

#### Rozwiązanie na ekranie jest jednym z 9 możliwych, gdyż jest to: ROZWIĄZANIE 1/9.

W tym akurat przypadku brak jest dawki dla okresu **P3**. Po przeglądnięciu innych rozwiązań klawiszami **[PgUp]** lub **[PgDn] okazuje się, że w rozwiązaniach 6/8, 7/8 oraz 9/9** INRAtion proponuje dawki dla wszystkich trzech u okresów (*ekran* 76).

| <b></b>                                                                                        |                                                                                 |                                                                            | —Ekran WYNIKI                                                                                                    | - ROZWIAZANIE                                            | 0 / <u>9</u>                                                                                                    |
|------------------------------------------------------------------------------------------------|---------------------------------------------------------------------------------|----------------------------------------------------------------------------|----------------------------------------------------------------------------------------------------|----------------------------------------------------------|----------------------------------------------------------------------------------------------------|
|                                                                                                | P1                                                                              | P2                                                                         | P3                                                                                                    | • <i></i>                                                | Owca                                                                                                    |
| 1.2.4.                                                                                         | 20                                                                              | 20                                                                         | llosc w Kg —                                                                                                    | —brutt ———                                               |                                                                                                    |
|                                                                                                | Ø 52                                                                            | 0.0<br>0 30                                                                |                                                                                                    |                                                          | $M_{\text{asa}} = 70 \text{ kg}$                                                                                                    |
| STUC                                                                                           | 0.32                                                                            | 0.30                                                                       |                                                                                                    |                                                          | $Pkt_za kond = 3.00$                                                                                                    |
|                                                                                                |                                                                                 |                                                                            |                                                                                                    |                                                          | Plennosc 1.6                                                                                                    |
|                                                                                                |                                                                                 |                                                                            |                                                                                                    |                                                          | Temperatura = 18°C                                                                                                    |
|                                                                                                |                                                                                 |                                                                            |                                                                                                    |                                                          |                                                                                                    |
|                                                                                                |                                                                                 |                                                                            |                                                                                                    |                                                          |                                                                                                    |
|                                                                                                |                                                                                 |                                                                            |                                                                                                    |                                                          | PRZY URUDZENIU                                                                                                    |
| J                                                                                              |                                                                                 |                                                                            |                                                                                                    |                                                          | 6 1 Kg                                                                                                    |
| whur                                                                                           | 0.20                                                                            | 0.80                                                                       |                                                                                                    |                                                          | 0.1 //g                                                                                                    |
|                                                                                                |                                                                                 |                                                                            |                                                                                                    |                                                          |                                                                                                    |
|                                                                                                |                                                                                 |                                                                            |                                                                                                    |                                                          | OKRESY                                                                                                    |
| % JPM                                                                                          | 100                                                                             | 120                                                                        |                                                                                                    |                                                          | P1 Tygodnie -6 do-5                                                                                                    |
| 2 BTJN                                                                                         | 110                                                                             | 95                                                                         |                                                                                                    |                                                          | P2 Tydodnie -4 do-3                                                                                                    |
| N BTJE                                                                                         | 102                                                                             | 109                                                                        |                                                                                                    |                                                          | P3 Tygodnie -2 do-1                                                                                                    |
| v Ca                                                                                           | 169                                                                             | 181                                                                        |                                                                                                    |                                                          |                                                                                                    |
|                                                                                                | 105                                                                             | 101                                                                        |                                                                                                    | KOMENTARZE                                               | <u>'</u> []"                                                                                                    |
|                                                                                                |                                                                                 |                                                                            |                                                                                                    |                                                          |                                                                                                    |
|                                                                                                |                                                                                 |                                                                            |                                                                                                    |                                                          | INRAtion . wersia 2.03                                                                                                    |
|                                                                                                |                                                                                 |                                                                            |                                                                                                    | DOUD - D                                                 |                                                                                                    |
| SPACJA                                                                                         | Brut,wS                                                                         | M PGD                                                                      | N:Nastep.rozwia                                                                                                    | z PGUP:Poprz.roz                                         | wiaz. F2:Druk F10:Kost →¦                                                                                                    |
| SPACJA I                                                                                       | Brut,wS                                                                         | M PGD                                                                      | N:Nastep.rozwia                                                                                                    | z PGUP:Poprz.roz<br>Ekran 75                             | wiaz. F2:Druk F10:Kost →                                                                                                    |
| SPACJA                                                                                         | Brut,wS                                                                         | M PGD                                                                      | N:Nastep.rozwia<br>—Ekran WYNIKI                                                                                      | z PGUP:Poprz.roz<br>Ekran 75<br>- ROZWIAZANIE            | wiaz. F2:Druk F10:Kost →                                                                                                    |
| SPACJA                                                                                         | Brut,wS                                                                         | M PGD                                                                      | N:Nastep.rozwia<br>—Ekran WYNIKI<br>P3                                                                                | z PGUP:Poprz.roz<br>Ekran 75<br>- ROZWIAZANIE            | wiaz. F2:Druk F10:Kost →                                                                                                    |
| SPACJA : ]                                                                                     | Brut,wS                                                                         | M PGD                                                                      | N:Nastep.rozwia<br>—Ekran WYNIKI<br>P3<br>Ilosc w Kg —                                                                | z PGUP:Poprz.roz<br>Ekran 75<br>- ROZWIAZANIE<br>- brutt | Zwiaz. F2:Druk F10:Kost →                                                                                                    |
| SPACJA:                                                                                        | Brut,wS                                                                         | M PGD                                                                      | N:Nastep.rozwia<br>—Ekran WYNIKI<br>P3<br>Ilosc w Kg —<br>3.0                                                         | z PGUP:Poprz.roz<br>Ekran 75<br>- ROZWIAZANIE<br>- brutt | Zwiaz. F2:Druk F10:Kost →                                                                                                    |
| SPACJA:                                                                                        | Brut,ωS<br>P1<br>3.0<br>0.55                                                    | M PGD<br>P2<br>3.0<br>0.34                                                 | N:Nastep.rozwia<br>—Ekran WYNIKI<br>P3<br>Ilosc w Kg —<br>3.0<br>0.14                                                 | z PGUP:Poprz.roz<br>Ekran 75<br>- ROZWIAZANIE<br>- brutt | wiaz. F2:Druk F10:Kost →<br>Compared by the second second s |
| SPACJA:                                                                                        | Brut,wS                                                                         | M PGD<br>P2<br>3.0<br>0.34                                                 | N:Nastep.rozwia<br>—Ekran WYNIKI<br>P3<br>Ilosc w Kg —<br>3.0<br>0.14                                                 | z PGUP:Poprz.roz<br>Ekran 75<br>- ROZWIAZANIE<br>- brutt | Zwiaz. F2:Druk F10:Kost →<br>Compared a state of the second state of the second state   |
| SPACJA:                                                                                        | Brut,wS                                                                         | M PGD<br>P2<br>3.0<br>0.34                                                 | N:Nastep.rozwia<br>—Ekran WYNIKI<br>P3<br>Ilosc w Kg —<br>3.0<br>0.14                                                 | z PGUP:Poprz.roz<br>Ekran 75<br>- ROZWIAZANIE<br>- brutt | Wiaz. F2:Druk F10:Kost →<br>Koniec ciazy<br>(mies.4 i 5)<br>Masa = 70 Kg<br>Pkt.za kond.= 3.00<br>Plennosc 1.6<br>Temperatura = 18°C                                                                                                    |
| SPACJA:                                                                                        | Brut,wS                                                                         | M PGD<br>P2<br>3.0<br>0.34                                                 | N:Nastep.rozwia<br>—Ekran WYNIKI<br>P3<br>Ilosc w Kg —<br>3.0<br>0.14                                                 | z PGUP:Poprz.roz<br>Ekran 75<br>- ROZWIAZANIE<br>- brutt | Wiaz. F2:Druk F10:Kost →<br>Comparison of the formula for the formula formula for the formula for the formula for the formula f |
| SPACJA:                                                                                        | Brut,wS<br>  P1<br>  3.0<br>  0.55                                              | M PGD<br>P2<br>3.0<br>0.34                                                 | N:Nastep.rozwia<br>—Ekran WYNIKI<br>P3<br>Ilosc w Kg —<br>3.0<br>0.14                                                 | z PGUP:Poprz.roz<br>Ekran 75<br>- ROZWIAZANIE<br>        | Wiaz. F2:Druk F10:Kost →<br>Content of the second second se |
| SPACJA:                                                                                        | Brut,wS                                                                         | M PGD<br>P2<br>3.0<br>0.34                                                 | N:Nastep.rozwia<br>—Ekran WYNIKI<br>P3<br>Ilosc w Kg —<br>3.0<br>0.14                                                 | z PGUP:Poprz.roz<br>Ekran 75<br>- ROZWIAZANIE<br>brutt   | Wiaz. F2:Druk F10:Kost →<br>Content of the second second se |
| SPACJA:                                                                                        | Brut,wS                                                                         | M PGD<br>P2<br>3.0<br>0.34<br>0.24                                         | N:Nastep.rozwia<br>—Ekran WYNIKI<br>P3<br>Ilosc w Kg —<br>3.0<br>0.14<br>0.64<br>8.22                                 | z PGUP:Poprz.roz<br>Ekran 75<br>- ROZWIAZANIE<br>-brutt  | Wiaz. F2:Druk F10:Kost →<br>Control Control Con |
| SPACJA:                                                                                        | P1<br>3.0<br>0.55<br>0.16<br>0.011                                              | M PGD<br>P2<br>3.0<br>0.34<br>0.24<br>0.25                                 | N:Nastep.rozwia<br>—Ekran WYNIKI<br>P3<br>Ilosc w Kg —<br>3.0<br>0.14<br>0.64<br>0.22                                 | z PGUP:Poprz.roz<br>Ekran 75<br>- ROZWIAZANIE<br>brutt   | Wiaz. F2:Druk F10:Kost →<br>Content of the second second se |
| SPACJA:<br>kitr<br>sluc                                                                        | Brut,wS                                                                         | M PGD<br>P2<br>3.0<br>0.34<br>0.24<br>0.25                                 | N:Nastep.rozwia<br>—Ekran WYNIKI<br>P3<br>Ilosc w Kg —<br>3.0<br>0.14<br>0.64<br>0.22                                 | z PGUP:Poprz.roz<br>Ekran 75<br>- ROZWIAZANIE<br>- brutt | wiaz. F2:Druk F10:Kost →:                                                                                                    |
| SPACJA:<br>kitr<br>sluc                                                                        | Brut,wS                                                                         | M PGD<br>P2<br>3.0<br>0.34<br>0.24<br>0.25                                 | N:Nastep.rozwia<br>—Ekran WYNIKI<br>P3<br>Ilosc w Kg —<br>3.0<br>0.14<br>0.64<br>0.22                                 | z PGUP:Poprz.roz<br>Ekran 75<br>- ROZWIAZANIE<br>        | Wiaz. F2:Druk F10:Kost →<br>Koniec ciazy<br>(mies.4 i 5)<br>Masa = 70 Kg<br>Pkt.za kond.= 3.00<br>Plennosc 1.6<br>Temperatura = 18°C<br>MASA P L O D U<br>PRZY URODZENIU<br>6.1 Kg<br>OKRESY                                                                                                    |
| SPACJA:<br>kitr<br>sluc<br>j<br>rsm<br>wbur<br>⊁ JPM                                           | Brut,wS                                                                         | M PGD<br>P2<br>3.0<br>0.34<br>0.24<br>0.25                                 | N:Nastep.rozwia<br>Ekran WYNIKI<br>P3<br>Ilosc w Kg —<br>3.0<br>0.14<br>0.64<br>0.22<br>101                           | z PGUP:Poprz.roz<br>Ekran 75<br>- ROZWIAZANIE<br>        | Wiaz.       F2:Druk       F10:Kost → I         Image: Construction of the second state of the second state of                                                                               |
| j<br>rsm<br>wbur<br>% JPM<br>% BTJN                                                            | P1<br>3.0<br>0.55<br>0.16<br>0.11<br>100<br>115<br>107                          | M PGD<br>P2<br>3.0<br>0.34<br>0.25<br>101<br>124                           | N:Nastep.rozwia<br>Ekran WYNIKI<br>P3<br>Ilosc w Kg —<br>3.0<br>0.14<br>0.64<br>0.22<br>101<br>112<br>22              | z PGUP:Poprz.roz<br>Ekran 75<br>- ROZWIAZANIE<br>        | Zwiaz.       F2:Druk       F10:Kost → 1         P2:Druk       F10:Kost → 1         Owca       Owca         Koniec ciazy       (mies.4 i 5)         Masa       = 70 Kg         Pkt.za kond.= 3.00         Plennosc 1.6         Temperatura = 18°C         MASA P L O D U         PRZY URODZENIU         6.1 Kg         P1 Tygodnie -6 do-5         P2 Tydodnie -4 do-3                                                                                                    |
| SPACJA:<br>kitr<br>sluc<br>j<br>rsm<br>wbur<br>% BTJN<br>% BTJN<br>% BTJN<br>% BTJE            | Brut,wS<br>P1<br>3.0<br>0.55<br>0.16<br>0.011<br>100<br>115<br>100<br>0.0       | M PGD<br>P2<br>3.0<br>0.34<br>0.25<br>101<br>124<br>98<br>98               | N:Nastep.rozwia<br>—Ekran WYNIKI<br>P3<br>Ilosc w Kg —<br>3.0<br>0.14<br>0.64<br>0.22<br>101<br>112<br>98<br>95       | z PGUP:Poprz.roz<br>Ekran 75<br>- ROZWIAZANIE<br>brutt   | Zwiaz.       F2:Druk       F10:Kost → I         P2:Druk       F10:Kost → I         Owca       Owca         Koniec ciazy       (mies.4 i 5)         Masa       = 70 Kg         Pkt.za kond.= 3.00         Plennosc 1.6         Temperatura = 18°C         MASA P L 0 D U         PRZY URODZENIU         6.1 Kg         P1 Tygodnie -6 do-5         P2 Tydodnie -4 do-3         P3 Tygodnie -2 do-1                                                                                                    |
| SPACJA:<br>kitr<br>sluc<br>sluc<br>x JPM<br>x BTJN<br>x BTJN<br>x BTJN<br>x BTJE<br>x P<br>x C | Brut,wS<br>P1<br>3.0<br>0.55<br>0.16<br>0.011<br>100<br>115<br>100<br>93<br>143 | M PGD<br>P2<br>3.0<br>0.34<br>0.24<br>0.25<br>101<br>124<br>98<br>80<br>98 | N:Nastep.rozwia<br>—Ekran WYNIKI<br>P3<br>Ilosc w Kg —<br>3.0<br>0.14<br>0.64<br>0.22<br>101<br>112<br>98<br>85<br>47 | z PGUP:Poprz.roz<br>Ekran 75<br>- ROZWIAZANIE<br>brutt   | Wiaz.       F2:Druk       F10:Kost → I         P2:Druk       F10:Kost → I         Wiaz.       F2:Druk       F10:Kost → I         Wasa       Some ciazy       Some ciazy         Masa       F0 Kg         Pkt.za kond.=       3.00         Plennosc       1.6         Temperatura       18°C         MASA       P L O D U         PRZY       URODZENIU         6.1 Kg       Some constraints         P1       Tygodnie -6 do-5         P2       Tydodnie -4 do-3         P3       Tygodnie -2 do-1                                                                                                    |

INRAtion , ME SPACJA:Brut,wSM PGDN:Nastep.rozwiaz PGUP:Poprz.rozu F2:Drul

KOMENTARZE

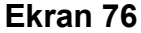

Dla tej grup owiec przy błędnym zestawie pasz dla danego zapotrzebowania może pojawić się czerwony EKRAN BŁĘDÓW !!!, z którego można odczytać jakie były przyczyny błędu w poszczególnych okresach P1, P2 i P3. Więcej o EKRANIE BŁĘDÓW radzimy przeczytać w rozdziałach: 3.5, 4.3 oraz 5.6.

7. 4. 3. Dawka dla maciorki w początkowym okresie karmienia (od 1 do 6 tygodnia)

I w tym przypadku przy wyborze maciorki radzimy powtórnie przeczytać stosowny akapit w *rozdziale 7.1.* W naszym przykładzie ułożymy dawkę dla maciorki dorosłej (krótka laktacja), z grupy *Brebis Laitieres,* ważącej **70 kg**, w kondycji ocenianej na **3 pkty.**, karmiącej **2 jagnięta o łącznej masie 8.0 kg**, przyrastające w sumie 300 g/dzień. Temperatura w pomieszczeniu = 15°C. Ewentualnych zmian dokonujemy klawiszami [+] i [-].

Po przejściu do w opcji DAWKA ustalamy jej funkcję celu. Dotyczy ona głównie zmiany kondycji maciorki, gdyż w tym okresie następuje znaczne uruchamianie rezerw ciała matki, uzależnione głównie od wielkości i tempa wzrostu miotu. Ewentualnych zmian dokonujemy w lewym okienku *CELU DAWKI* na *ekranie* 77, klawiszem [-] zmniejszając kondycję maciorki w całym okresie od 1 do 6 tygodnia, np. do 2.50 pkt. Po przejściu strzałką do prawego okienka zauważamy zmianę dokonaną automatycznie przez program dla okresu od 1 do 3 tygodnia. To samo dzieje się, gdy po zmianie dokonanej w lewym okienku potwierdzimy ją klawiszem [END].

### Zauważmy!!!

## Mobilizacja rezerw ciała następuje w 2/3 właśnie w okresie od 1 do 3 tygodnia laktacji !!! ( 0.35 stanowi około 2/3 zmiany o 0.50 pkt)

| WYBOR PASZ<br>N A Z W A P A S Z Y<br>kitr<br>Kiszonki Rejon nizinny 25/05, pocz.kloszeni<br>kiku Kiszonki Kukurudza -25% SM | DAW<br>SM<br>Ø.6 Kg  | KA W<br>BRUTTO<br>3.0 Kg | TRESCIWA<br>WYROWNUJ.          |
|----------------------------------------------------------------------------------------------------|----------------------|--------------------------|--------------------------------|
| sluc Siana Lucerna poczatek kwitnienia<br>j Jeczmien wlokno < 5 %<br>rsm Rzepak importowany<br>wbur Wyslodki buracz.suche   | do woli              | do woli                  | P IERWSZ<br>DRUG I<br>P IERWSZ |
|                                                                                                    |                      |                          |                                |
| CEL DOWNI                                                                                                    |                      |                          |                                |
| Tygodnie 1do6<br>Zm.pkt.kondyc: 3.00 + -0.50 = 2.50 Zm.pkt.ko                                                               | Tygodni<br>mdyc∶-0.3 | e 1do3<br>15             |                                |
| KOMENTARZE                                                                                                    |                      |                          |                                |
| Mozna 1) Zmiana zmiennosci przez [-] & [+]<br>2) Potwierdz zmiennosc przez [RETURN                                          | 1]                   |                          |                                |
| →←: Kursor DEL:Brak funk.celu END:gdy Ok ESC                                                                                | C∶Wyjscie            |                          |                                |

Ekran 77

Teraz już możemy rozpocząć obliczanie dawki pokarmowej. Uzyskany wynik obliczeń (*ekran 78*) jest podobny do ekranu z poprzedniego przykładu. Mamy tu jednak tylko dwa okresy żywienia, tj.

#### P1 - od 1 do 3 tygodnia laktacji

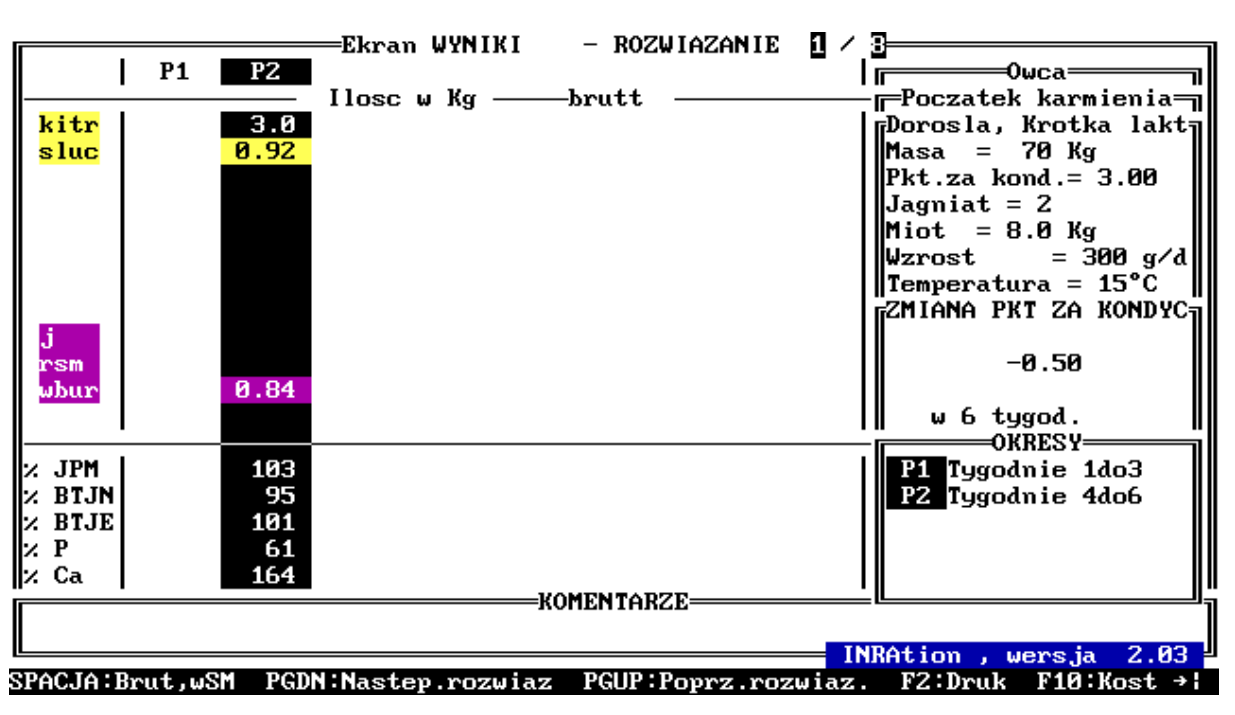

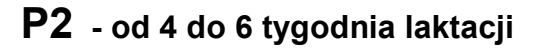

Ekran 78

## Zauważmy !!!

Podobnie jak poprzednio rozwiązanie na ekranie jest jednym z 8 możliwych, gdyż jest to 1/8. W tym akurat przypadku brak jest dawki dla okresu **P1**. Po przeglądnięciu innych rozwiązań klawiszami [PgUp] lub [PgDn] okazuje się, że w rozwiązaniu 3/8 i 7/8 INRAtion proponuje dawki dla obydwu okresów (*ekran 79*).

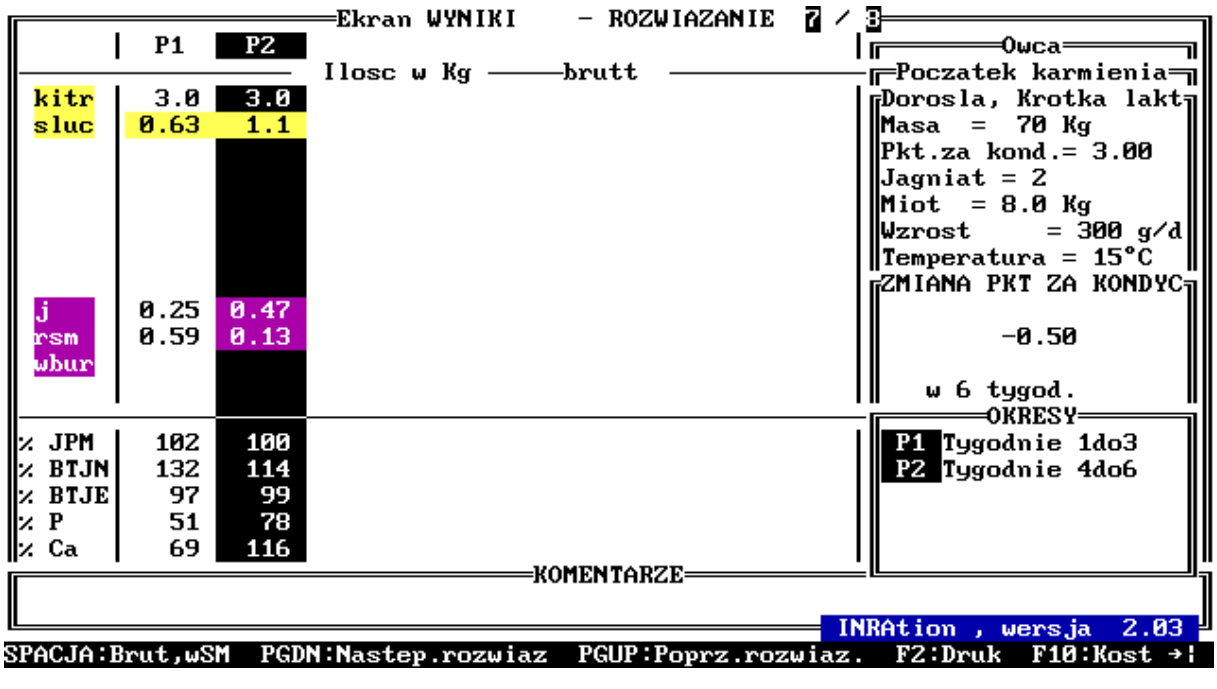

| Ekran 7 | '9 |
|---------|----|
|---------|----|

#### 7. 4. 4. Dawka dla maciorki w końcowym okresie karmienia (od 7 do 14 tygodnia)

l w tym przypadku przy wyborze maciorki radzimy powtórnie przeczytać stosowny akapit w *rozdziale 7.1.* W naszym przykładzie ułożymy dawkę dla maciorki dorosłej, z grupy *Brebis Laitieres,* ważącej 70 kg, w kondycji ocenianej na 2.5 pkt., karmiącej 2 jagnięta o łącznej masie 10.0 kg, przyrastające w sumie 350 g/dzień. Kondycja maciorki pogorszyła się w stosunku do początku karmienia o -0.50 pkt. (*ekran 80*). Temperatura w pomieszczeniu = 15°C. Ewentualnych zmian dokonujemy klawiszami [+] i [-].

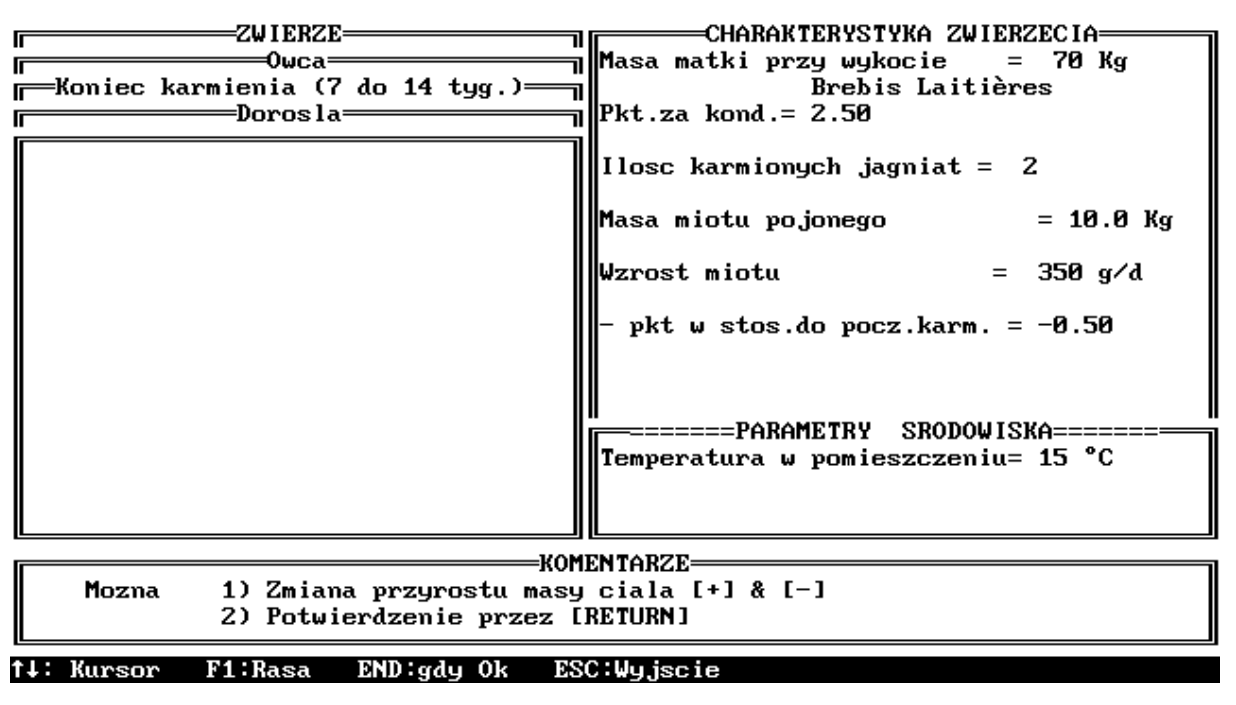

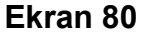

Po ustaleniu **funkcji celu na - 0.50 pkt** rozpoczynamy układanie dawki. Otrzymane rozwiązanie (*ekran 81*) jest jednym z dwóch możliwych (**ROZ 1/2**), w którym zestawiono dawki dla dwóch okresów żywienia, tj.

### P1 - od 7 do 10 tygodnia laktacji

P2 - od 11 do 14 tygodnia laktacji

|          |          |       | —Ekran WYNIKI    | - ROZ    | JIAZANIE  | n / 1      | 2                            |
|----------|----------|-------|------------------|----------|-----------|------------|------------------------------|
|          | P1       | P2    |                  |          |           | <b>–</b> 1 |                              |
|          |          |       | Ilosc w Kg ——    | —brutt   |           | _          | -Koniec karmienia            |
| kitr     | 3.0      | 3.0   |                  |          |           | I          | Dorosla                      |
| sluc     | 1.2      | 1.1   |                  |          |           |            | Skoryg. m.c.= 65 Kg          |
|          |          |       |                  |          |           |            | Pkt.za kond.= 2.50           |
|          |          |       |                  |          |           |            | Jagniat = 2                  |
|          |          |       |                  |          |           |            | Miot = 10.0 Kg               |
|          |          |       |                  |          |           |            | Wzrost = 350 g/d             |
|          |          |       |                  |          |           |            | Temperatura = $15^{\circ}$ C |
|          |          |       |                  |          |           |            | ▲Pkt.poczatek=-0.50          |
| 1        |          |       |                  |          |           |            |                              |
| 0<br>DSM |          |       |                  |          |           |            | "<br>FZMIANA PKT ZA KONDYCH  |
| abur     | Ø 42     | 048   |                  |          |           |            |                              |
|          | 0.14     |       |                  |          |           |            | -0.50                        |
| · · · ·  |          |       |                  |          |           | <u>'</u>   | W 8 turod                    |
| J. IPM   | 100      | 100   |                  |          |           | 1          |                              |
| BLIN     | 108      | 122   |                  |          |           |            | Pi Turodnie 7 do 10          |
| BT IF    | 103      | 104   |                  |          |           |            | P2 Tugod 11 do 14            |
|          | 25       | 101   |                  |          |           |            | 12 1990a.11 ao 14            |
|          | 106      | 211   |                  |          |           |            |                              |
| 17. UA   | 100      | 211   |                  |          | 71        | <u> </u>   |                              |
|          |          |       |                  | NOTENTAR | 2 L       |            | ,                            |
|          |          |       |                  |          |           | TAU        |                              |
|          |          |       |                  | BOUD     |           | IN.        | KHtion, wersja 2.03          |
| SPACJA:E | irut,wSf | 1 PGD | N:Nastep.rozwia: | Z PGUP:  | roprz.roz | wiaz.      | FZ:Druk F10:Kost →           |

### Ekran 81

Kończąc rozdział dotyczący układania dawek pokarmowych dla owiec autorzy instrukcji mają nadzieje na otrzymanie od Państwa uwag dotyczących rozwinięcia niektórych możliwości **INRAtion** oraz do uzupełnienia brakujących. Dotyczy to zwłaszcza owiec dojonych.

# Nasza dalsza praca uzależniona jest od Państwa zainteresowania tymi tematami !!!

## 8. DAWKI POKARMOWE DLA KÓZ MLECZNYCH

Rozdział ten potraktowany zostanie bardzo skrótowo. Główną przyczyną takiego potraktowania kozy mlecznej nie jest jej mniejsze (chociaż ciągle wzrastające) znaczenie gospodarcze, lecz bardzo zbliżone zasady układania dawek dla kóz i krów mlecznych.

Również i ten rozdział musimy rozpocząć od zasadniczej uwagi. W tej części instrukcji zwrócimy uwagę tylko na to co odróżnia układanie dawek dla kóz od tego z czym zapoznaliście się Państwo wcześniej. Tak więc początkujący użytkownicy pragnący korzystać z **INRAtion** przy układaniu dawek pokarmowych dla kóz nie mogą po prostu znaleźć w spisie treści *Kozy mlecznej* i zacząć pracę. **Niestety konieczne jest przestudiowanie minimum rozdziałów 1,** 2 i 3 !!!

Nie należy traktować również jako straty czasu rozdziału 4 i pozostałych.

Jak zwykle układanie dawki pokarmowej rozpoczynamy od **WYBORU PASZ** i **ZWIERZĘCIA.** W tym rozdziale proponujemy pozostanie przy znanej liście pasz **INRA\_DEM**. **Przypominamy**, że opis jej utworzenia oraz wyboru do dawki znajduje się w *rozdziale 1.1.* 

#### Pamiętajmy !!!

W układaniu dawek pokarmowych dla kóz mlecznych wartość pokarmową pasz i zapotrzebowanie zwierząt określamy tak jak u krów mlecznych w JPM, BTJN, BTJE i JWK !!!

### 8.1. Wybór zwierzęcia

Przypominamy, że w przypadku kóz dorosłych INRAtion układa dawki dla:

| <ul> <li>Byt, początek laktacji</li> </ul> | <ul> <li>kóz żywionych na poziomie bytowym oraz w początkach</li> </ul> |  |  |
|--------------------------------------------|-------------------------------------------------------------------------|--|--|
|                                            | okresu laktacji                                                         |  |  |
| - Koniec ciąży                             | <ul> <li>kóz w końcowym okresie ciąży</li> </ul>                        |  |  |
| - Pełna laktacja                           | <ul> <li>kóz w pełnej laktacji</li> </ul>                               |  |  |

Po wybraniu opcji **ZWIERZĘ**, a następnie **KOZA DOROSŁA**, ukazuje się ekran, prezentujący grupy kóz dla których **INRAtion** układa dawki pokarmowe. Wyboru grupy dokonujemy strzałkami oraz klawiszem **[ENT]**.

W przypadku wyboru:

*kozy żywionej bytowo lub w początku laktacji* (*ekran 82*), w prawym okienku ukazuje się charakterystyka zwierzęcia, decydująca o zapotrzebowaniu kozy. Użytkownik programu wybiera:

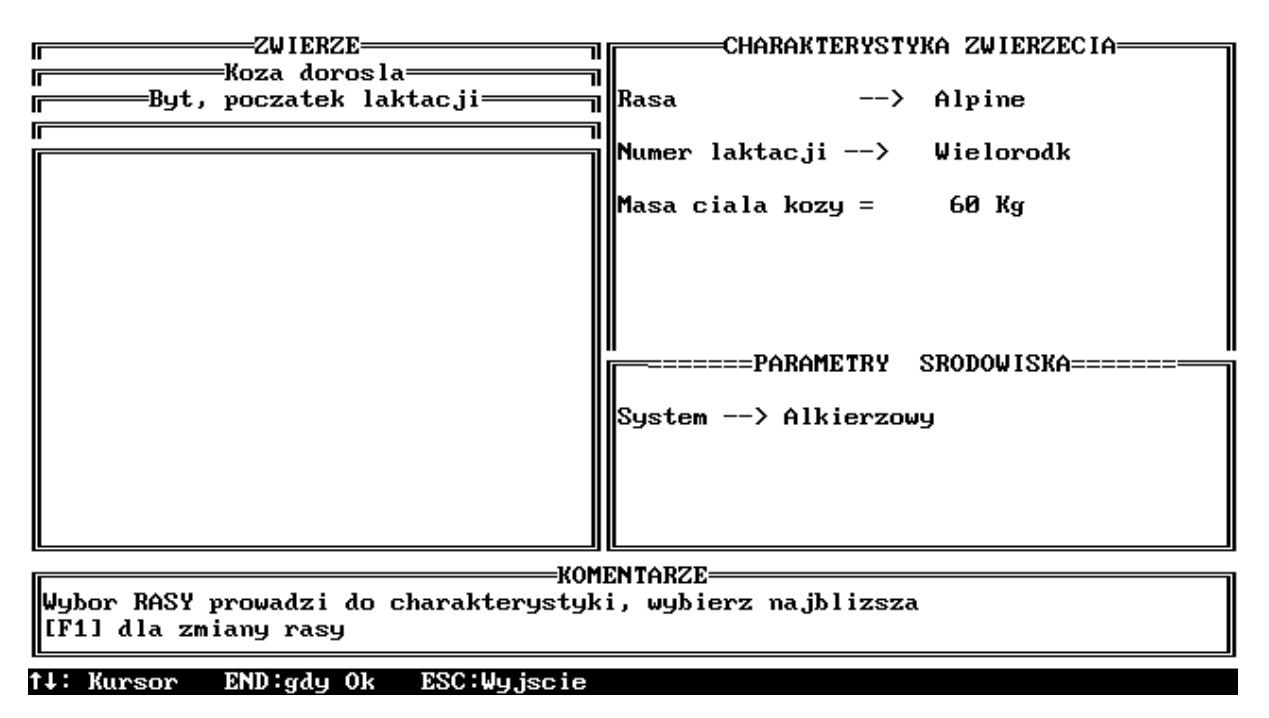

Ekran 82

- Rasę kozy klawiszem [F1]: do wyboru są dwie najpopularniejsze rasy kóz we Francji: Saanen i Alpine. Rasę wybieramy strzałką oraz zatwierdzamy przez [ENT].
- Numer laktacji klawiszem [F1]: do wyboru mamy kozy pierwiastki lub wieloródki.
   Wyboru dokonujemy jak wyżej.
- Masę ciała kozy klawiszami [+] i [-].

#### oraz w PARAMETRACH ŚRODOWISKA

- System (utrzymania) - klawiszem [F1]: do wyboru mamy system pastwiskowy lub alkierzowy. System wybieramy strzałką oraz zatwierdzamy przez [ENT].

W przypadku wyboru

kozy w końcowym okresie ciąży (ekran 83) użytkownik programu wybiera:

- Rasę kozy oraz
- Numer laktacji i
- Masę ciała kozy w sposób jak wyżej,

#### ponadto

- Plenność klawiszami [+] i [-].
- Masę miotu i koźląt w miocie oraz

- Fakt badania na ciążę (prosimy o przeczytanie stosownego akapitu w rozdziale 7.1,

dotyczącym maciorki w końcowym okresie ciąży),

| ZWIERZE              | CHARAKTERYSTYKA ZWIERZECIA<br>Rasa> Saanen<br>Numer laktacji> Wielorodk                                                                                                    |
|----------------------|----------------------------------------------------------------------------------------------------|
|                      | Masa kozy przy koncu ciazy = 75 Kg<br>Plennosc 1.0<br>Stwierdzenie ciazy = TAK<br>Masa kozlecia JEDYNAK = 5.7 Kg<br>Masa kozlat DWOJACZKI = Kg<br>Masa kozlat TROJACZKI = Kg<br>Masa kozlat CZWORACZKI = Kg<br>Masa miotu = 5.7 Kg |
| KOM                  | System> Alkierzowy                                                                                                    |
| [F1] dla zmiany rasy | , wywror 2 mawri 2020                                                                                                    |

t↓: Kursor END:gdy Ok ESC:Wyjscie

Ekran 83

|                                                                      | CHARAKTERYSTYKA ZWIERZECIA                            |
|----------------------------------------------------------------------|-------------------------------------------------------|
| Free Koza dorosla<br>Pelna laktacja<br>Free Pelna laktacja           | Rasa> Alpine                                          |
|                                                                      | Numer laktacji> Wielorodk                             |
|                                                                      | Masa ciala kozy = 50 Kg                               |
|                                                                      | Wydajnosc mleczna = 3.0 Kg<br>Zawar.tluszczu= 40 g∕Kg |
|                                                                      | <br>                                                  |
|                                                                      | System> Alkierzowy                                    |
|                                                                      |                                                       |
|                                                                      |                                                       |
| KOM<br>Wybor RASY prowadzi do charakterystyk<br>[F1] dla zmiany rasy | ENTARZE<br>i, wybierz najblizsza                      |
|                                                                      |                                                       |

Ekran 84

#### a także w PARAMETRACH ŚRODOWISKA

- System (utrzymania) - jak wyżej.

W przypadku wyboru

kozy w pełnej laktacji (ekran 84) użytkownik programu wybiera:

- Rasę kozy oraz
- Numer laktacji i
- Masę ciała kozy jak wyżej,

#### ponadto

- Wydajność mleczną oraz
- Zawartość tłuszczu (w mleku) klawiszami [+] i [-],

#### a także w PARAMETRACH ŚRODOWISKA

- System (utrzymania) - jak wyżej.

Do naszego przykładu wybierzmy kozę w Pełnej laktacji, rasy Alpine, Wieloródkę, ważącą 50 kg, produkującą 3.0 kg mleka o zawartości tłuszczu 40 g/kg i utrzymywaną Alkierzowo. Całość zatwierdzamy klawiszem [END]. Przypominamy, że korzystamy z listy pasz INRA\_DEM. Po wybraniu zwierzęcia i listy pasz przechodzimy do opcji DAWKA, a w niej do WYBORU PASZ. Proponujemy do dawki:

kiszonka z traw - do woli, klawisz **[V]** kiszonka z kukurydzy - 3 kg BRUTTO jęczmień - **PRIORYTET 1** śruta poekstrakcyjna rzepakowa - **PRIORYTET 2**.

#### UWAGA !!!

Dawki dla kóz można również bilansować korzystając z paszy treściwej teoretycznej **!!!** (patrz *rozdział 4.2.1.4.*).

Następnie określamy **funkcję celu dawki**, tj. aktualną wydajność mleka oraz *zmianę masy ciała* (klawiszami [+] i [-]. Zmianę masy ciała (przyrost) planuje się zwykle w drugiej połowie laktacji. Podstawy teoretyczne wraz z wielkościami tych zmian poznacie Państwo w stosownym rozdziale tłumaczenia polskiego francuskiej książki "Żywienie Przeżuwaczy" napisanej przez zespół pod kierunkiem prof. R. Jarrige. Proponujemy pozostawienie wydajności na 3.0 kg/dzień, natomiast ustalmy zmianę masy ciała na 0.06 kg/dzień. Po zatwierdzeniu pora już na obliczenie dawki(-ek). Ukazuje się znany EKRAN WYNIKI (*ekran 85*) z informacjami o naszej kozie oraz z dwoma rozwiązaniami (dawkami).

|              |                         |                         | Ekran WYNIKI                   |                                                                                                    |
|--------------|-------------------------|-------------------------|--------------------------------|----------------------------------------------------------------------------------------------------|
|              | R0Z1                    | R0Z2                    |                                | Koza dorosla                                                                                                    |
| kitr<br>kiku | <mark>4.6</mark><br>3.0 | <mark>4.8</mark><br>3.0 | -llosc w Kgbrutt               | Pelna laktacja<br>Wielorodk Alpine<br>Masa = 50 Kg<br>P.Mleka = 3.0 Kg<br>Xtlus= 40 g/Kg<br>Alkierzowy<br>ZMIANA MASY CIALA |
| j<br>rsm     | 0.45<br>0.34            | 1.10                    |                                | 0.06 Kg/d<br>3.0 Kg/d                                                                                                    |
| ⊁ JPM        | 101                     | 118                     |                                | DZIENNIE                                                                                                    |
| × BTJN       | 113                     | 95                      |                                | DAWKOWANTE                                                                                                    |
| ⊁ BTJE       | 98                      | 103                     |                                | 10                                                                                                    |
| ×Р           | 51                      | 71                      |                                |                                                                                                    |
| 🛛 📿 Ca       | 53                      | 57                      |                                |                                                                                                    |
|              |                         |                         | KOMEN TARZE                    | [L]                                                                                                    |
|              |                         |                         |                                |                                                                                                    |
|              |                         |                         |                                | INRAtion , wersja 2.03                                                                                                    |
| SPAC IA : B  | Brut Just               | M →:                    | Nastennu t:Ponrzedni F2:Drukuj | F10:Kost +!                                                                                                    |

#### Ekran 85

Pozostałe możliwości INRAtion w tej części programu są analogiczne jak u krów mlecznych, z wyjątkiem Analizy Dodatkowej Dawki (klawisz [F5]), której brak w dawkach dla kóz !!!

## 9. UWAGI KOŃCOWE

Tak więc dobrnęliśmy do końca instrukcji. Mamy nadzieję, że podobnie jak my, jesteście Państwo pod wrażeniem możliwości, jakie daje układającemu dawkę pokarmową program **INRAtion**. Wspominaliśmy w tekście, że celowo pominięto niektóre rozdziały. Dotyczą one tych zwierząt, które nie mają jeszcze większego znaczenia w naszym kraju. Zgłaszamy raz jeszcze naszą gotowość do rozszerzenia instrukcji gdy zaistnieje taka konieczność.

Zdajemy sobie sprawę, że **INRAtion** nie jest łatwym programem. Podobnie jak skomplikowanym systemem jest **INRA 1988.** Mamy jednak nadzieję, że mając polską wersję programu oraz niniejszą instrukcję łatwiej pokonacie Państwo ewentualne trudności. Jako autorzy polskiej wersji oraz instrukcji prosimy jednocześnie o wszelkie uwagi dotyczące merytorycznej strony tłumaczenia, które ciągle jest doskonalone. Liczymy również na Państwa uwagi dotyczące samej instrukcji.

Autorzy podręcznika:

Dr hab. inż. Zygmunt Maciej Kowalski Dr inż. Jarosław Kański

rzkowals@cyf-kr.edu.pl rzkanski@cyf-kr.edu.pl

Katedra Żywienia Zwierząt Akademia Rolnicza

Al. Mickiewicza 24/48 30-059 Kraków

tel/fax (12)-633-49-78

#### Dystrybucja:

D.J.Group s.c. 30-568 Kraków ul. Kraka 6 tel. (12) 423 58 81, tel. kom. (602) 308 874 e-mail: djgroup@eranet.pl